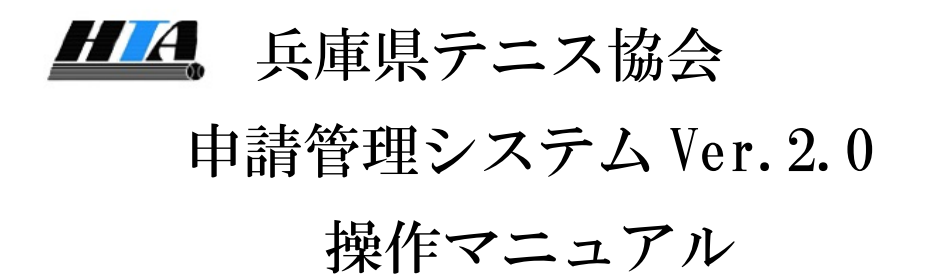

# https:/www.hyogo-tennis.net/tennis\_admin/association/

| 目次                                       |             |
|------------------------------------------|-------------|
| はじめに                                     | 3           |
| 概要                                       | 3           |
| 用語説明                                     | 3           |
| 1. システムへのログインとログアウト                      | 5           |
| 1-1. ログインを行う                             | $\dots 5$   |
| 1-2. ログアウトを行う                            | 6           |
| 2. 団体情報の確認と編集                            | 7           |
| 2 – 1. 所属団体の詳細情報について確認する                 | 7           |
| 2 – 2.団体情報・パスワード・団体責任者を変更する              | 8           |
| 2-3. 顧問を新しく追加する                          | 9           |
| 2 – 4. 男子部、女子部を兼任している顧問を登録する             | . 11        |
| 2-5. 変更した団体情報を事務局へ連絡する                   | . 12        |
| 3. 選手情報の編集                               | 14          |
| 3-1. 選手の氏名や生年月日を編集する。                    | .14         |
| 3-2. 選手を除籍する                             | . 15        |
| 4. 選手の移籍(通年)                             | 18          |
| 4 – 1. 個人番号で検索して選手を団体に移籍                 | . 18        |
| 4 – 2. 選手の団体移籍確定と申請用紙の発行                 | . 19        |
| 4 – 3. 移籍完了選手の確認と申請用紙の再発行                | .21         |
| 5. 選手の登録                                 | . 22        |
| 5-1.協会登録・追加登録(団体・選手登録)                   | . 22        |
| 5-1-1. [高体連所属団体の場合]選手の一括追加画面を表示する        | . 22        |
| 5-1-2. [高体連に所属する学校・団体の場合]選手を一括追加する       | . 23        |
| 5-1-3. 移籍完了の確認と申請用紙の発行                   | .24         |
| 5-1-4. [テニス協会にのみ所属する団体の場合]選手新規作成画面を表示する  | . 26        |
| 5-1-5. 選手を新規作成する(共通)                     | . 27        |
| 5-1-6. 同じ氏名、同じ生年月日の選手が他の団体で登録されている場合     | . 29        |
| 5-1-7. 移籍を確認する                           | . 30        |
| 5-2. 選手の本登録                              | . 32        |
| 5-2-1. 選手を本登録する                          | . 32        |
| 5-2-2. 登録完了メールを確認する                      | . 37        |
| 5-3. 選手登録用紙を再発行する                        | . 37        |
| 6. 試合申し込み                                | 39          |
| 6-1. シングルスに申し込む                          | .40         |
| 6-1-1.シングルスで、表示されていない選手を追加する(上位グレードへの申込  | <u>)</u> 41 |
| 6-1-2.シングルスで、団体内順位(校内順位)を入力して、試合に申し込む    | . 42        |
| 6-2. ダブルスに申し込む                           | . 47        |
| 6-2-1.ダブルスで、表示されていない選手を追加する(上位グレードへの申込). | . 48        |
| 6-2-2.ダブルスで、別団体の選手とペアを組む為に、選手を追加する       | . 49        |
| 6-3. 試合甲し込みを確定し、申請用紙を発行する                | . 55        |

| 6-3-2. 登録完了メールを確認する                    | 58 |
|----------------------------------------|----|
| 6 – 4. 試合申込用紙の再発行                      | 59 |
| 7. こんなときは                              | 60 |
| 7 – 1. 選手の協会登録を取り消したい(登録済み選手を未登録に戻したい) | 60 |
| 7 – 2. 選手登録を行った後、間違いに気付いたので修正したい       | 61 |
| 7-2-1. 選手登録期間外の場合                      | 61 |
| 7-2-2. 選手登録期間中の場合                      | 61 |
| 7-3. 選手の登録書を再発行したい                     | 61 |
| 7 – 4. 選手移籍申請書を再発行したい                  | 61 |
| 7-5. 試合申込を間違ったので修正したい。                 | 62 |
| 7-6. 試合申込書を再発行したい                      | 63 |

## はじめに

兵庫県テニス協会 申請管理システムは、兵庫県テニス協会が開催するテニス大会において、 各学校テニス部の選手登録と試合申し込みを Web サイト上で行うシステムです。

各学校には、男子部・女子部でそれぞれ別のログイン ID とパスワードが割りあてられています。 割り当てられたログイン ID,パスワードで管理画面にログインしてご利用願います。 URL : https://www.hyogo-tennis.net/tennis admin/association/

#### 概要

重要:「選手の本登録」「試合申込の確定」ともに、「申請用紙」を発行しなければ システムに反映されません。必ず、各種申請用紙の発行を行って下さい。

#### 用語説明

#### (1)登録済み

選手登録費を支払済みであると見做される選手の状態を、「登録済み」と呼称します。

#### (2) 未登録

団体へは紐付けられてはいるが、登録費が支払われていないと見做される選手の状態を 「**未登録」**と呼称します。

※「未登録」の選手は、試合には参加出来ません。

#### (3)選手の登録

以下の「選手の追加」と「選手の本登録」を併せて「**選手の登録」**と呼称します。

#### (4)選手の追加

各選手は、兵庫県テニス協会の何れかの団体に所属している必要があります。

以下の「選手の本登録」を行う為に、システムに新しい選手情報を追加する事を 「**選手の追加**」と呼称します。

追加された選手の状態は、基本的に「未登録」となります。

#### (5) 選手の本登録

試合に参加できるよう、選手を「登録済み」にする事を、「選手の本登録」と呼称します。 「選手登録申込書」、「選手登録払込書」(以下、各種申請書)を発行すると 「選手の本登録」の内容がシステムへ反映されます。

また、「選手の本登録」では、選手1名ごとの登録費が必要です。

登録費は各団体にて取りまとめ、『要綱集』に添付の

『払込取り扱い表』にてお振込みいただき、「選手登録払込書」に添付して 各種申請書を全て郵送願います。(※詳細は当マニュアル内に記載)

#### 選手本登録の有効期間

該当年度内(4月~翌年1月)に行われる「試合申し込み」受付が行われる試合まで ※毎年2月に「年度処理(学年繰り上げ等)」が行われ、全選手が「未登録」に戻ります。 年度処理で未登録に戻っても、それ迄に試合申込が行われた大会への参加資格は継続します。 例:「第49回兵庫県春季ジュニアテニス選手権大会兼関西ジュニアテニス選手権大会兵庫県予選」

は、2020年1月に試合参加申し込みが実施されます。

この大会自体は3月以降に開催されますが、申込された選手の参加資格は失われません。

#### ※3月以降の「試合申し込み」は、新年度の「選手の本登録」が必要です。

#### p.3 / p.64 概要

(6)協会登録(広義)

「選手の本登録」と同じ意味で「協会登録」と呼称する場合があります。

(7)協会登録(狭義)

年度の最初(4月~5月)に行われる「選手の登録」を「協会登録」と呼称します。

(8)追加登録(n)

「協会登録」の後、各試合前に行われる「選手の登録」を「追加登録」と呼称します。 「追加登録(1)」,「追加登録(2)」,・・・のように、開始順に数字と共に名称が つけられます。

#### (9) 試合参加申し込み

各種大会で、試合に参加する選手に団体順位を設定して試合に申し込みすることを 「試合参加申し込み」と呼称します。

#### (10) グレード(試合グレード)

各種大会内では、年齢別(生年月日別)、または学年別に参加資格が決まっています。 年齢や学年といった参加資格の範囲を「グレード」(または「試合グレード」)と呼称します。

同一選手について、同じ大会のシングルスとダブルスでは、同じグレードで試合参加申し込み を行ってください。

#### (11)試合申し込みの確定

各大会で、グレードごとのシングルス、グレードごとのダブルスへの申し込みを終えた後、 「申込書」、「払込書」(以下、各種申請書)を発行できる画面まで進むと 「支払番号」が取得され、各種申請書を発行できるようになります。

**※この操作を行うまでは、システム上は未申請扱いのままで、ドロー等に反映されません。** この操作を、「試合申し込みの確定」と呼称します。

各グレードでシングルスでは人数ごとの参加費、 ダブルスではペアごとの参加費が必要です。 参加費は各団体にて取りまとめ、『要綱集』に添付の 『払込取り扱い表』にてお振込み願います。 振込後、同『払込金受領表』を、印刷した「払込書」に貼付し、 各種申請用紙を全て郵送願います。

(※詳細は当マニュアル内に記載)

#### (12) 選手の移籍

他団体に所属する選手を自団体へ所属させる事を「選手の移籍」と呼称します。 ※選手の移籍では、「未登録」「登録済み」の状態は変化しません。

移籍前に「登録済み」であった選手は、移籍後も「登録済み」です。 移籍前に「未登録」であった選手は、移籍後も「未登録」です。

移籍前後に「未登録」である選手は、移籍後に実施される選手登録期間中に 「選手の本登録」を行って下さい。

# 1. システムへのログインとログアウト

兵庫県高体連テニス部管理システムを利用するには、最初にログインする必要があります。 **「重要!**】

同じパソコンでは、複数の「ログイン ID」を使って同時にログインしないでください。 男子部、女子部でそれぞれの作業が終了したら必ずログアウトをしてください。

## 1-1. ログインを行う

## (1) ログイン画面を表示します。

パソコンのブラウザ(MSIE, Edge, Chrome, Firefox 等)に、以下の URL を入力して下さい。

https://www.hyogo-tennis.net/tennis\_admin/association/

### (2) ログイン画面が表示されます。

ご連絡済みの[ログイン ID]と[パスワード]を入力し、[ログイン]ボタンをクリックして下さい。

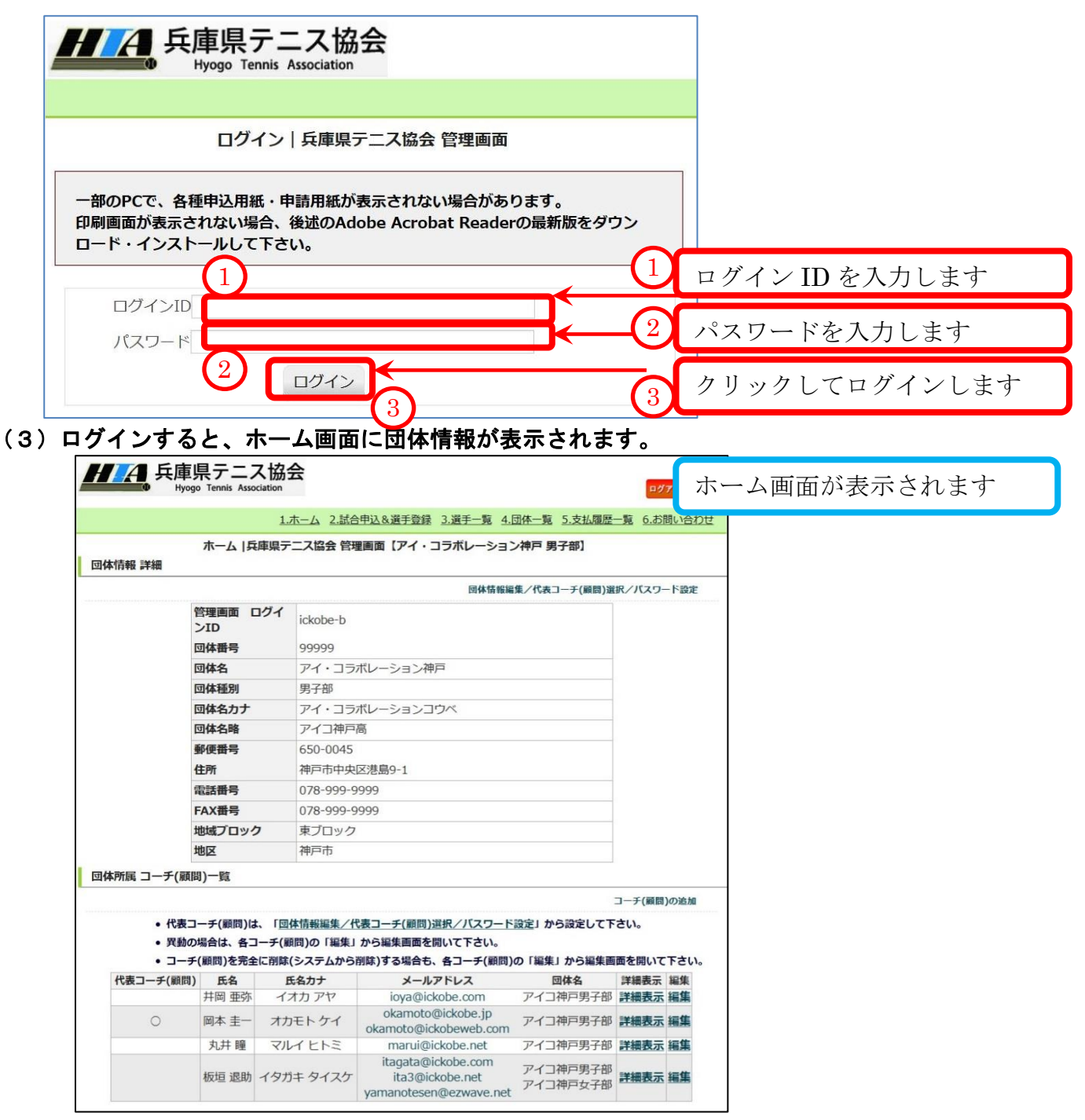

|                                        | 呆 <b>アース</b><br>o Tennis Associat | <b>协</b> 云<br>ion |                       | (1           | <b>□</b> 7    | アウトする    |
|----------------------------------------|-----------------------------------|-------------------|-----------------------|--------------|---------------|----------|
|                                        |                                   | 1.ホーム 2.試合        | 合申込&選手登録 3.選手一覧 4.    | 団体一覧 5.支払履歴  | <u>一覧 6.お</u> | 問い合わせ    |
|                                        | ホーム  兵庫!                          | 県テニス協会 管理         | 理画面【アイ・コラボレーション       | ン神戸男子部】      |               |          |
| <b>は情報 詳細</b>                          |                                   |                   |                       |              |               |          |
|                                        |                                   |                   | 団体情報編                 | 集/代表コーチ(顧問)選 | 択/パスワ-        | - ド設定    |
| 1                                      | 管理画面 ログ<br>ンID                    | ickobe-b          |                       |              |               |          |
| 1                                      | 団体番号                              | 99999             |                       |              |               |          |
| 1                                      | 団体名                               | アイ・コラ             | ボレーション神戸              |              |               |          |
| 1                                      | 団体種別                              | 男子部               |                       |              |               |          |
| I                                      | 団体名カナ                             | アイ・コラ             | ボレーションコウベ             |              |               |          |
| I                                      | 団体名略                              | アイコ神戸             | 高                     |              |               |          |
| 1                                      | 郵便番号                              | 650-0045          |                       |              |               |          |
| 1                                      | 住所                                | 神戸市中央             | 区港島9-1                |              |               |          |
| i.                                     | 電話番号                              | 078-999-9         | 9999                  |              |               |          |
|                                        | FAX番号                             | 078-999-9         | 9999                  |              |               |          |
| t                                      | 地域ブロック                            | 東ブロック             |                       |              |               |          |
| t                                      | 地区                                | 神戸市               |                       |              |               |          |
| 「「「「「」」の「「」」の「「」」の「「」」の「「」」の「「」」の「「」」の | 引)一臂                              |                   |                       |              |               |          |
|                                        | .,                                |                   |                       |              | フーチ(蔵問)       | のたち      |
|                                        |                                   |                   |                       |              |               | J0732794 |
| • 代表コ                                  | ーチ(顧問)は、                          | 団体情報編集/作          | 代表コーチ(顧問)選択/バスワード     | 設定」から設定して下   | さい。           |          |
| <ul> <li>         ・</li></ul>          | 場合は、各コー                           | チ(顧問)の「編集」        | から編集画面を開いて下さい。        |              |               |          |
| • ]—チ                                  | (顧問)を完全に                          | 削除(システムから         | 削除)する場合も、各コーチ(顧問)     | の「編集」から編集画   | 面を開いて         | 下さい。     |
| 代表コーチ(顧問)                              | 氏名                                | 氏名力ナ              | メールアドレス               | 団体名          | 詳細表示          | 編集       |
|                                        | 开岡 亜弥                             | イオカアヤ             | ioya@ickobe.com       | アイコ神戸男子部     | 詳細表示          | 編集       |
| 0                                      | 岡本 圭一                             | オカモトケイ            | okamoto@ickobeweb.com | アイコ神戸男子部     | 詳細表示          | 編集       |
| 0                                      | 1.11                              |                   |                       |              |               | 1-1-1-1  |

## (2) ログイン画面に戻りました

| ログイン   兵庫県テニス協会 管理画面<br>ログアウトしました。                                                                     | <br>メッセージが表示され。 |
|----------------------------------------------------------------------------------------------------|-----------------|
| 一部のPCで、各種申込用紙・申請用紙が表示されない場合があります。<br>印刷画面が表示されない場合、後述のAdobe Acrobat Readerの最新版をダウン<br>ロード・インストールして下さい。 | ログイン画面に戻ります     |
| ログインID<br>パスワード<br>ログイン                                                                                |                 |

## 2. 団体情報の確認と編集

## 2-1. 所属団体の詳細情報について確認する

ログイン直後の画面(以下、ホーム画面)で、団体情報が確認できます。

メニューより、[ホーム]をクリックすると、いつでもこの画面に戻ることが出来ます。

|                                                                            |                                                               |                                                               |                                                                                                    | # (/B+                                                                    |                                          |  |  |  |
|----------------------------------------------------------------------------|---------------------------------------------------------------|---------------------------------------------------------------|----------------------------------------------------------------------------------------------------|---------------------------------------------------------------------------|------------------------------------------|--|--|--|
|                                                                            | 停油画面 ロガ                                                       | 1                                                             | 回体                                                                                                    | 集/代表」一ナ(顧問)選                                                              | R/2 - ト設定                                |  |  |  |
|                                                                            | ンID                                                           | ickobe-b                                                      |                                                                                                    |                                                                           | 団体情報を                                    |  |  |  |
|                                                                            | 団体番号                                                          | 99999                                                         |                                                                                                    |                                                                           | 確認します                                    |  |  |  |
|                                                                            | 団体名                                                           | アイ・コラ                                                         | ボレーション神戸                                                                                                    |                                                                           |                                          |  |  |  |
|                                                                            | 団体種別                                                          | 男子部                                                           |                                                                                                    |                                                                           |                                          |  |  |  |
|                                                                            | 団体名カナ                                                         | アイ・コラ                                                         | ボレーションコウベ                                                                                                    |                                                                           |                                          |  |  |  |
|                                                                            | 団体名略                                                          | アイコ神戸                                                         | <b>a</b>                                                                                                    |                                                                           |                                          |  |  |  |
|                                                                            | 郵便番号                                                          | 650-0045                                                      |                                                                                                    |                                                                           |                                          |  |  |  |
|                                                                            | 住所                                                            | 神戸市中央                                                         | 区港島9-1                                                                                                    |                                                                           |                                          |  |  |  |
|                                                                            | 電話番号                                                          | 078-999-9                                                     | 999                                                                                                    |                                                                           |                                          |  |  |  |
|                                                                            | FAX番号                                                         | 078-999-9                                                     | 078-999-9999                                                                                                    |                                                                           |                                          |  |  |  |
|                                                                            | 地域ノロック                                                        | <b>3ック</b> 東ブロック                                              |                                                                                                    |                                                                           |                                          |  |  |  |
|                                                                            | 비난즈                                                           | ↑₩)→□□                                                        |                                                                                                    |                                                                           |                                          |  |  |  |
| コーチ(顧                                                                      | 問)一覧                                                          |                                                               |                                                                                                    | 3                                                                         | )                                        |  |  |  |
|                                                                            |                                                               |                                                               |                                                                                                    | जिर                                                                       | 木に正属する                                   |  |  |  |
|                                                                            | ]ーチ(顧問)は、                                                     | 「回体情報編集/作                                                     | 表コーチ(顧問)選択/バスワード                                                                                                   | 設定」から設定「二」。                                                               | アレキオ                                     |  |  |  |
| <ul> <li>代表:</li> <li>- 異動の</li> </ul>                                     | )担合け タフーコ                                                     |                                                               | から補未回回を用いてしてい。                                                                                                    |                                                                           | 面を開いて下さい。                                |  |  |  |
| <ul> <li>代表コーチ</li> <li>・ スーチ</li> </ul>                                   | 〕場合は、各コー∋<br>-(顧問)を完全に削                                       | 「除(システムから                                                     | 削除)する場合も、各コーチ(顧問)                                                                                                  | の「編集」から編集画                                                                |                                          |  |  |  |
| <ul> <li>代表コージン</li> <li>・ 異動の</li> <li>・ コージン</li> <li>コーチ(顧問)</li> </ul> | D場合は、各コーラ<br>F(顧問)を完全に削<br>) 氏名                               | (加(加)の「加)()<br>」除(システムから<br>氏名カナ                              | 削除)する場合も、各コーチ(顧問)<br>メールアドレス                                                                                       | の「編集」から編集画                                                                | 詳細表示 編集                                  |  |  |  |
| <ul> <li>代表コ</li> <li>異動の</li> <li>コーラ</li> <li>コーチ(顧問)</li> </ul>         | D場合は、各コーラ<br>F(顧問)を完全に削<br>) 氏名<br>井岡 亜弥                      | <b>(味い)の れまた</b><br><b>(システムから</b><br><b>氏名カナ</b><br>イオカ アヤ   | 削除)する場合も、各コーチ(顧問)<br>メールアドレス<br>ioya@ickobe.com                                                                    | の「編集」から編集画<br>回体名<br>アイコ神戸男子部                                             | 詳細表示 編集<br>詳細表示 編集                       |  |  |  |
| <ul> <li>代表コーチ(顧問)</li> </ul>                                              | D場合は、各コーラ<br>F(顧問)を完全に消<br>) 氏名<br>井岡 亜弥<br>岡本 圭一 フ           | <b>隊(システムから</b><br><b>氏名カナ</b><br>イオカ アヤ<br>ヤカモト ケイ           | 割除)する場合も、各コーチ(顧問)<br>メールアドレス<br>ioya@ickobe.com<br>okamoto@ickobe.jp<br>okamoto@ickobeweb.com                      | 0<br>「編集」から編集画<br>の<br>体名<br>アイコ神戸男子部<br>アイコ神戸男子部                         | 詳細表示 編集<br>詳細表示 編集<br>詳細表示 編集            |  |  |  |
| <ul> <li>・代表二</li> <li>・ 異動の</li> <li>・ コーラ</li> <li>コーチ(顧問)</li> </ul>    | D場合は、各コーラ<br>F(顧問)を完全に前<br>) 氏名<br>井岡 亜弥<br>岡本 圭一 ス<br>丸井 瞳 5 | <b>味(システムから</b><br><b>氏名カナ</b><br>イオカ アヤ<br>わモト ケイ<br>7ルイ ヒトミ | (朝除)する場合も、各コーチ(顧問)<br>メールアドレス<br>ioya@ickobe.com<br>okamoto@ickobe.jp<br>okamoto@ickobeweb.com<br>marui@ickobe.net | の<br>「編集」から編集画<br>の<br>体名<br>アイコ神戸男子部<br>アイコ神戸男子部<br>アイコ神戸男子部<br>アイコ神戸男子部 | 詳細表示 編集<br>詳細表示 編集<br>詳細表示 編集<br>詳細表示 編集 |  |  |  |

## 2-2.団体情報・パスワード・団体責任者を変更する

(1)ホーム画面上部の[パスワード設定/代表コーチ(顧問)選択/団体情報編集]をクリックします。

| ログアウトする                                           |   | $\bigcirc$ |
|---------------------------------------------------|---|------------|
| 1.ホーム 2.試合申込&選手登録 3.選手一覧 4.団体一覧 5.支払履歴一覧 6.お問い合わせ |   |            |
| ホーム  兵庫県テニス協会 管理画面 【アイ・コラボレーション神戸 男子部】            |   | ここをクリックして  |
| 回体情報 詳細 1                                         |   | 団体情報編集画面を  |
| 回体情報編集/代表コーチ(顧問)選択/パスワード設定                        |   | 表示します      |
| 修理志志 口代                                           | Γ | 私小しより      |

## (2)団体情報の編集画面が表示されます。

パスワード、代表顧問、団体の住所、電話番号等が変更できます。

|                                                                                  | テニス協会<br>rennis Association<br>ログアウトする<br>合申込&選手登録 3.選手一覧 4.団体一覧 5.支払履歴一覧 6.お問い合わせ<br>庫県テニス協会 管理画面 【アイ・コラボレーション神戸 男子部】 |          | 2<br>編集内容をキャンセルする場<br>合は、[ホーム]リンクをクリッ<br>クします                             |
|----------------------------------------------------------------------------------|----------------------------------------------------------------------------------------------------|----------|---------------------------------------------------------------------------|
| 団体情報の編集 パスワードと代表コー<br>ユーザーID 3 パスワード                                             | ホー/<br>-チ(顧問)の変更<br>ickobe-b                                                                                           | 3        | 新しいパスワードを入力します<br>編集しなければ、現行の<br>パスワードは変わりません                             |
| 4 代表コーチ(顧問<br>※必須入力                                                              | <ul> <li>※バスラートはキ海英数子で入力してください。</li> <li>※連絡先担当者を選択してください。</li> <li>◎ 井岡 亜弥 ◎ 丸井 瞳 ◎ 岡本 圭一</li> </ul>                  | 4        | コーチ・顧問の氏名をクリックす<br>ると、「代表顧問」として<br>設定されます                                 |
| 可体番号         団体名         男女区分         団体名カナ         団体名略         郵便番号         住所 | 99999         アイ・コラボレーション神戸         男子部         アイ・コラボレーションコウベ         アイコ神戸高         650-0045         袖戸市中央区満島9-1     | 5        | 団体番号、団体名等を確認します<br><mark>編集はできません</mark><br>変更が必要な場合は<br>[お問い合わせ]より連絡願います |
| (必須入力)<br>電話番号<br>FAX番号<br>地区                                                    | 神戸市中央区港島9-1<br>078-999-9999<br>078-999-9999<br>神戸市                                                                     | 6        | 郵便番号、住所、電話番号、FAX<br>を変更できます                                               |
|                                                                                  | 7 保存/送信                                                                                                    | <u> </u> | ここをクリックして編集内容を<br>保存します                                                   |

## (3)保存/送信後、ホーム画面に戻ります。

| ログアウト<br>1.ホーム 2.試合申込&選手登録 3.選手一覧 4.団体一覧 5.支払履歴一覧 6.お問い | する           |
|---------------------------------------------------------|--------------|
| ホーム  兵庫県テニス協会 管理画面【アイ・コラボレーション神戸 男子部】                   |              |
|                                                         | ホーム画面に戻り、    |
|                                                         | メッセージが表示されます |

2-2. 団体情報・パスワード・団体責任者を変更する p.8 / p.64

#### 2-3. 顧問を新しく追加する 新しく顧問が着任された際には、システムに顧問情報を追加してください。 (1) ホーム画面下部、団体所属 顧問一覧 にある[顧問の追加]リンクをクリックします。 **川** 兵庫県テニス協会 ログアウトする 1.ホーム 2.試合申込&選手登録 3.選手一覧 4.団体一覧 5.支払履歴一覧 6.お問い合わせ ホーム |兵庫県テニス協会 管理画面 【アイ・コラボレーション神戸 男子部】 団体情報 詳細 回体情報編集/代表コーチ(顧問)選択/パスワード設定 管理画面 ログイ ickobe-b ンID 団体番号 99999 団体名 アイ・コラボレーション神戸 男子部 団体種別 団体名力ナ アイ・コラボレーションコウベ 団体名略 アイコ神戸高 郵便番号 650-0045 神戸市中央区港島9-1 住所 電話番号 078-999-9999 FAX番号 078-999-9999 地域ブロック 東ブロック 地区 神戸市 団体所属 コーチ(顧問)一覧 顧問の追加 --(顧問)の追加 • 代表コーチ(顧問)は、「団体情報編集/代表コーチ(顧問)選択/バスワード設定」から設定して下さい。 をクリックして • 異動の場合は、各コーチ(顧問)の「編集」から編集画面を開いて下さい。

団体名

okamoto@ickobeweb.com アイコ神戸男子部 詳細表示 編集

アイコ神戸男子部 詳細表示 編集

アイコ神戸男子部 詳細表示 編集

詳細表示 編集

## (2) 顧問の追加画面に顧問情報を入力します。

イオカアヤ

VILY FFE

岡本 圭一 オカモト ケイ

代表コーチ(顧問) 氏名 氏名カナ

井岡 亜弥

丸井 瞳

コーチ(顧問)を完全に削除(システムから削除)する場合も、各コーチ(顧問)の「編集」から編集画面を開いて下さい。

メールアドレス

iova@ickobe.com

okamoto@ickobe.jp

marui@ickobe.net

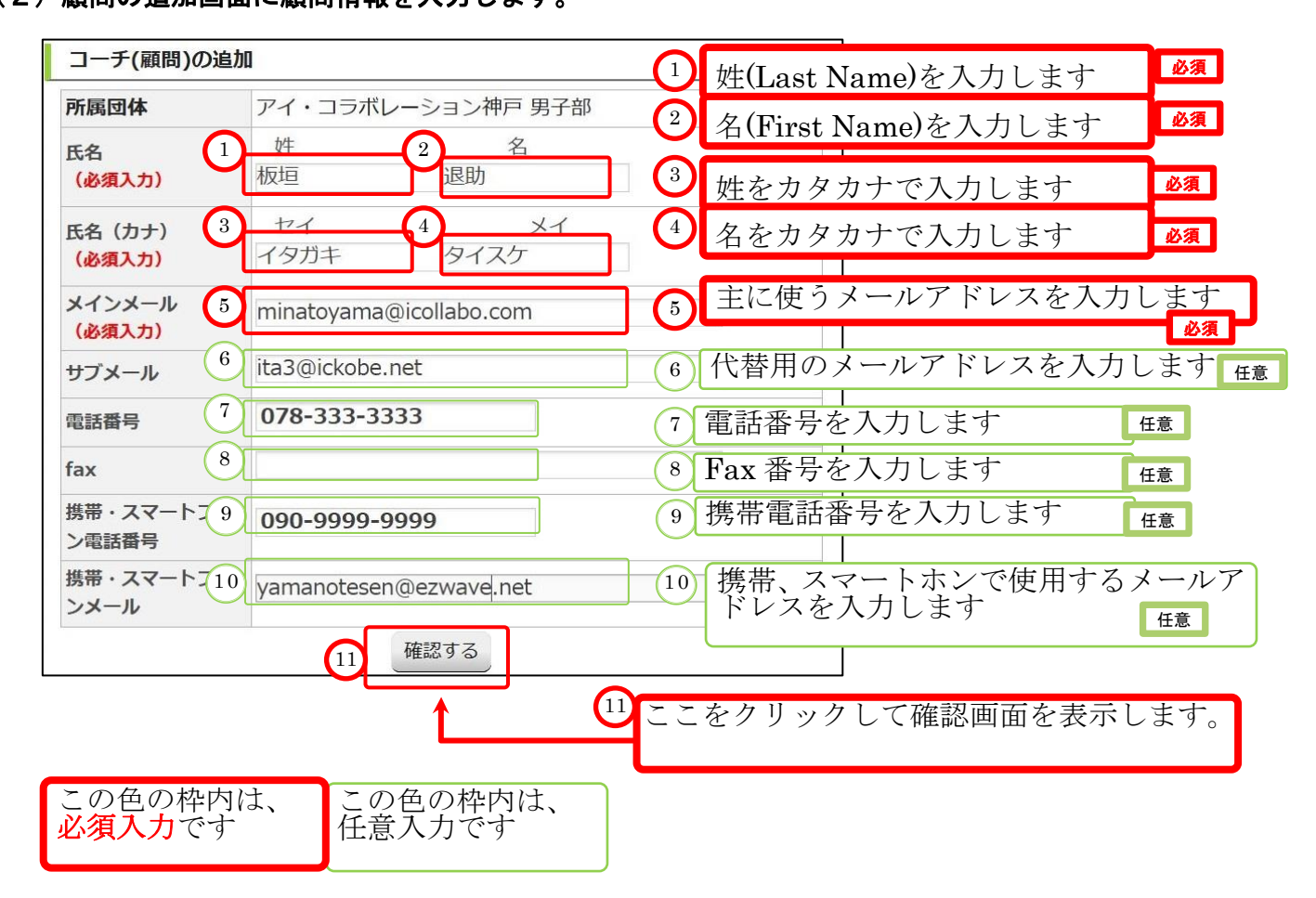

顧問の追加画面を

表示します

#### (3)入力内容確認画面が表示されます。

間違いがあれば、[修正する]ボタンで前の画面に戻ってください。 (ブラウザの[戻る]機能は使用しないでください。)

| 1.ホーム 2.試                     | 合申込&選手登録 3.選手一覧 4.団体一覧 5.支払履歴一覧 6.お問い合わせ |                 |
|-------------------------------|------------------------------------------|-----------------|
| コーチ(顧問)  兵庫                   | 県テニス協会 管理画面【アイ・コラホレーション神戸 男子部】           |                 |
| 学校・団体名                        | アイ・コラボレーション神戸 男子部 1                      |                 |
| 氏名<br>(必須入力)                  | 板垣 退助                                    | 1 内容を確認し        |
| 氏名(カナ)<br><mark>(必須入力)</mark> | イタガキ タイスケ                                |                 |
| メインメール                        | minatoyama@icollabo.com                  |                 |
| サブメール                         | ita3@ickobe.net                          |                 |
| 電話番号                          | 078-333-3333                             |                 |
| fax                           | -                                        |                 |
| 携帯・スマート<br>フォン電話番号            | 090-9999-9999                            | 2 内容が正しけれ       |
| 携帯・スマート<br>フォンメール             | yamanotesen@ezwave.net                   | ここをクリック 顧問を追加しま |
| (3                            | 修正する コーチ(顧問)を新規作成する                      |                 |

#### (4) [顧問を新規作成する]をクリックするとメッセージを表示してホーム画面に戻ります。

新規登録した顧問のメールアドレスに、登録確認メールが届きます。 登録確認メールが届かない場合は、迷惑メールに入っていないか、正しいメールアドレスを入 力したかなど再確認をお願いいたします。

| ///A  |                                                            | 見テニス<br>Tennis Assoc        | <b>X協会</b><br>iation                             |                                                                   |                          | 0826141            |         |              |               |
|-------|------------------------------------------------------------|-----------------------------|--------------------------------------------------|-------------------------------------------------------------------|--------------------------|--------------------|---------|--------------|---------------|
|       |                                                            |                             | 1.ホーム 2.試合                                       | 申込&選手登録 3.選手一覧 4.団                                                | 体一覧 5.支払履歴一              | 覧 6.お問い合わせ         |         |              |               |
|       |                                                            | +                           | 5 to                                             |                                                                   | 44= 87#1                 |                    |         |              |               |
|       | コーチ(顧問)                                                    | 「板垣 退助                      | )」を新規作成しました<br>メールが届かない場合(                       | と。登録されたメールアドレスへ確認<br>オメールアドレスをご確認ください。                            | 8メールを送信していま<br>,         | . इ.               | <b></b> | -            | 顧問が追加された旨の    |
| 団体情報; | 洋細                                                         |                             |                                                  |                                                                   |                          |                    | Í .     |              | メッセージが表示されます。 |
|       |                                                            |                             |                                                  | 回体情報                                                              | 編集/代表コーチ(顧問)             | 選択/パスワード設定         |         |              |               |
|       | ۲<br>I                                                     | 理画面 C<br>D                  | ickobe-b                                         |                                                                   |                          |                    |         |              |               |
|       | 1                                                          | 体番号                         | 99999                                            |                                                                   |                          |                    |         |              | 登録したメールアドレスに  |
|       | 1                                                          | 体名                          | アイ・コラ                                            | ボレーション神戸                                                          |                          |                    |         |              |               |
|       | 1                                                          | ]体種別                        | 男子部                                              |                                                                   |                          |                    |         |              | 確認メールが届かない場合。 |
|       |                                                            | 体名カナ                        | アイ・コラ                                            | ボレーションコウベ                                                         |                          |                    |         |              |               |
|       |                                                            | ]体名略                        | アイコ神戸                                            | 高                                                                 |                          |                    |         |              | メールアドレスの綴りを再  |
|       | 重                                                          | 便番号                         | 650-0045                                         |                                                                   |                          |                    |         |              |               |
|       | 8                                                          | EP/T                        | 神戸市中央1<br>070 000 0                              | 区港局9-1                                                            |                          |                    |         |              | 確認願います        |
|       | -                                                          |                             | 078-999-9                                        | 1999                                                              |                          |                    |         |              |               |
|       | ti                                                         | はブロック                       | 7 車ブロック                                          |                                                                   |                          |                    |         |              |               |
|       | 地                                                          | N区                          | 神戸市                                              |                                                                   |                          |                    |         |              |               |
| 団体所属: | コーチ(顧問)                                                    | )一覧                         |                                                  |                                                                   |                          |                    |         |              |               |
|       |                                                            |                             |                                                  |                                                                   |                          | コーチ(顧問)の追加         |         |              |               |
|       | <ul> <li>・ 代表コー</li> <li>・ 異動の場</li> <li>・ コーチ(</li> </ul> | −チ(顧問)は<br>湯合は、各コ<br>顧問)を完全 | 、「 <u>団体情報編集/代</u><br>ーチ(顧問)の「編集」<br>に削除(システムから背 | 表コ <u>ーチ(顧問)選択/バスワード設</u><br>から編集画面を開いて下さい。<br>削除)する場合も、各コーチ(顧問)の | 定」から設定して下さ<br>「編集」から編集画面 | い。<br>を開いて下さい。     |         |              |               |
| 代表二   | コーチ(顧問)                                                    | 氏名                          | 氏名力ナ                                             | メールアドレス                                                           | 団体名                      | 詳細表示 編集            |         |              |               |
|       |                                                            | 井岡 亜弥                       | イオカアヤ                                            | ioya@ickobe.com                                                   | アイコ神戸男子部                 | 詳細表示 編集            |         |              |               |
|       | 0                                                          | 岡本 圭一                       | オカモトケイ                                           | okamoto@ickobeweb.com                                             | アイコ神戸男子部                 | 詳細表示 編集            |         | $\mathbf{O}$ | 追加された顧問が表示され  |
|       |                                                            | 板垣退助                        | イタガキ タイスケ                                        | itagata@ickobe.com<br>ita3@ickobe.net<br>yamanotesen@ezwave.net   | アイコ神戸男子部                 | 计模数示 摇集<br>详细表示 编集 |         | _            | いることをご確認下さい   |

## 2-4. 男子部、女子部を兼任している顧問を登録する

顧問を追加する場合は、先に男子部か女子部のどちらかで顧問を新しく登録して下さい。

(2-3. 顧問を新しく追加する(p.9)を参照願います。)

※男子部で追加された顧問が女子部を兼任する例です。

(1)該当する顧問の「編集」をクリックします。

| 団体所属 コーチ                                                         | (顧問)一覧                              |                                            |                                                                 |                          |           | 7                                       |        |
|------------------------------------------------------------------|-------------------------------------|--------------------------------------------|-----------------------------------------------------------------|--------------------------|-----------|-----------------------------------------|--------|
|                                                                  |                                     |                                            |                                                                 |                          | ーチ(顧問)の追加 |                                         |        |
| <ul> <li>代表コーチ(福</li> <li>・ 異動の場合は</li> <li>・ コーチ(顧問)</li> </ul> | 順問)は、「 <u>『</u><br>、各コーチ(<br>を完全に削り | 団体情報編集/代表コー<br>顧問)の「編集」から編<br>余(システムから削除)3 | -チ(顧問)選択/バスワード設定」:<br>編集画面を開いて下さい。<br>する場合も、各コーチ(顧問)の「編         | から設定して下さい。<br>集」から編集画面を開 | いて下さい。    |                                         |        |
| 代表コーチ(顧問)                                                        | 氏名                                  | 氏名力ナ                                       | メールアドレス                                                         | 団体名                      | 詳細表示 編言   | あ<br>当<br>す<br>ろ<br>顧<br>月              | 間の     |
|                                                                  | 井岡 亜弥                               | イオカ アヤ                                     | ioya@ickobe.com                                                 | アイコ神戸男子部                 | 詳細表示私     | (11) (11) (11) (11) (11) (11) (11) (11) | 「ック」ます |
| 0                                                                | 岡本 圭一                               | オカモト ケイ                                    | okamoto@ickobe.jp<br>okamoto@ickobeweb.com                      | アイコ神戸男子部                 | 詳細表示 私    |                                         | ソクレより  |
|                                                                  | 丸井 瞳                                | マルイヒトミ                                     | marui@ickobe.net                                                | アイコ神戸男子部                 | 詳細表示 編集   |                                         |        |
|                                                                  | 板垣 退助                               | イタガキ タイスケ                                  | itagata@ickobe.com<br>ita3@ickobe.net<br>yamanotesen@ezwave.net | アイコ神戸男子部                 | 1 詳細表示 編集 |                                         | J      |

(2) 顧問の編集画面で、所属団体(女子部)を選択します。

| 男子部の選択                | 神戸市 × ▼ アイ・コラボレーション神戸                                                                            | x • 2                                  |
|-----------------------|--------------------------------------------------------------------------------------------------|----------------------------------------|
| 女子部の選択                | 神戸市 × アイ・コラボレーション神戸                                                                              | ו<br><sup>ו</sup><br>地区を選択します          |
| 氏名<br>(必須入力)          | 姓 名<br>板垣 ¥ 退助                                                                                   |                                        |
| 氏名 (カナ)<br>(必須入力)     | 1<br>2<br>2<br>2<br>2<br>2<br>2<br>2<br>2<br>2<br>2<br>2<br>2<br>2<br>2<br>2<br>2<br>2<br>2<br>2 | ー                                      |
| メールアドレス<br>(必須入力)     |                                                                                                  |                                        |
| メールアドレス2              | ne Special One テニスアカデミー<br>伊丹市<br>1EAM EARNEST NODE                                              | 3 他の団体名を選択すると                          |
| 自宅fax番号               | アイ・コラボレーション神戸                                                                                    | 選択した団体の顧問として設定され、<br>ログイン団体の顧問として表示された |
| 携帯・スマートフォ<br>ン電話番号    | 090-9999-9999                                                                                    | くなります。                                 |
| 携帯・スマートフォ<br>ンメールアドレス | yamanotesen@ezwave.net                                                                           | ご注意ください。                               |
| 協会お問合せ送信先             |                                                                                                  |                                        |
| 役員メール配信               |                                                                                                  |                                        |
|                       | 4     確認する                                                                                       | ····································   |
| 図両あが主:                |                                                                                                  | をクリックします                               |

(3) 確認画面が表示されます。

| コーチ(顧問) 編集       | 確認                    |           |
|------------------|-----------------------|-----------|
| 男子部              | アイ・コラボレーション神戸 男子部     |           |
| 女子部              | アイ・コラボレーション神戸 女子部     |           |
| 氏名               |                       |           |
| 同件理の向 一 し 达<br>先 |                       | 5         |
| 役員メール配信          | - 5                   | この内容で更新する |
|                  | 修正する <b>この内容で更新する</b> | をクリックします  |

p.11 / p.64 2-4. 男子部、女子部を兼任している顧問を登録する

## (4)ホーム画面が表示されます。

(必須)

(7)

確認する

顧問が兼任状態となりました。

|                                                                                                    | ログアウトする                                                                                                    |                                                                                                    |
|----------------------------------------------------------------------------------------------------|----------------------------------------------------------------------------------------------------|----------------------------------------------------------------------------------------------------|
| 1.赤                                                                                                    | (二人 2.試合申込&選手登録 3.選手一覧 4.団体一覧 5.支払履歴一覧 6.お問い合わせ                                                                                                    |                                                                                                    |
| ホーム  兵庫                                                                                                    | 県テニス協会 管理画面【アイ・コラボレーション神戸 男子部】                                                                                                    |                                                                                                    |
| コーチ(順問)   板垣 逸)<br>>                                                                                                    | 助」を更新しました。登録されたメールアドレスへ確認メールを送信しています。<br>(ールが届かない場合はメールアドレスをご確認ください。                                                                                                    |                                                                                                    |
| 団体情報 詳細                                                                                                    |                                                                                                    |                                                                                                    |
| 修理画面 ログ                                                                                                    | 回体情報編集/代表コーチ(顧問)選択/バスワード設定                                                                                                    |                                                                                                    |
|                                                                                                    | idvoho_h                                                                                                    |                                                                                                    |
| 地区                                                                                                    | 神戸市                                                                                                    |                                                                                                    |
| 団体所属 コーチ(顧問)一覧                                                                                                    |                                                                                                    |                                                                                                    |
|                                                                                                    | コーチ(顧問)の追加                                                                                                    |                                                                                                    |
| <ul> <li>代表コーチ(順同)は、</li> <li>異動の場合は、各コー</li> </ul>                                                                                                    | 「 <u>回体清戦編集/代表」→ナ(原向)通代/ハスソート</u> 設定」から設定して下さい。<br>チ(顧問)の「編集」から編集画面を開いて下さい。                                                                                                    |                                                                                                    |
| <ul> <li>コーチ(顧問)を完全にい。</li> </ul>                                                                                                    | <b>剤隊(システムから剤隊)する場合も、各コーチ(顧問)の「編集」から編集画面を開いて下さ</b>                                                                                                    |                                                                                                    |
| 代表コーチ(顧問) 氏名                                                                                                    | 氏名カナ メールアドレス 団体名 詳細表示 編集                                                                                                    |                                                                                                    |
| 一 一 一 一 一 一 一 一 一 一 一 一 一 一 一 一 一 一 一                                                                                                    | イオカチャ loya@ickobe.com アイコ神戸男子部 詳細表示 簡重 1                                                                                                    |                                                                                                    |
| 丸井 瞳                                                                                                    | マルイヒトミ marui@ickobi 1 アイコ神戸男子部 # 編表示 編 男子部、<br>itagata@ickobi                                                                                                    | 女子部が表示され、                                                                                                    |
| 板垣 退助 イ                                                                                                    | タガキ タイスケ ita3@ickobe.net<br>yamanotesen@ezwaye.net                                                                                                    | いることが分かります                                                                                                    |
|                                                                                                    |                                                                                                    |                                                                                                    |
| . 「 赤 雨 」 た                                                                                                    | 田仕桂恕た車致巳へ浦紋オス                                                                                                    |                                                                                                    |
| い合わせ] を使                                                                                                    | 四体情報を事務同へ連絡りる<br>って、事務局へ連絡します。(事務局へメールが属                                                                                                    | 届きます)                                                                                                    |
| 0. 友史した<br>い合わせ] を使<br>連絡項目を入力し                                                                                                    | 四体情報を争防向、建裕りる<br>って、事務局へ連絡します。(事務局へメールが<br>します                                                                                                    | 届きます)<br>2                                                                                                    |
| <ol> <li>3. 夏史した</li> <li>い合わせ]を使</li> <li>連絡項目を入力し</li> <li>1.1</li> </ol>                                                                                                    |                                                                                                    | <b>届きます)</b><br><sup>2</sup><br>お問い合わせ                                                                                                    |
| 0. <b>変更した</b><br>い合わせ] を使<br>連絡項目を入力し<br><sup>1.オ</sup><br>お問い合わせ                                                                                                    | 四本11年12 2 手35 向、注意 4 9 3<br>って、事務局へ連絡します。(事務局へメールが<br>えます<br>2<br>-ム 2.試合申込&選手登録 3.選手一覧 4.団体一覧 5.支払履歴一覧 6.お問い<br> 兵庫県テニス協会 管理画面 [アイ・コラボレーション神戸 男子部]                                                                                                    | <b>届きます)</b><br><sup>2</sup><br>お問い合わせ<br>をクリックしま                                                                                           |
| 3. 夏史した       い合わせ]を使       連絡項目を入力し       1.ポ       お問い合わせ                                                                                                    |                                                                                                    | <b>届きます)</b><br><sup>2</sup><br>お問い合わせ<br>をクリックしま                                                                                           |
| 3. 夏史した       い合わせ]を使       連絡項目を入力し       1.オ       お問い合わせ       お問い合わせ                                                                                                    |                                                                                                    | <b>aきます)</b><br><sup>2</sup><br>お問い合わせ<br>をクリックしま                                                                                           |
| 3. 変更した       い合わせ] を使       連絡項目を入力し       1.オ       お問い合わせ       お問い合わせ 入力                                                                                                    | <ul> <li>四本有報を手防向、注意相 9 る</li> <li>って、事務局へ連絡します。(事務局へメールが成します)</li> <li>(二ム 2.試合申込&amp;選手登録 3.選手一覧 4.団体一覧 5.支払履歴一覧 6.お問い</li> <li>(兵庫県テニス協会 管理画面 【アイ・コラボレーション神戸 男子部】</li> </ul>                                                                                                    | <b>aきます)</b><br><sup>2</sup><br>お問い合わせ<br>をクリックしま<br>件名                                                                                     |
| 3. 夏史した       い合わせ]を使       連絡項目を入力し       1.オ       お問い合わせ       お問い合わせ       お問い合わせ       (必須)                                                                                                    | (1) 14 (月 和 ど 子 が の) 、 注 市 ダ る<br>って、事務局へ連絡します。(事務局へメールが<br>します<br>(2)<br>(本ム 2.試合申込&選手登録 3.選手一覧 4.団体一覧 5.支払履歴一覧 6.お問い<br>(兵庫県テニス協会 管理画面 (アイ・コラボレーション神戸 男子部)                                                                                                    | <b>aきます)</b><br><sup>2</sup><br>お問い合わせ<br>をクリックしま<br>件名<br>を入力します                                                                           |
| 3. 夏史した       い合わせ]を使       連絡項目を入力し       1.本       お問い合わせ       お問い合わせ 入力       作名       (必須)       学校・回体名                                                                                                    | <ul> <li>四本有報任 2 手務 の、「主席任 9 る)</li> <li>って、事務局へ連絡します。(事務局へメールがん、ます</li> <li>2</li> <li>二ム 2.試合申込&amp;選手登録 3.選手一覧 4.団体一覧 5.支払履歴一覧 6.お問い</li> <li>[兵庫県テニス協会 管理画面【アイ・コラボレーション神戸 男子部】</li> <li>3 連絡:顧問 板垣退助を追加しました</li> <li>7 アイ・コラボレーション神戸 男子部</li> </ul>                                                                                                    | <b>aきます)</b><br><sup>2</sup><br>お問い合わせ<br>をクリックしま<br>件名<br>を入力します<br>氏名                                                                     |
| 3. 夏史した       い合わせ]を使       連絡項目を入力し       1.オ       お問い合わせ       お問い合わせ 入力       作名       (必須)       学校・回体名       (必須)                                                                                                    | 2) 1本1月 #K 2 争 73 / D, 、 注手術 9 る         って、事務局へ連絡します。(事務局へメールがん、ます         2         (2)         (2)         (2)         (2)         (2)         (2)         (2)         (2)         (2)         (2)         (2)         (2)         (2)         (2)         (2)         (2)         (2)         (2)         (2)         (2)         (2)         (2)         (2)         (2)         (2)         (2)         (2)         (2)         (2)         (2)         (2)         (2)         (2)         (2)         (2)         (2)         (3)         (2)         (3)         (4)         (4)         (5)         (4)         (5)         (5)         (6)         (7)         (7)         (7) <t< td=""><td><b>まきます)</b><br/>②<br/>お問い合わせ<br/>をクリックしま<br/>件名<br/>を入力します<br/>氏名<br/>を入力します</td></t<> | <b>まきます)</b><br>②<br>お問い合わせ<br>をクリックしま<br>件名<br>を入力します<br>氏名<br>を入力します                                                                      |
| 3. 夏史した       い合わせ]を使       連絡項目を入力し       1.オ       お問い合わせ       お問い合わせ       お問い合わせ       第間い合わせ       第間い合わせ       第間い合わせ       第間い合わせ       第間い合わせ       第間い合わせ       第間い合わせ       第日       第日                                                                                                    | 図 14 1 1 HK 2                                                                                                    | <b>aきます)</b><br><sup>2</sup><br>お問い合わせ<br>をクリックしま<br>件名<br>を入力します<br>氏名<br>を入力します<br>メールアドレス                                                |
| 3. 変更した       い合わせ]を使       連絡項目を入力し       1.ホ       お問い合わせ       お問い合わせ       お問い合わせ       お問い合わせ       第間い合わせ       第間い合わせ       第間い合わせ       第間い合わせ       第間い合わせ       第間い合わせ       第間い合わせ       第間い合わせ       第間い合わせ       第二       第二       第二       第二       第二       第二       第二       第二                                                                                                    | 図 14 1 1 H K 2 9 43 / の 、 注手術 9 40         って、事務局へ連絡します。(事務局へメールがようます         2         (2)         (2)         (2)         (2)         (2)         (2)         (2)         (2)         (2)         (2)         (2)         (2)         (2)         (2)         (2)         (2)         (2)         (2)         (2)         (2)         (2)         (2)         (2)         (2)         (4)         (4)         (7)         (4)         (7)         (5)         (2)         (4)         (7)         (5)         (2)         (4)         (7)         (5)         (2)         (4)         (5)         (5)         (6)         (7)         (7)         (7)         (7)         (7)         (7)                                                                                                    | <b>aきます)</b>                                                                                                    |
| 3. 夏史した         い合わせ]を使         連絡項目を入力し         1.症         お問い合わせ         お問い合わせ         お問い合わせ 入力         作名         (必須)         学校・回体名         氏名         (必須)         メールアドレス         (必須)                                                                                                    | 図 14×11 Ftk 2 手 43/00 、 注手術 9 名         って、事務局へ連絡します。(事務局へメールがん、ます         2         ニム 2.試合申込&選手登録 3.選手一覧 4.団体一覧 5.支払履歴一覧 6.お問い         1兵庫県テニス協会 管理画面 (アイ・コラボレーション神戸 男子部)         3 連絡: 顧問 板垣退助を追加しました         4 アイ・コラボレーション神戸 男子部<br>板垣退助         5 itagata@ickobe.com         ぎ照 ファイルが選択されていません。         変照 ファイルが選択されていません。         変照 ファイルが選択されていません。                                                                                                    | <b>aきます)</b><br>abt<br>お問い合わせ<br>をクリックしま<br>件名<br>を入力します<br>氏名<br>を入力します<br>メールアドレス<br>を入力します                                               |
| 3. 夏史した         い合わせ]を使         連絡項目を入力し         1.オ         お問い合わせ         お問い合わせ         お問い合わせ 入力         作名<br>(必須)         学校・回体名<br>氏名<br>(必須)         メールアドレス<br>(必須)         ファイル添付                                                                                                    | 2) 1本1月 #K 2 手 43/D)、注手術 9 る         って、事務局へ連絡します。(事務局へメールがようます         2         (2)         (2)         (3) 連絡: 顧問 板垣退助を追加しました         (4) アイ・コラボレーション神戸 男子部         (5) itagata@ickobe.com         (5) itagata@ickobe.com         (5) itagata@ickobe.com         (2)         (5) itagata@ickobe.com         (5) itagata@ickobe.com         (5) itagata@ickobe.com         (5) itagata@ickobe.com         (5) itagata@ickobe.com         (5) itagata@ickobe.com                                                                                                    | <b>aきます)</b>                                                                                                    |
| 3. 夏史じた         い合わせ]を使         連絡項目を入力し         1.ホ         お問い合わせ         お問い合わせ         お問い合わせ         第間い合わせ         第間い合わせ         第間い合わせ         第間い合わせ         第間い合わせ         第間い合わせ         第間い合わせ         第間い合わせ         第間い合わせ         第日         第日 <t< td=""><td>2) 1本1日 #K 2 # 73 / D) 、 注手術 9 %         って、事務局へ連絡します。(事務局へメールが/         って、事務局へ連絡します。(事務局へメールが/         ・ます       2         ニム 2.試合申込&amp;選手登録 3.選手一覧 4.団体一覧 5.支払履歴一覧 6.お問い         1月、「「」」「」」「」」「」」」」」」」」」」」」」」」」」」」」」」」」」」</td><td><b>aきます)</b></td></t<> | 2) 1本1日 #K 2 # 73 / D) 、 注手術 9 %         って、事務局へ連絡します。(事務局へメールが/         って、事務局へ連絡します。(事務局へメールが/         ・ます       2         ニム 2.試合申込&選手登録 3.選手一覧 4.団体一覧 5.支払履歴一覧 6.お問い         1月、「「」」「」」「」」「」」」」」」」」」」」」」」」」」」」」」」」」」」                                                                                                    | <b>aきます)</b>                                                                                                    |
| 3. 夏史じた         い合わせ]を使         連絡項目を入力し         1.社         お問い合わせ         お問い合わせ 入力         作名         (必須)         学校・回体名         氏名         (必須)         メールアドレス         (必須)         ファイル添付                                                                                                    | 2) 144 「月 千以 ど 手 れが July へ J 上前 9 く 3         って、事務局へ連絡します。(事務局へメールが 5, j ます         2)         スーム 2.試合申込&選手登録 3.選手一覧 4.団体一覧 5.支払履歴一覧 6.お問い         3) 連絡:顧問 板垣退助を追加しました         4) アイ・コラボレーション神戸 男子部         板垣退助         5) itagata@ickobe.com         参照 ファイルが選択されていません。         参照 ファイルが選択されていません。         参照 ファイルが選択されていません。         参照 ファイルが選択されていません。         参照 ファイルが選択されていません。                                                                                                    | aきます)         abt       2         お問い合わせ         をクリックしま         件名         を入力します         氏名         を入力します         メールアドレス         を入力します |

確認する

をクリックします

7

(2) 内容を確認し、間違いがなければ、[送信する]をクリックします。

| お問い合わせ                       |                             |                      |
|------------------------------|-----------------------------|----------------------|
| お問い合わせ 確認                    |                             |                      |
| 件名<br>(必須)                   | 連絡:顧問 板垣退助を追加しました           | 内容が間違っていないか<br>確認1ます |
| 学校·団体名                       | アイ・コラボレーション神戸 男子部           | 作用心しよう               |
| 氏名<br>(必須)                   | 板垣退助                        |                      |
| メールアドレス<br><mark>(必須)</mark> | itagata@ickobe.com          |                      |
| ファイル添付                       |                             |                      |
| お問い合わせ内<br>(必須)              | 幕間 板垣退助を男子部、女子部兼任として追加しました。 | 2                    |
|                              | 修正する 送信する                   | 送信する<br>」 をクリックします   |

#### (3) 事務局担当にメールが送信されました。

メニューリンクを選ぶか、[ホームへ戻る]をクリックし、引き続き他の作業を継続できます。

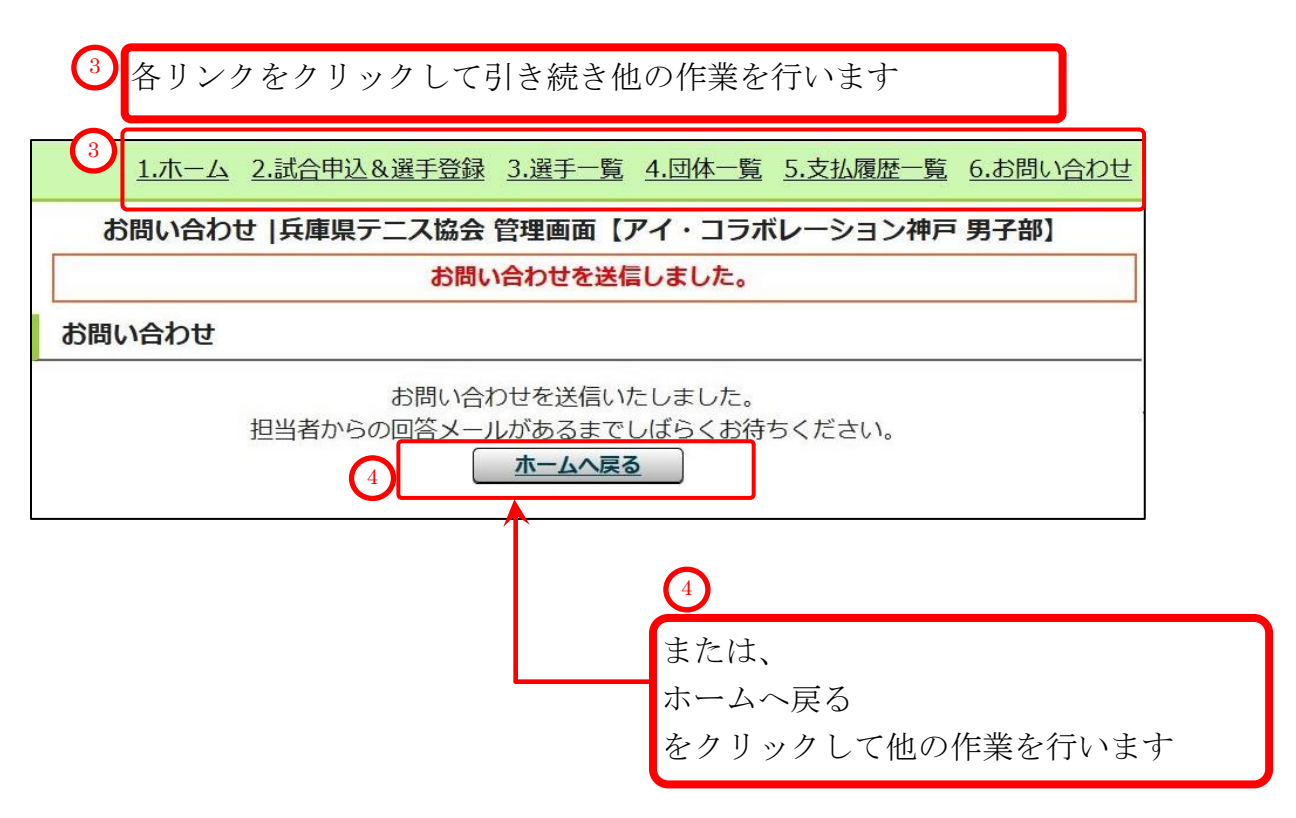

## 3. 選手情報の編集

選手情報の編集では、氏名、氏名カナ、氏名略、生年月日、学年の変更と、選手の除籍が出来ます。 但し、個人番号は変更できません。

また、所属する団体を変更する場合4.選手の移籍(通年)(p.18)を参照して下さい。

- 3-1. 選手の氏名や生年月日を編集する。

   (1) メニューから、「選手一覧」をクリックします。

   1.ホーム 2.試合申込&選手登録

   3.選手一覧

   4.団体一覧

   5.支払履歴一覧

   6.お問い合式

   をクリックします
- (2)変更したい選手の右端にある[編集]をクリックします。

この例では、多田三郎(タダ サブロウ)選手を編集します。

| 選手 一覧  |          |                    |                                                                                                    |       |                                              |                    |            |
|--------|----------|--------------------|----------------------------------------------------------------------------------------------------|-------|----------------------------------------------|--------------------|------------|
|        |          |                    | 2                                                                                                    | 移籍履歴  | -覧 選                                         | 手の移籍()             | <b>通年)</b> |
| 日三郎(タク | ダ サブロウ)選 | 手を対象とします。          | 多田三                                                                                                    | E郎(タダ | サブロウ                                         | ウ)選手               | の          |
|        |          |                    | ー<br>ん<br>ん<br>ん<br>ん<br>ん<br>ん<br>ん<br>ん<br>ん<br>ん<br>ん<br>し<br>ん<br>の<br>し<br>ん<br>の<br>ん<br>の<br>し<br>ん<br>の<br>の<br>の<br>の | ックしま  | す                                            |                    |            |
| 個人番号   | 氏名       | 氏名力ナ               | <b>±</b> +лц                                                                                                    | 74    | 伽女立球                                         | p十孙叫               | 柳天         |
| 163570 | 東国春      | アズマ クニノリレ          | 2002/07/01                                                                                                    | 高校2年  | 登録済み                                         | 詳細                 | 編集         |
| 112148 | 多田 三郎    | タダ サブロウ            | 2003/05/01                                                                                                    | 高校1年  | 登録済み                                         | 詳細                 | 編集         |
| 123018 | 田中計      | <del>/275/57</del> | 2003/06/06                                                                                                    | 高校1年  | 登録消の                                         | =₩6m<br>P十和叫       | 福未         |
|        |          |                    | ====                                                                                                    |       |                                              |                    | ====       |
| 102007 |          |                    |                                                                                                    |       | 1. 2. 1. 1. 1. 1. 1. 1. 1. 1. 1. 1. 1. 1. 1. | ELGE               | -          |
| 165752 | 大道直哉     | テンドウ ナオヤ           | 2011/12/01                                                                                                    | 小学2年  | 登録済み                                         | 詳細                 | 編集         |
| 199280 | 大鷲 源     | オオワシ ゲン            | 2011/12/02                                                                                                    | 小学2年  | 登録済み                                         | 詳細                 | 編集         |
| 193400 | 雷田 方世    | ライダ ホウセイ           | 2012/05/01                                                                                                    | 小学1年  | 登録済み                                         | 詳細                 | 編集         |
|        | m o m    | +.11 /17           | 2012/05/02                                                                                                    | 山墨土在  | 7047:X7.                                     | = <del>×</del> -¢m | 4=#        |

## (3) 選手の情報を編集します。

変更が終わったら、[選手情報の更新]をクリックして、更新します。

| 協会団体                          | 港アイランドテニスクラブ 男子部                                                        | 所属団              | 体、個人番号は | 変更できませ |
|-------------------------------|-------------------------------------------------------------------------|------------------|---------|--------|
| 個人番号                          | 112148                                                                  |                  |         |        |
| 個人番号取得日                       | 2019/05/01 14:06                                                        |                  |         |        |
| 氏名<br>(必須入力)                  | 姓名       多田     三郎                                                      |                  | 氏名      | 4      |
| 氏名(カナ)<br><mark>(必須入力)</mark> | セイ         メイ           タダ         サブロウ                                 |                  | 氏名力ナ    |        |
| 氏名略<br>(必須入力)                 | 多田                                                                      |                  | 氏名略     |        |
| 生年月日<br>(必須入力)                | 2003/05/01                                                              |                  | 生年月日    |        |
|                               | ※「高校卒業」を選択すると選手一覧<br>注意ください。                                            | から削除されますの        | 7       |        |
| 学年<br>(必須入力)                  | ◎小学1年 ◎小学2年 ◎小学3年 ◎小                                                    | 学4年 ◎小学5年        | 学年      |        |
|                               | <ul> <li>○小学6年 ◎中学1年 ◎中学2年 ◎中</li> <li>◎高校2年 ◎高校3年 ◎高校卒業 ◎ 3</li> </ul> | 学3年 ●局校1年<br>その他 | を変更できま  | す。     |
| 協会登録                          | 登録済み 5                                                                  |                  |         |        |

3-1. 選手の氏名や生年月日を編集する。 p.14 / p.64

(4) 『選手[氏名(氏名カナ)]を更新しました』のメッセージと共に選手一覧に戻れば編集完了です。

|        |       | 選手 【多田 三郎(タダ サブロ | ]ウ)]を更新しました | ٤.   |              |           |      |
|--------|-------|------------------|-------------|------|--------------|-----------|------|
| 手一覧    |       |                  |             |      |              |           |      |
|        |       |                  |             | 移籍履歴 | -覧 選         | 手の移籍()    | 童年)  |
|        |       |                  |             |      | <前/          | <u>次へ</u> | >    |
|        |       |                  |             |      | 1/->         | // 1/\-   | ->4  |
| 個人番号   | 氏名    | 氏名力ナ             | 生年月日        | 学年   | 協会登録         | 詳細        | 編集   |
| 163570 | 東国春   | アズマ クニハル         | 2002/07/01  | 高校2年 | 登録済み         | 詳細        | 編集   |
| 112148 | 多田 三郎 | タダ サブロウ          | 2003/06/01  | 高校1年 | 登録済み         | 詳細        | 編集   |
| 123018 | 田中計   | タナカケイ            | 2003/06/06  | 高校1年 | 登録済み         | 詳細        | 編集   |
| _      |       |                  |             |      |              |           |      |
| 102001 |       |                  |             |      | 113301107    |           | Dise |
| 165752 | 天道 直哉 | テンドウ ナオヤ         | 2011/12/01  | 小学2年 | 登録済み         | 詳細        | 編集   |
| 199280 | 大鷲 源  | オオワシ ゲン          | 2011/12/02  | 小学2年 | 登録済み         | 詳細        | 編集   |
| 193400 | 雷田 方世 | ライダ ホウセイ         | 2012/05/01  | 小学1年 | 登録済み         | 詳細        | 編集   |
| 100017 | 曲日 卖  | カメレノノチ           | 2012/05/02  | 小学1年 | <b>蒸得</b> 落山 | ≣¥\$m     | 始日   |

(5) 編集内容を「お問い合わせ」で事務局までご連絡下さい。

## 3-2.選手を除籍する

- ・転居などで、自団体に戻る可能性の無い選手については、除籍できます。
- ・除籍を行うと、自団体と選手との紐付けがなくなり、選手一覧に表示されなくなります。
- ・留学や怪我による休止等、自団体に戻る可能性がある場合、選手の学年を[その他]に変更し、 除籍は行わないでください。
- (1)メニューから、「選手一覧」をクリックします。

| 1.木一ム 2.試合申込&選手登録 | <u>3.選手一覧</u> | <u>4.団体一覧</u> | 5.支払履歴一覧 | 6.お問い合れ | 選手一覧<br>をクリックします |
|-------------------|---------------|---------------|----------|---------|------------------|
| (1)               |               | $\leftarrow$  |          |         |                  |
| $\mathbf{U}$      |               |               |          |         |                  |

(2) 除籍したい選手の右端にある[編集]をクリックします。

この例では、天道 直哉(テンドウ ナオヤ)選手を除籍します。

| 選手一覧   |             |            |            |       |              |          |     |
|--------|-------------|------------|------------|-------|--------------|----------|-----|
|        |             |            | 3          | 移籍履歴  | 覧 <u>選</u> : | 手の移籍()   | 通年) |
| 道 直哉(ラ | テンドウ ナオヤ)   | 選手を対象とします。 | 、 天道 直 編集  | 重哉(テン | ドウナオ         | トヤ)選     | 手の  |
| 個人番号   | 氏名          | 氏名力ナ       | をクリ<br>1   | ックしま  | J            | P 1 *094 |     |
| 163570 | 東国春         | アズマ クニハル   | 2002/07/01 | 高校2年  | 登録済み         | 詳細       | 編集  |
| 112148 | 多田 三郎       | タダ サブロウ    | 2003/06/01 | 高校1年  | 登録済み         | 詳細       | 編集  |
| 123018 | 田中計         | タナカケイ      | 2003/06/06 | 高校1年  | 登録済み         | 詳細       | 編集  |
|        |             |            | ======     |       |              |          | ==  |
| 165752 | 天道直哉        | テンドウ ナオヤ   | 2011/12/01 | 小学2年  | 登録済み         | 詳細       | 編集  |
| 199280 | 大驚 源        | オオワシグン     | 2011/12/02 | 小学2年  | 登球消み         | 詳細       | 編集  |
| 193400 | 雷田 方世       | ライダ ホウセイ   | 2012/05/01 | 小学1年  | 登録済み         | 詳細       | 編集  |
| 100017 | <b>府口 赤</b> | +11.111    | 2012/05/02 | 小学1年  | 天文(三)文 7.    | 三金化田     | 结件  |

## (3)編集画面が表示されます。画面上の説明も熟読してください。

除籍対象の選手が正しく表示されている事を確認します。 また、該当選手が後で自団体に復帰するかもしれない場合は、 「学年」を[その他]に変更します。

| 手情報 編集                                        |                                                                                                    |                                | ]                       |
|-----------------------------------------------|----------------------------------------------------------------------------------------------------|--------------------------------|-------------------------|
|                                               |                                                                                                    | 選手一覧                           |                         |
| 手の編集                                          |                                                                                                    |                                |                         |
| 協会団体                                          | 港アイランドテニスクラブ 男子部                                                                                                    |                                |                         |
| 個人番号                                          | 165752                                                                                                    |                                |                         |
| 個人番号取得日                                       | 2019/05/30 15:18                                                                                                    |                                |                         |
| 氏名<br><mark>(必須入力)</mark>                     | 姓     名       天道     直哉                                                                                                   | 違う選手を                          | <br>:除籍してしまわないよう        |
| 氏名(カナ)<br><mark>(必須入力)</mark>                 | セイ メイ<br>テンドウ ナオヤ                                                                                                    | 対象の選手<br>確認します                 | ≦が表示されている事を             |
| 氏名略<br>(必須入力)                                 | 天道                                                                                                    |                                |                         |
| 生年月日<br>(必須入力)                                | 2011/12/01 III.<br>※「高校卒業」を選択すると選手一覧から削除されますの                                                                             | rez 🔊                          |                         |
| 学年<br>(必須入力)                                  | <ul> <li>小学1年 ●小学2年 ●小学3年 ●小学4年 ●小学5年</li> <li>●小学6年 ●中学1年 ●中学2年 ●中学3年 ●高校1年</li> <li>●高校2年 ●高校3年 ●高校卒業 ●その他 2</li> </ul> | 後で復帰する可能<br>その他<br>を選び         | -<br>皆性がある場合は学年の        |
| 協会登録                                          | 登録済み                                                                                                    | ¥手情報の更新                        |                         |
|                                               | 選手情報の更新 2                                                                                                    | シクリックします                       | -                       |
| 離手情報を変更したとき<br>→学校・団体から                       | は、必ず「選手の氏名と個人番号」および「変更した内容」をお問合せつ<br>除籍                                                                                   | フォームよりご連絡ください。                 |                         |
| この選手を学校・<br>自団体に復帰する<br>留学等、後に復帰<br>を[その他]に変更 | 団体から除籍します。<br>う可能性のない選手のみ除籍してください。<br>する可能性がある場合は『学校・団体から除籍』で<br>をク                                                       | 复帰する可能性が<br>交・団体から除業<br>リックします | が無い場合のみ<br><sup>審</sup> |
| 明らかに不要な選<br>かつ<br>高体連システムで                    | 手情報(男子都と女子都を間違えた等)<br>学校に所属している場合は、高体連システムでも除籍をしてくださ                                                                      | さい。                            |                         |

(4)除籍確認用のポップアップが表示されます。

問題が無ければ、OKをクリックして下さい。

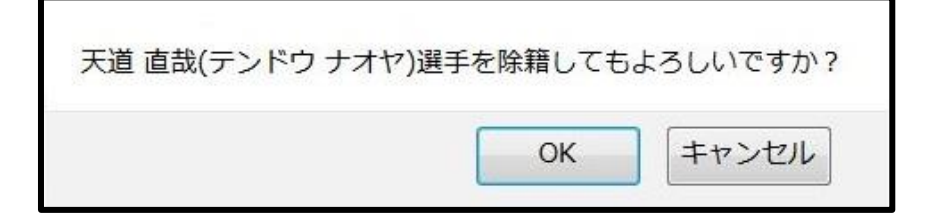

(5)「[*選手名*]を団体から除籍しました。」 と表示され、選手一覧に戻ったら除籍完了です。 除籍した選手が表示されていない事を確認してください。

| 天道 直哉を団体から削除しました。 |        |           |            |                       |                    |                  |      |
|-------------------|--------|-----------|------------|-----------------------|--------------------|------------------|------|
| 手一覧               |        |           |            |                       |                    |                  |      |
|                   |        |           |            | 移籍履歴                  | 一覧                 | 選手の移籍()          | 通年)  |
|                   |        |           |            |                       | ۔<br>۱ペ۰           | 前へ 次へ<br>ージ/ 1ペ・ |      |
| 個人番号              | 氏名     | 氏名力ナ      | 生年月日       | 学年                    | 協会登録               | ▶ 詳細             | 編    |
| 163570            | 東 国春   | アズマクニノリレ  | 2002/07/01 | 高校2年                  | 登録済る               | み詳細              | 編    |
| 112148            | 多田 三郎  | タダ サブロウ   | 2003/06/01 | 高校1年                  | 登録済。               | み詳細              | 編    |
| 123018            | 田中計    | タナカ ケイ    | 2003/06/06 | 高校1年                  | 登録済。               | み 詳細             | 編    |
| 186929            | 綾野鳥 剛  | アヤノトリッヨシ  | 2003/08/03 | 高校1年                  | 登録済。               | み 詳細             | 編    |
| 133308            | 石屋川 宏遠 | イシヤガワ ヒロト | 2003/08/04 | 高校1年                  | 登録済る               | み詳細              | 編    |
|                   |        |           |            |                       |                    |                  | =    |
| 121323            |        | ~/~ _//⊔/ |            | いま イノーン               | <del>≻ ±</del> +\) | 1.2.8            |      |
| 162337            | 北斗正治   | ホクト セイジ   |            | . 選手(大)               | <u>し</u> 但武        |                  | 7.   |
| 199280            | 大鷲 源   | オオワシ ゲン   | 2 表示され     | 1-(1)72               | い事を                | 確認しる             | ま    |
| 193400            | 雷田 方世  | ライダ ホウヒイ  | 2 7        |                       |                    |                  | 1100 |
| 189017            | 鹿目 零一  | カメレイイチ    | 2012/05/02 | 1.1.1. <del>1.1</del> |                    | 7 PT/14          | -    |

## 4. 選手の移籍(通年)

- •選手の移籍(通年)は、個人番号が分かっている選手のみ可能です。
- ●個人番号は、選手本人や移籍前の団体等にご確認願います。
- •個人番号が不明な場合は選手の移籍(通年)は出来ません。
- ●個人番号が不明な選手、個人番号を持っていない選手は、以下を御参照の上、選手登録期間中に、 選手の新規登録を行って下さい。

参照: 5-1-5. 選手を新規作成する(共通)(p.27)

システム上、すでに存在していれば、選手登録時に同姓同名同一生年月日の選手として表示されます。
 以下を御参照の上、選手の移籍申請を行って下さい。

参照: 5-1-6.同じ氏名、同じ生年月日の選手が他の団体で登録されている場合(p..29)

| 4-1. 個人番号で検索して選手を団体に移精                 |                                        |
|----------------------------------------|----------------------------------------|
| (1)メニューから、「選手一覧」をクリックします。              |                                        |
| 1.ホーム 2.試合申込&選手登録 3.選手一覧 1.1体一覧 5.支払履歴 | <u> 正一覧 6.お問い合わせ</u> 選手一覧<br>たたり、たいたした |
| (2)[選手の移籍(通年)]をクリックします                 | 1 をクリックします                             |
| 選手一覧                                   | 2                                      |
| 移籍履歴一覧                                 | 選手の移籍(通年) 選手の移籍(通年)                    |
|                                        | をクリックします                               |
| (3) 選手の移籍(通年) 画面が表示されます                |                                        |
| 選手の移籍(通年)                              |                                        |
| 選手一覧                                   |                                        |
| 個人番号で検索して移籍                            |                                        |
| 個人番号検索検索                               |                                        |

(4) 移籍したい選手の個人番号を入力し、[検索]をクリックします。

| 選手の移籍(通年)       |      |          |
|-----------------|------|----------|
|                 | 選手一覧 |          |
| 個人番号で検索して移籍     | 4    | 4        |
| 個人番号検索 163570   | 検索   | 検索       |
| 3 選手の個人番号を入力します |      | をクリックします |

#### (5)入力した個人番号をもつ選手が表示されます。

表示された選手の情報を確認して、問題が無ければ[移籍申請]をクリックします

| 選手の移       | 籍確認    |             |       |            |       | 手の情報を     |             |                                                                  |                 |   |
|------------|--------|-------------|-------|------------|-------|-----------|-------------|------------------------------------------------------------------|-----------------|---|
| <b>(5)</b> | 以下の選手  | について、移籍申請ま  | たは所属  | 変更を行います    | 確     | 認します      |             |                                                                  |                 |   |
| 個人番号       | 氏名     | 氏名力ナ        | 氏名略   | 生年月日       | 学年    | 現在の所属団    | 体           | 登録状態                                                             | 選手の移籍申請         |   |
| 163570     | 東国春    | アズマクニノリレ    | 東     | 2001/07/01 | 高校3年  | アイコ神戸高 男  | 月子部         | 未登録                                                              | 移籍申請 6          | ) |
| 「既に所       | 属しています | す」と表示された場合( | ま、 この | ボタンから選手    | 一覧に戻っ | てご確認願います。 | 選<br>6<br>を | 手情報(<br>5)<br>5)<br>5)<br>5)<br>5)<br>5)<br>5)<br>5)<br>5)<br>5) | に問題がなけ;<br>クレます | れ |

#### (6) ポップアップが表示されます。間違っていなければ OK をクリックします

| 東 国春(アズマ クニハル)選手を港アイTC 男子部 の選手と | して移籍申請します。よ | ろしいですか? |
|---------------------------------|-------------|---------|
|                                 | OK          | キャンセル   |

(7) メッセージ(選手の移籍申請を行いました)が表示され、選手一覧へ戻ります
 この後、事務局にて現所属団体への移籍の可否について確認が行われます。
 事務局からメールにて連絡が来ますので、それまでお待ちください。
 選手登録期間中の場合、承認または不承認の連絡が来るまで、選手の本登録は
 行わないでください。

| 54     |      |          |                      |        |           |
|--------|------|----------|----------------------|--------|-----------|
| -頁     |      |          |                      | 移籍履歴一覧 | 選手の移籍(通年) |
| 個人番号   | 氏名   | 氏名力ナ     | 生年 コレン・ケナン           | い思てのなめ | いしまとよ     |
| 110929 | 松茂 豊 | マッシンゲコタカ | <sub>2003</sub> 月さ祝る | き選手の移精 | 「か出米よす    |

#### (8)引き続き選手の移籍(通年)を行えます。

他にも移籍したい選手がいる場合、上記①[選手の移籍(通年)]をクリックし、 (3)選手の移籍(通年)画面が表示されます(p.18)から繰り返して下さい

#### |4-2.選手の団体移籍確定と申請用紙の発行|

(1)事務局によって移籍が承認されると、事務局よりメールが届き、[ホーム]へ承認された旨が 表示されます。

| _          |              |             |               |               |          |                 |   | ホーム      |
|------------|--------------|-------------|---------------|---------------|----------|-----------------|---|----------|
| $\bigcirc$ | <u>1.ホーム</u> | 2.試合申込&選手登録 | <u>3.選手一覧</u> | <u>4.団体一覧</u> | 5.支払履歴一覧 | <u>6.お問い合わせ</u> | 2 | をクリックします |
|            |              |             |               |               |          |                 |   |          |

#### (2) [ここをクリックして、選手の団体移籍を確定してください。]をクリックします

| <b>回体情報 詳細</b><br>3<br>移籍之<br>移籍方                        | が承認されると<br>承認のお知らせ7                                    | ホーム画面に<br>が表示されます。       | 団体情報編集/代表コーチ(顧問)選択/パスワード設定             |
|----------------------------------------------------------|--------------------------------------------------------|--------------------------|----------------------------------------|
| 選手の団体移籍が<br>4 <u>ここをクリックし</u><br>確定するこweb上で<br>次のページで申請書 | 承認されました。<br>して、選手の回体移籍を<br>での手続きは完了します。<br>書を表示するボタンが表 | 確定してください。<br>。<br>示されます。 | (4)<br>ここをクリックして、選手の団体移籍を~<br>とクリックします |
| 1<br>1                                                   | 管理画面 ログイン<br>ID<br>                                    | icollabo-b               |                                        |

## (3) 移籍が完了しました。すぐに、申請用紙を発行し、印刷して下さい。

|                                                                                                    |                                                              | 251771248011600                                                      |                                                  |                                                                                                    | and successive and successive |                                                      |                                    |
|----------------------------------------------------------------------------------------------------|--------------------------------------------------------------|----------------------------------------------------------------------|--------------------------------------------------|----------------------------------------------------------------------------------------------------|----------------------------------------------------------------------------------------------------|------------------------------------------------------|------------------------------------|
| 手団体移籍 日                                                                                                    | 申請用紙                                                         |                                                                      |                                                  |                                                                                                    |                                                                                                    |                                                      |                                    |
|                                                                                                    |                                                              |                                                                      |                                                  |                                                                                                    |                                                                                                    | 選手の登                                                 | 绿 選手一覧                             |
|                                                                                                    | J                                                            | 体移籍が確定されました。「                                                        | 以下のボタンを                                          | シクリックし、申請用                                                                                                    | 紙を発効して                                                                                                    | ください。                                                |                                    |
|                                                                                                    | 環境によ                                                         | っては時間がかかります。                                                         | すぐに操作を                                           | せずしばらくお待ちの                                                                                                    | の上、クリック                                                                                                    | してください。                                              |                                    |
|                                                                                                    |                                                              |                                                                      | 移籍申請用                                            | 1紙発行                                                                                                    | 籍申請                                                                                                    | 用紙発行                                                 | <del>,</del>                       |
| 籍申請用紙の!<br>「移                                                                                                    | 登録状態が「登<br>郵送<br>音申請用紙発行」をク                                  | 移籍申<br>録済み」ではない選手(未登<br>パリックして印刷/押印の上、<br>兵庫県神)                      |                                                  | にはありません<br>近の選手登録期間<br>ご郵送ください。<br>〒651-2113<br>町有瀕967-6 ハイツ・                                                     | ・クリッ<br>ェフォート101                                                                                                    | クします                                                 |                                    |
| 譜申請用紙の!<br>「珍録                                                                                                    | 登録状態が「皇<br>郵送<br><sup>審申請用紙発行」をク</sup>                       | 移籍申<br>録済み」ではない選手(未登<br>7リックして印刷/押印の上、<br>兵庫県神)                      |                                                  | た<br>はありません<br>近の選手登録期間<br>ご郵送ください。<br>〒651-2113<br>町有瀕967-6 ノイツ・<br><b>[県テニス協会</b>                               | エフォート101                                                                                                    | クします<br>2<br>送                                       | ,<br>-<br>)<br><br>付先が表示           |
| 簡申請用紙の!<br>「移<br>「<br>本移<br>籍選手                                                                                                    | <b>登録状態が「3</b><br>郵送<br><sup>審申請用紙発行」をク<br/>2</sup>          | 移籍申<br>録済み」ではない選手(未登<br>7リックして印刷/押印の上、<br>兵庫県神)                      | 請は選手登録で<br>録など)は、直<br>以下の宛先までで<br>戸市西区伊川谷町<br>兵国 | で<br><b> なありません</b><br>近の選手登録期間<br>ご<br>郵送ください。<br>〒651-2113<br>町有瀬967-6 ハイツ・<br><b> 厚テニス協会</b>                   | ×日 「 PH-<br>・クリッ<br>エフォート101                                                                                                    | クします<br>2<br>送                                       | ,<br>-<br>)<br>付先が表示               |
| 簡申請用紙の! 「珍! 「珍! 」 「珍! 」 「珍! 」 「お! 」 「お! 」 「お! 」 」 「お! 」 」 「お! 」 」 「お! 」 」 「お! 」 」 「お! 」 」 「お! 」 」 「お! 」 」 「お! 」 」 「お! 」 」 「お! 」 」 「お! 」 」 「お! 」 」 「お! 」 」 「お! 」 」 「お! 」 」 「お! 」 」 「お! 」 」 「お! 」 」 「お! 」 」 「お! 」 」 「お! 」 」 「お! 」 」 「お! 」 」 「お! 」 「お! 」 「お! 」 「お! 」 「お! 」 「お! 」 「お! 」 「お! 」 「お! 」 「お! 」 「お! 」 「お! 」 「お! 」 「お! 」 「お! 」 「お! 」 「お! 」 「お! 」 「お! 」 「お! 」 「お! 」 「お! 」 「お! 」 「お! 」 「お! 」 「お! 」 「お! 」 「お! 」 「お! 」 「お! 」 「お! 」 「お! 」 「お! 」 「お! 「お! 」 「お! 」 「お! 「お! 「お! 「お! 「お! 「お! 「お! 「お! 「お! 「お! | <b>登録状態が「雪</b><br>郵送<br><sup>審申請用紙発行」をク<br/>2<br/>氏名</sup>   | 移籍申                                                                  |                                                  | な<br>た<br>で<br>がの<br>選手登録期間<br>ご<br>郵送ください。<br>〒651-2113<br>町有類967-6 ノイツ・<br><b>巨県テニス協会</b><br>生年月日               | ボー 「 FIA<br>・クリッ<br>エフォート101<br>協会登録                                                                                                    | クします<br>2<br>送<br><del>2</del> 年                     | -<br>一<br>付先が表示<br>IIm属回体          |
| <ul> <li>         ・普申請用紙の!         「移         ・         「移         ・         ・         ・</li></ul>                                                                                                    | 登録状態が「雪<br>郵送<br><sup>審申請用紙発行」をク<br/>2<br/>氏名<br/>東 国春</sup> | 移籍申<br>録済み」ではない選手(未登<br>フリックして印刷/押印の上、<br>兵庫県神)<br>氏名カナ<br>アズマ クニノリレ |                                                  | な<br>た<br>で<br>がの<br>選手登録期間<br>ご<br>郵送ください。<br>〒651-2113<br>町有瀕967-6 ノイツ・<br><b>巨県テニス協会</b><br>生年月日<br>2001/07/01 | ・クリッ<br>エフォート101<br>協会登録<br>未登録                                                                                                    | クします<br>(2)<br>送<br><sup>学年</sup><br><sup>高校3年</sup> | -<br>一<br>付先が表示<br>旧所属回体<br>アイコ神戸高 |

(4) 印刷後、以下を行って前述2の送付先へ郵送して下さい。

- ④ 所属長名の記載、
- 5 所属長の押印
- 6 団体責任者の押印

|               |                                        | No2                                     | 2282申請年)   | 月日:201     | 9年 05月 30日 |  |
|---------------|----------------------------------------|-----------------------------------------|------------|------------|------------|--|
| 20            | 兵庫県テニス<br>19年度選手の団<br>移籍申請<br>(選手登録は別段 | <協会<br>  <b>体移籍</b> (<br>]<br>書<br>途申請) | 男子)        |            | (5)        |  |
| 所属名           | 4                                      | 港アイラン                                   | ドテニスクラン    | 7 男子部      |            |  |
| 所属番号          |                                        | 9999990                                 |            |            |            |  |
| 所属長名          |                                        | E 6                                     |            |            |            |  |
| 団体責任者(代表      | ミコーチ・代表顧問)                             | 大泉広印                                    |            |            |            |  |
|               |                                        |                                         | 先在日日       | 兴大         | マッムヨルムをビ   |  |
| NO. 個人留亏 氏名   | フリカテ                                   | 山石哈 市                                   | <u> </u>   | 子午<br>喜校3年 |            |  |
| 2 112148 多田三郎 | タダサブロウ                                 | 多田                                      | 2003/05/01 | 高校1年       | 登録済み       |  |
|               |                                        |                                         |            |            |            |  |
|               |                                        |                                         |            |            | Page 1/1   |  |

| 4-3. 移籍          | 完了選手の確                                                                             | 認と申請用紙の再 | 発行         |       |       |       |       |  |  |  |
|------------------|------------------------------------------------------------------------------------|----------|------------|-------|-------|-------|-------|--|--|--|
| (1)[選手一覧]        | をクリックします                                                                           | -        |            | (     | 1 選手一 | 音     |       |  |  |  |
| <u>1.ホーム</u> 2.試 | <u>1.ホーム 2.試合申込&amp;選手登録</u> <u>3.選手一覧</u> <u>4.団体一覧 5.支払履歴一覧 6.お問い合れ</u> をクリックします |          |            |       |       |       |       |  |  |  |
| (2)[移籍履歴-        | 2) [移籍履歴一覧]をクリックします                                                                |          |            |       |       |       |       |  |  |  |
| 選手一覧             |                                                                                    | 移        | 籍履歴一覧      | -+    | 2     |       |       |  |  |  |
|                  |                                                                                    | P        | クリツクしょ     | 5 9 移 | 籍履歴一覧 | 選手の移籍 | 音(通年) |  |  |  |
| 個人番号             | 氏名                                                                                 | 氏名力ナ     | 生年月日       | 学年    | 協会登録  | 詳細    | 編集    |  |  |  |
| 110929           | 松茂 粤                                                                               | マッシゲコタカ  | 2003/05/02 | 高校1在  | 容録済み  | 三兰和   | 編集    |  |  |  |
|                  |                                                                                    |          |            |       |       |       |       |  |  |  |
| 1.4509           | 529                                                                                |          |            |       | =;    | _     |       |  |  |  |

## (3) 移籍履歴一覧が表示されるので、該当する日付の[詳細]をクリックします

|          |                   |      |                  | 1          | 合申込&選手覺 | 録一覧  | 選手一覧      | 支払履歴一覧 |
|----------|-------------------|------|------------------|------------|---------|------|-----------|--------|
| 多籍申請結果 一 | 覧                 |      |                  |            |         |      |           |        |
| 移籍       | 用紙ID              |      |                  | 移籍年月       | B       |      |           | 洋細表示   |
| 2        | 282               |      | 2019/05/31 16:37 |            |         |      |           | 詳細     |
| 2        | 281               |      |                  | 2019/05/30 | 18:20   |      | ⇒米☆田      |        |
| 修籍申請中の選  | 手一 <mark>覧</mark> |      |                  |            |         | (    | 戸和<br>をクリ | ックします  |
| 個人番号     | 氏名                | 氏名力士 | 氏名略              | 生年月日       | 学年      | 現在の所 | 偏回体       | 申請状態   |

## (4) 印刷用紙発行画面が表示されます。

[移籍申請用紙発行]をクリックすると、申請用紙を再発行できます。 申請用紙を送付していない場合は、

p.20、3-2.(4)印刷後、以下を行って前述②の送付先へ郵送して下さい。

|                                  |                             |                                                     |                                                      |                                                                        |                     | 選手(                             | D登録 選手一覧                              |   |
|----------------------------------|-----------------------------|-----------------------------------------------------|------------------------------------------------------|------------------------------------------------------------------------|---------------------|---------------------------------|---------------------------------------|---|
| <b>移籍申請用紙の</b><br>「移             | 登録状態が「登<br>郵送<br>諸申請用紙発行」をク | 4<br>移籍申<br>録済み」ではない選手(未登<br>ッリックして印刷/押印の上、<br>氏庫順油 | 移籍申請用<br>請は選手登録で<br>録など)は、直対<br>以下の宛先までで<br>戸市西区伊川谷昭 | H紙発行<br>はありません<br>近の選手登録期間内に<br>ご郵送ください。<br>〒651-2113<br>町有類967-6 ハイツ・ | 協会登録を行っ<br>エフォート101 | 4<br>۲<br>۲<br>۲<br>۲<br>۲<br>۲ | 申請用紙発行<br>をクリックすると<br>申請用紙が発効<br>れます。 | こ |
| 団体移籍選手                           |                             | <del>УС</del> ФИСТ.                                 | 兵庫                                                   | 庫県テニス協会                                                                |                     | <br>注                           | き付先が表示され                              | ま |
| 回体移籍選手個人番号                       | 氏名                          | 氏名力ナ                                                | 兵國                                                   | <b>車県テニス協会</b><br>生年月日                                                 | 協会登録                | 〕<br>逆                          | ら<br>付先が表示され                          | ま |
| 团 <b>体移籍選手</b><br>個人番号<br>163570 | <b>氏名</b><br>東国春            | <b>氏名カナ</b><br>アズマ クニハリレ                            | <b>兵</b> 國<br>氏名略<br>東                               | <b>単県テニス協会</b><br><b>生年月日</b><br>2001/07/01                            | <b>協会登録</b><br>未登録  | 〕<br><b>学年</b><br>高校3年          | そ付先が表示され<br><b>旧所属回体</b><br>アイ□神戸高    | ま |

## 5. 選手の登録

## 5-1. 協会登録・追加登録(団体・選手登録)

- ・毎年、2月に年度更新処理(学年繰上げ等)を行います。
- ・その際に全ての選手が【未登録】に戻ります。
- ・各試合に参加するためには、選手が「登録済み」である必要があります。
- ・各試合登録前に、追加の登録期間が設けられています。
- 初めて登録する選手については、「選手の新規追加」を行って下さい。
- ・次に選手の本登録を行い、選手登録の申込書、払込書を印刷して下さい。
- ・振込取扱票(要綱冊子に添付)にて登録費をお支払い願います。
- ・振込受領票を選手登録申請書に貼付して要綱冊子記載の送付先まで郵送にてお送り下さい。

## 5-1-1. [高体連所属団体の場合]選手の一括追加画面を表示する

| ( | 1) メニュ | ーから、「試合申込&  | 選手登録」をクリックします。         | 1       |           |
|---|--------|-------------|------------------------|---------|-----------|
|   | 1.ホーム  | 2.試合申込&選手登録 | 3.選手一覧 4.団体一覧 5.支払履歴一覧 | 6.お問い合れ | 試合申込&選手登録 |
|   | 1      |             |                        |         | をクリックします  |

## (2)「選手の登録」をクリックします。

| 試合申込&選手登録  | 一覧          |            |            |           |
|------------|-------------|------------|------------|-----------|
|            |             |            | 移籍履歴一覧     | 選手の移籍(通年) |
| 【未申請】 申し込み | 受付期間中の大会一覧  |            |            |           |
| 開催年度       | イベント名       | 申込開始日      | 申込終了日      | 申し込み      |
| 【申請済み】 申し込 | み受付期間中の大会一覧 |            | 2          |           |
| 開催年度       | イベント名       | 申込開始日      | 申込終了日選     | 手の登録      |
| 選手の登録      |             |            | を          | クリックします   |
| 開催年度       | イベント名       | 申込開始日      | 申込終了日 2    | 申し込み      |
| 2019年度     | 選手登録        | 2019/04/26 | 2019/05/10 | 選手の登録     |

## (3)選手の仮登録

| 選手の登録 [20)           | x年度]                                         |                   |
|----------------------|----------------------------------------------|-------------------|
| 潮手の作弊録               | 選手の信報をシステムに追                                 | 武合・登録の一覧 選手一覧     |
|                      | をクリックします                                     |                   |
| 選手の情報をシス             | テムに追加します。(高体連所属団体では、『選手                      | 手の一括追加』が開きます。)    |
|                      |                                              |                   |
| 新入生、新規入部             | 生徒を仮登録します。                                   |                   |
| 「選手本登録」を<br>「選手本登録」を | 行うまでは、一旦ログアウトしても追加で仮登録<br>実行した後け、追加出来なくなります。 | できます。(登録期間内に限ります) |
|                      |                                              |                   |
|                      |                                              |                   |
| 選手の本登録               |                                              |                   |
| 選手の本登録               |                                              |                   |

#### 5-1-2. [高体連に所属する学校・団体の場合]選手を一括追加する

(1)※兵庫県テニス協会にのみ所属している団体

5-1-4. [テニス協会にのみ所属する団体の場合]選手新規作成画面を表示する(p.26) へ進んで下さい。

(2) 兵庫県高体連テニス部にも所属する学校・団体

[選手情報の一括追加] 画面が開きます。

(3-A)選手の一覧が表示されない場合は、[この画面から追加できる選手は~]をクリックし、

5-1-5. 選手を新規作成する(共通)(p.27)へ進んでください。

 選手情報の一括追加(移籍/所属)
 1
 の画面から追加できる

 富体速システムで「アイ・コラボレーション神戸男子部」に所属している選手を一括して追加(移籍/所属)します。

 1
 の画面から追加できる

 1
 . この画面から追加できる選手は存在しません。ここをクリックして選手の情報を新規に追加して下さい。

 システムで「フィ・コラボレーション神戸男子部」に所属している選手を一括して追加(移籍/所属)します。

 システムで「アイ・コラボレーション神戸男子部」に所属している選手を一括して追加(移籍/所属)します。

 1
 . この画面から追加できる選手は存在しません。ここをクリックして選手の情報を新規に追加して下さい。

 システムで「フィ・コラボレーション神戸男子部」に所属している選手を一括して追加(移籍/所属)します。

 システムで「フィ・コラボレーション神戸男子部」に所属している選手を一括して追加(移籍/所属)します。

 1
 . この画面から追加できる選手は存在しません。ここをクリックして選手の情報を新規に追加して下さい。

 システムで「フィ・コラボレーション神戸男子部」にから追加できる

 ジステムで「アイ・コラボレーション神戸男子部」に所属している選手を一括して追加(移籍/所属)します。

### (3-B) [選手情報の一括追加]選手の一覧が表示される場合は、選手情報の一括追加を行って下さい。

| 選手情            | 青報の一括注           | <b>追加(移籍/所属)</b>                              |                    |            |                                          |       | 選手の登録      | 選手一覧   |
|----------------|------------------|-----------------------------------------------|--------------------|------------|------------------------------------------|-------|------------|--------|
| 高体调            | 重システム            | で「アイ・コラボレーション神戸 男子                            | 部」に所属し             | ている選手を一括し  | て追加(移籍/所属)します。                           |       |            |        |
| 8              |                  |                                               |                    |            |                                          |       |            |        |
|                | 1. 以下の           | )「高体連システム所属選手一覧」から、                           | 追加(移籍)する過<br>、ナナ   | 選手を選択してくださ | , )°                                     |       |            |        |
|                | 2. ナエッ<br>3 「旧可  | クしに選手につい (追加(移籍)処理を行う<br>属団体   が表示されている選手の「追加 | いより。<br>(移語)」(ナ 東新 |            |                                          |       |            |        |
|                | 4. 一覧に           | 無い場合はここをクリックして選手の情                            | 報を新規に追加し           |            | 「体運システム」で同                               | 司じ学校・ | 団体に        |        |
|                |                  | オフト「泊切物簿)」にイー・・・・カポート・                        | ++                 | 所属         | している選手が一覧                                | 覧表示され | します。       |        |
| ※ 氏名<br>移籍     | 5をクリック<br>計:すべての | 9るC「追加(移精)」にナエツクか入りる<br>選手をチェック/チェックを外す       | ±9                 |            |                                          |       |            |        |
| 移籍             | 選手登録             | 旧所属団体                                         | 個人番号               | 2 氏名       | 氏名力ナ                                     | 氏名略   | 生年月日       | 学年     |
|                | 未登録              |                                               |                    | 二宮 金治      | ニノミヤ キンジ                                 | 二宮    | 2003/05/01 | 高校1年   |
|                | 登録済み             | 港アイランドテニスクラブ 男子部                              | 112147             | 垂水 周       | タルミ アキラ                                  | 垂水    | 2003/05/01 | 高校1年   |
|                | 未登録              | 港アイランドテニスクラブ 男子部                              |                    | 多田 三郎      | タダ サブロウ                                  | 多田    | 2003/05/01 | 高校1年   |
|                | 未登録              |                                               |                    | 尾栗 駿       | オグリ シュン                                  | 尾栗    | 2003/05/01 | 高校1年   |
|                | 未登録              |                                               |                    | 中村 三郎      | ナカムラ サブロウ                                | 中村    | 2003/05/02 | 高校1年   |
|                | 未登録              | 3登録する選手を                                      |                    | 内山田 洋行     | ウチヤマダ ヨウコウ                               | 内山田   | 2003/05/02 | 高校1年   |
|                | 未登録              | クリックします                                       |                    | 淀屋橋 目良     | ヨドヤバシ マナヨシ                               | 淀屋橋   | 2003/07/01 | 高校1年   |
|                | 未登録              |                                               |                    | 松之内豊       | マツノウチ ユタカ                                | 松之内   | 2003/08/02 | 高校1年   |
|                | 未登録              |                                               |                    | 竹下桃李       | タケシタ トオリ                                 | 竹下    | 2003/08/03 | 高校1年   |
| )名選            | 択                |                                               | Ę                  | る 選択した選手を  | 崔認する                                     |       |            |        |
| 多籍             | 選手登録             | 4 旧所属回体                                       | 個人番号               | 氏名         | 氏名力ナ                                     | 氏名略   | 生年月日       | 学年     |
| <b>v</b>       | 未登録              |                                               |                    | 二宮 金治      |                                          |       | 2003/05/0  | 1 高校14 |
| <b>v</b>       | 登録済み             | 港アイランドテニスクラブ 男子部                              | 112147             | 垂水 周       | タルミ アキラ                                  | 垂水    | 2003/05/0  | 1 高校1年 |
| <b>v</b>       | 未登録              | 港アイランドテニスクラブ 男子部                              |                    | 多田 三郎      | タダ サブロウ                                  | 多田    | 2003/05/0  | 1 高校14 |
| ~              | 未登録              |                                               |                    | 尾栗 駿       | オグリ シュン                                  | 尾栗    | 2003/05/0  | 1 高校14 |
| ×              | 未登録              | 4                                             |                    |            | ナカムラ サブロウ                                |       | 2003/05/0  | 2 高校14 |
| <b>v</b>       | 未登録              | クリックした選手の                                     | の色が                | 内山田 洋行     |                                          | 内山田   | 2003/05/0  | 2 高校14 |
| 2              | 未登録              | 日転します                                         |                    | 淀屋橋 目良     | ミドヤバシ マナヨシ                               | 淀屋橋   | 2003/07/0  | 1 高校14 |
| <b>V</b>       | 未登録              | 21日 21日 21日 21日 21日 21日 21日 21日 21日 21日       |                    | 松之内 豊      | マツノウチ ユタカ                                | 松之内   | 2003/08/0  | 2 高校14 |
| <b>v</b>       | 未登録              |                                               |                    | 竹下 桃李      | タケシタ トオリ                                 | 竹下    | 2003/08/0  | 3 高校14 |
| 名選             | 沢                |                                               | 戻                  | る選択した選手を   |                                          |       |            |        |
|                |                  |                                               | (m)                |            | 選択した選手                                   | を確認す  | 5 5        | )      |
| <b>ک</b> (     | 確認日              | ヨのポップアップが表示                                   | されます               | (          | 5 をクリックし                                 | ます    | ľ          |        |
| <del>т</del> ) | ине рискл        |                                               | しょうちょうの            |            | на на на на на на на на на на на на на н | /     |            |        |
|                |                  |                                               | 日組れたげ              | TUT OK 2   | <b>アクリックします</b>                          |       |            |        |

キャンセル

OK

### (5) 選手の移籍申請と、選手の追加が行われました。

[移籍する選手の一覧]が表示されている場合、事務局から承認されるまで登録はお待ち下さい。

事務局より、承認 又は 非承認 の結果がメールにて連絡されます。

|                   |                        |                | 1 移籍                  | 申請中0 | D選手一覧      | です    | 選手の登録 選手一員       |
|-------------------|------------------------|----------------|-----------------------|------|------------|-------|------------------|
| さらに選手             | を新規追加する場               | 合はここをクリックしてく   | <sup>ださい。</sup><br>車장 | 局からの | つ浦紋をお      | 佳た下   | さい               |
| » 全ての親            | 「規選手を登録し               | たら、ここをクリックし    | て本登録して下さい。            | 向からぐ | ノ生相をする     | 行りて   |                  |
| (下の選手の<br>第二日の選手の | )移籍申請を行い<br>Eの一覧(計 2名) | ました。事務局からの連    | 絡をお待ちください。            |      |            |       |                  |
| 選手登録              | 個人番号                   | 氏名             | 氏名力ナ                  | 氏名略  | 生年月日       | 学年    | 旧所属団体            |
| 登録済み              | 112147                 | 垂水 周           | タルミ アキラ               | 垂水   | 2003/05/01 | 高校1年  | 港アイランドテニスクラブ 男子音 |
| 登録済み              | 112148                 | 多田 三郎          | タダ サブロウ               | 多田   | 2003/05/01 | その他   | 港アイランドテニスクラブ 男子部 |
| 下の選手力             | マイ・コラホレ                | ーション神戸 男子部へ追   | 別されました。               |      |            |       |                  |
| 信加した躍             | 手の一階(計7名               | )              |                       |      |            |       |                  |
| 選手登録              | 個人番号                   | 人 氏名           | 氏名力士                  | 氏名略  | 生年月日       | 学年    | 現所屋団体            |
| 未登録               |                        | 二宮 金治          | ニノミヤ キンジ              | 二宮   | 2003/05/01 | 高校1年  | アイ・コラボレーション神戸 男子 |
| 未登録               |                        | 尾栗 駿           | オグリシュン                | 尾栗   | 2003/05/01 | 高校1年  | アイ・コラボレーション神戸 男子 |
| 未登録               |                        | 中村 三郎          | ナカムラ サブロウ             | 中村   | 2003/05/02 | 高校1年  | アイ・コラボレーション神戸 男子 |
| 未登録               |                        | 内山田 洋行         | ウチヤマダ ヨウコウ            | 内山田  | 2003/05/02 | 高校1年  | アイ・コラボレーション神戸 男子 |
| 未登録               |                        | 淀屋橋 目良         | ヨドヤバシ マナヨシ            | 淀屋橋  | 2003/07/01 | 高校1年  | アイ・コラボレーション神戸 男子 |
| 未登録               |                        | 松之内 豊          | マツノウチ ユタカ             | 松之内  | 2003/08/02 | 高校1年  | アイ・コラボレーション神戸 男子 |
| 未登録               |                        | 竹下 桃李          | タケシタ トオリ              | 竹下   | 2003/08/03 | 高校1年  | アイ・コラボレーション神戸 男子 |
|                   |                        |                |                       |      | ロイの 野      | la    |                  |
|                   |                        |                | して、仮登録                | された  | 医手の一覧      | です    |                  |
|                   |                        |                |                       |      |            |       |                  |
|                   |                        |                |                       | -    |            |       |                  |
| -1-               | ・3. 移筆                 | <b>着完了の</b> 確認 | と甲請用紙の発               | ſŢ   |            |       |                  |
| ) 移鋅              | 「が承認さ                  | れると 事務局        | るより連絡メールが             | 届きます |            |       |                  |
| / 127F            |                        |                |                       |      |            |       |                  |
| )[木-              | ーム」へ戻                  | って催認してく        | ください。                 |      |            |       |                  |
|                   |                        |                |                       |      |            |       |                  |
|                   |                        |                |                       |      |            | 3     |                  |
| 1.木一              | ム 2.試合                 | 申込&選手登録        | 3.選手一覧 4.団体一覧         | 5.支払 | 覆歴一覧 6.3   | お問い合ね | ホーム              |
|                   |                        |                |                       |      |            |       | をクリックします         |
|                   |                        |                |                       |      |            |       |                  |

| 4                    | *<br>移籍が承認され<br>移籍承認のお知       | るとホーム画面に<br>らせが表示されます。   | 体情報編集/代表コーチ(顧問)選択/パスワード設定  |
|----------------------|-------------------------------|--------------------------|----------------------------|
| 選手の                  | 回体移籍が承認されまし                   | た。                       | 5                          |
| う <u>ここれ</u><br>確定する | をクリックして、選手の国<br>るとweb上での手続きは5 | 回体移籍を確定してください。<br>記了します。 | ここをクリックして、選手の~<br>をクリックします |
| 次のペ-                 | - ジで申請書を表示するオ                 | ドタンが表示されます。              |                            |
|                      | 管理画面 ログィ<br>ンID               | ickobe-b                 |                            |
|                      | 団体番号                          | 99999                    |                            |
|                      | 団体名                           | アイ・コラボレーション神戸            |                            |
|                      | 団体種別                          | 男子部                      |                            |
|                      | 同体名力十                         | アイ・コラボレーションコウ            | ∧ <sup>4</sup>             |
|                      |                               |                          |                            |

## (4)以下のように表示され、システム上の移籍は完了します。

すぐに[移籍申請用紙発行]をクリックして、申請用紙を発行・印刷して下さい。 なお、移籍申請完了は、選手の登録完了ではありません。「未登録」

| 第日回体移籍 申請用紙         選手の登録         選手一覧           回体移籍が確定されました。以下のボタンをクリックし、申請用紙を発効してください。         環境によっては時間がかかります。すぐに操作をせずしばらくお待てしたりいのしますがおい         移籍 申請用紙発行           「「」」」」         修理 申請用紙発行         をクリックします           登録状態が「登録済み」ではない選手(未登録など)は、直近の選手登録期間         をクリックします           空         ごち51-2113<br>兵庫県戸市西区伊川公町有務967-6 バイツ・エフォート101         2           「         「         ごち51-2113<br>兵庫県テニス協会         2           「         ごち51-2113<br>兵庫県テニス協会         ご         ご           「         「         ご         ご           「         「         「         ご           「         「         「         ご           (         「         「         ご           (         ご         ご         ご           (         ご         ご         ご           (         ご         ご         ご           (         ご         ご         ご           (         ご         ご         ご           (         ご         ご         ご           (         ご         ご         ご           (         ご         ご         ご           (         ご         ご         ご                                                                                                    |                                                                                                    |                  |                                                     | 選手が移籍されまし                               | った。申請用紙              | を発行・印刷して下る                      | さい。         |             |               |
|----------------------------------------------------------------------------------------------------|----------------------------------------------------------------------------------------------------|------------------|-----------------------------------------------------|-----------------------------------------|----------------------|---------------------------------|-------------|-------------|---------------|
| 選手の登録       選手一覧         回体移籍が確定されました。以下のボタンをクリックし、申請用紙を突効してください。         環境によっては時間がかかります。すぐに操作をせずしばらくおきたのとういいのります。         1       「「」」」」         「」」」」」       「「」」」」」         「」」」」」」       「「」」」」」         「」」」」」       「」」」」         「」」」」」       「」」」」」         「」」」」」」       「」」」」」         「」」」」」」       「「」」」」」         「」」」」」」       「」」」」」         「」」」」」」       「」」」」」」         「」」」」」」       「」」」」」」」」         「」」」」」」       「「」」」」」         「」」」」」」」       「」」」」」」         「」」」」」」」」       「」」」」」」         「」」」」」」       「」」」」         「」」」」」」       「「」」」」         「」」」」」       「」」」」         「」「」」」」       「」」」」         「」「」」」」」       「」」」         「」」」」」       「」」」」         「」」」」」       「」」」」         「」」」」」       「」」」」         「」」」」」       「」」」」」         「」」」」」       「」」」」         「」」」」」       「」」」」         「」」」」」」       「」」」」」         「」」」」」」       「」」」」」」         「」」」」」」」」       「」」」」」」         「」」」」」」」」       「」」」」」」」」」」         「」」」」」」」」」」」                                                                                                    | 加速の方式の「ないまままま」」       1       1       1       1       1       1       1       1       1       1       1       1       1       1       1       1       1       1       1       1       1       1       1       1       1       1       1       1       1       1       1       1       1       1       1       1       1       1       1       1       1       1       1       1       1       1       1       1       1       1       1       1       1       1       1       1       1       1       1       1       1       1       1       1       1       1       1       1       1       1       1       1       1       1       1       1       1       1       1       1       1       1       1       1       1       1       1       1       1       1       1       1       1       1       1       1       1       1       1       1       1       1       1       1       1       1       1       1       1       1       1       1       1       1       1       1       1                                                                                                    | 手団体移籍 申          | 請用紙                                                 |                                         |                      |                                 |             |             |               |
| 回体移籍が確定されました。以下のボタンをクリックし、申請用紙を発効してください。         環境によっては時間がかかります。すぐに操作をせずしばらくお待たのたうないのは、エイエキい         ①       修箱申請用紙発行         ※積申請は選手登録ではありません       移籍 申請用紙発行         をクリックします         登録状態が「登録済み」ではない選手(未登録など)は、直近の選手登録期間         び       ※積申請用紙発行         ご       ご         2       F651-2113<br>氏庫県沖戸市西区伊川公町有勝967-6 //イツ・エフォート101<br>氏庫県アニス協会         2       10         2       F651-2113<br>氏重県沖戸市西区伊川公町有勝967-6 //イツ・エフォート101         2       F651-2113<br>氏査場東戸市西区伊川公町有勝967-6 //イツ・エフォート101         2       F651-2113<br>氏重県沖戸市西区伊川公町有勝967-6 //イツ・エフォート101         2       F651-2113<br>氏有生の方法を示さる         2       F651-2113<br>氏母尾型アニス協会         2       F651-2113<br>氏母児子ニス協会         2       F651-2113<br>氏母児子ニス協会         2       F651-2113<br>氏母児子ニス協会         2       F651-2113<br>氏母児子ニス協会         2       F651-2113<br>氏母児子ニス協会         3       日本のかまっっっっっっっっついしたいままままままままままままままままままままままままままままままままままま                                                                                                    | Image: Stream Stream Stre |                  |                                                     |                                         |                      |                                 |             | 選手の登        | 绿 選手一覧        |
| 環境によっては時間がかかります。すぐに操作をせずしばらくおきたのとうれいわしてくざさい。         1       修羅申請用紙発行         8箱申請は選手登録ではありません       をクリックします         2       ど話が読が「登録済み」ではない選手(未登録など)は、直近の選手登録期間         第申請用紙発行」をクリックして印刷/押印の上、以下の宛先までご郵送ください。       2         1       「「「」」」」         2       1         2       1         2       1         2       1         2       1         2       1         2       1         2       1         2       1         2       1         2       1         2       1         2       1         2       1         2       1         3       1         3       1         4       5         4       5         4       5         4       5         4       5         4       5         4       5         5       5         5       5         5       5         5       5         5       5         6       5                                                                                                    | 1                                                                                                    |                  | ব                                                   | 体移籍が確定されました。                            | 以下のボタンを              | シクリックし、申請用                      | 紙を発効して      | ください。       |               |
| 1       Wয়中國用紙発行         S箱中請は渡手登録ではありません       をクリックします         登録状態が「登録済み」ではない選手(未登録など)は、直近の選手登録期間)       をクリックします         第中請用紙発行」をクリックして印刷/押印の上、以下の宛先までご郵送ください。       2         で651-2113<br>兵庫県デニス協会       2         「64年       氏名カナ         氏名       氏名カナ         「5570       東国春         アズマ クニノリレ       東         2       2001/07/01         「112148       多田 三郎                                                                                                    | ・       ・ <ul> <li>・</li> <li>・</li></ul>                                                                                                    |                  | 環境に。                                                | kっては時間がかかります。                           | すぐに操作を               | せずしばらくお待ち                       |             | リティギキロ      |               |
| 修用中面用紙用         をクリックします           Sigetistor 「登録済み」ではない選手(未登録など)は、直近の選手登録期間)         をクリックします           第申請用紙の卸送         「移籍申請用紙発行」をクリックして印刷/押印の上、以下の宛先までご郵送ください。         2           2         〒651-2113<br>兵庫県沖戸市西区伊川谷町有額967-6 バイツ・エフォート101         2           ど付先が表示さ         2           163570         東国春         アズマ クニノリレ         東         2001/07/01         未登録         高校3年         アイコ神戸高           112148         多田 三郎         タダ サブロウ         多田         2003/05/01         登録済み         その他         アイコ神戸高                                                                                                    | WHILL       BARTANNET       Explored to be the formation of the formation of the formation                    |                  |                                                     |                                         | 5023 ch = 10         | Reg Part T                      | 多籍申請        | 用紙発征        | 亍             |
| W語申請は選手登録ではありません<br>登録状態が「登録済み」ではない選手(未登録など)は、直近の選手登録期間、小海上日からいでもあっていた。         グビノ ソ ソ ソ ソ ソ じ こ よ う           第申請用紙の郵送         「移籍申請用紙発行」をクリックして印刷/押印の上、以下の売先までご郵送ください。         2         7651-2113<br>兵庫県沖戸市西区伊川谷町有測967-6 バイツ・エフォート101         2           2         「「「「」」」」」」」         2         どけ 先 が 表 示 さ           2         「「「」」」」         2         どけ 先 が 表 示 さ           4         「「」」」         「「」」」         2         どけ 先 が 表 示 さ           2         「「「」」」         「「」」」         」         」           4         「「」」」         「」」」         」         」           4         「「」」」         「」」         」         」           4         「「」」」         「」」」         」         」           112148         多田 三郎         「」」」         「」」」         」         2003/05/01         ご                                                                                                    | WHERE 128 Defect 128 Defect 128 D |                  |                                                     | M                                       | <b>修</b> 精中請用        | 日戦先行                            | ちカリム        | カ1 土-       | +             |
| 3(株) 「 2000(0) (1, 2000(0) + 2000(0) + 200(0) + 200(0) + | 1944日       1944日       <                                                                                                    |                  | THE AT ALL STATE                                    | 移籍申                                     | 請は選手登録て              | にはありません                         | ピクソツ        | クしよ         | 9             |
| 福中請用紙致行」をクリックして印刷/押印の上、以下の宛先までご郵送ください。       2       7651-2113<br>氏庫県神戸市西区伊川谷町有瀬967-6 八イツ・エフォート101<br>氏庫県テニス協会       2         体移語選手       低名カナ       氏名略       生年月日       協会登録       学年       旧所厩回体         163570       東国春       アズマ クニノリレ       東       2001/07/01       未登録       高校3年       アイコ神戸高         112148       多田 三郎       夕ダ サブロウ       多田       2003/05/01       登録済み       その他       アイコ神戸高                                                                                                    | ####################################                                                                                                    | 笹山き田如の香          | 空球状態が「3                                             | 玄球消み」 じはない進于(木気                         | (球体で)は、恒)            | 近の进于豆球期间内                       |             |             |               |
| 2     T651-2113<br>兵庫県神戸市西区伊川谷町有瀬967-6 バイツ・エフォート101<br>兵庫県テニス協会     ご       (体移籍選手       個人番号     氏名     氏名カナ     氏名略     生年月日     協会登録     学年     旧所属四体       163570     東国春     アズマ クニノリレ     東     2001/07/01     未登録     高校3年     アイコ神戸高       112148     多田 三郎     夕ダ サブロウ     多田     2003/05/01     登録済み     その他     アイコ神戸高                                                                                                    | 2       T651-2113<br>氏庫県神戸市西区伊川谷町有勝の67-6 パイツ・エフォート101<br>氏庫県テニス協会       送付先が表示さ         # 日所庭回体<br>163570 東国春 アズマクニリル 東 2001/07/01 未登録 高校3年 アイコ神戸高<br>112148 多田三郎 タダサブロウ 多田 2003/05/01 登録済み その他 アイコ神戸高         3       移籍が承認された選手の一覧です         多籍申請書を印刷後、以下を行って前述(2)の送付先へ郵送して下さい。         ④       所属長名の記載、所属長の押印         ⑤       団体責任者の押印                                                                                                    | *箱中朝用瓶の5         | <b>#725</b><br>語由請用紙発行しを <sup>1</sup>               | フリックして印刷/押印の上、                          | 以下の宛先まで              | ご郵送ください。                        |             |             |               |
| 2       〒651-2113       送付先が表示さ         兵庫県神戸市西区伊川谷町有類967-6 //イツ・エフォート101       送付先が表示さ         体移籍選手       個人番号       氏名       氏名カナ       氏名略       生年月日       協会登録       学年       旧所属回体         163570       東国春       アズマ クニノリレ       東       2001/07/01       未登録       高校3年       アイコ神戸高         112148       多田 三郎       夕ダ サブロウ       多田       2003/05/01       登録済み       その他       アイコ神戸高                                                                                                    | 2       1651-2113<br>氏庫県テニス協会       送付先が表示さ         4788巡手       (4788:25)       送付先が表示さ         (4788:25)       (4788:25)       (4788:25)         (163570)       東国春       アズマクニノいし       東       2001/07/01       未登録       高校3年       アイコ神戸高         (12148)       今田三郎       タダサブロウ       今田       2003/05/01       登録済み       その他       アイコ神戸高         (3)       (3)       移籍が承認された選手の一覧です       (3)       (4788:25)       (4788:25)       (4799:25)         (4)       所属長名の記載、所属長の押印       (5)       町体責任者の押印       (5)       (5)       (5)                                                                                                    | . 12 %           |                                                     | · • • • • • • • • • • • • • • • • • • • |                      |                                 |             |             | 2             |
| 氏本     氏名カナ     氏名略     生年月日     協会登録     学年     旧所属回体       163570     東国春     アズマ クニノリレ     東     2001/07/01     未登録     高校3年     アイコ神戸高       112148     多田 三郎     夕ダ サブロウ     多田     2003/05/01     登録済み     その他     アイコ神戸高                                                                                                    | Addition     Addition     Add                                                                                                    |                  | 2                                                   |                                         |                      | 〒651-2113                       |             |             |               |
| 体移籍選手         低名         低名カナ         低名略         生年月日         協会登録         学年         旧所属回体           163570         東国春         アズマクニノリレ         東         2001/07/01         未登録         高校3年         アイコ神戸高           112148         多田 三郎         夕ダ サブロウ         多田         2003/05/01         登録済み         その他         アイコ神戸高                                                                                                    | 本移籍選手       低名       低名カナ       低名略       生年月日       協会登録       学年       旧所属四体         163570       東国春       アズマクニノリレ       東       2001/07/01       未登録       高校3年       アイコ神戸高         112148       多田三郎       タダサブロウ       多田       2003/05/01       登録済み       その他       アイコ神戸高         3       移籍が承認された選手の一覧です         多籍申請書を印刷後、以下を行って前述②の送付先へ郵送して下さい。         4       所属長名の記載、所属長の押印         5       団体責任者の押印                                                                                                    |                  |                                                     | 兵庫県仲                                    | 戸市西区伊川谷<br><b> 兵</b> | 町有潮967-6 ハイツ・<br><b>軍県テニス協会</b> | エフォート101    | 送           | を付先が表示さ       |
| 体移籍選手         低名         低名カナ         低名略         生年月日         協会登録         学年         旧所属回体           163570         東国春         アズマクニノリレ         東         2001/07/01         未登録         高校3年         アイコ神戸高           112148         多田三郎         夕ダ サブロウ         多田         2003/05/01         登録済み         その他         アイコ神戸高                                                                                                    | <ul> <li>「報籍選手</li> <li>「個人番号 氏名 氏名カナ 氏名略 生年月日 協会登録 学年 旧所属回体<br/>163570 東国音 アズマクニノル 東 2001/07/01 未登録 高校3年 アイユ神戸高<br/>112148 多田三郎 タダサブロウ 多田 2003/05/01 登録済み その他 アイユ神戸高</li> <li>③ 移籍が承認された選手の一覧です</li> <li>「務籍を印刷後、以下を行って前述②の送付先へ郵送して下さい。</li> <li>④ 所属長名の記載、所属長の押印</li> <li>⑤ 団体責任者の押印</li> </ul>                                                                                                    |                  |                                                     |                                         |                      |                                 |             |             |               |
| 個人番号         氏名         氏名かታ         氏名略         生年月日         協会登録         学年         旧所属回体           163570         東国春         アズマクニハル         東         2001/07/01         未登録         高校3年         アイコ神戸高           112148         多田三郎         夕ダサブロウ         多田         2003/05/01         登録済み         その他         アイコ神戸高                                                                                                    | 個人概号         氏名         氏名カナ         氏名略         生年月日         協会登録         学年         旧所風回体           163570         東国春         アズマクニノい         東         2001/07/01         未登録         高校3年         アイコ神戸高           112148         多田三郎         タダサブロウ         多田         2003/05/01         登録済み         その他         アイコ神戸高           ③         移籍が承認された選手の一覧です         3 </td <td>移籍選手</td> <td></td> <td></td> <td></td> <td></td> <td></td> <td></td> <td></td>                                                                                                    | 移籍選手             |                                                     |                                         |                      |                                 |             |             |               |
| 163570         東国春         アズマクニ/リレ         東         2001/07/01         未登録         高校3年         アイコ神戸高           112148         多田三郎         夕ダ サブロウ         多田         2003/05/01         登録済み         その他         アイコ神戸高                                                                                                    | 163570     東国春     アズマクニノい     東     2001/07/01     未登録     高校3年     アイコ神戸高       112148     多田三郎     タダサブロウ     多田     2003/05/01     登録済み     その他     アイコ神戸高       ③     移籍が承認された選手の一覧です       多             ●              ●              ●               ●                ●                ●                ●                ●                ●                ●                ●                                                                                                    | 個人番号             | 氏名                                                  | 氏名力ナ                                    | 氏名略                  | 生年月日                            | 協会登録        | 学年          | 旧所属団体         |
| 112148 多田 三郎 タダサブロウ 多田 2003/05/01 登録済み その他 アイコ神戸高                                                                                                    | 112148     多田 三郎     タダ サブロウ     多田     2003/05/01     登録済み     その他     アイコ神戸高       ③     移籍が承認された選手の一覧です       多籍申請書を印刷後、以下を行って前述②の送付先へ郵送して下さい。       ④     所属長名の記載、所属長の押印       ⑤     団体責任者の押印                                                                                                    | 163570           | 東国春                                                 | アズマクニノリレ                                | 東                    | 2001/07/01                      | 未登録         | 高校3年        | アイコ神戸高        |
|                                                                                                    | <ul> <li></li></ul>                                                                                                    | 112148           | 多田三郎                                                | タダ サブロウ                                 | 多田                   | 2003/05/01                      | 登録済み        | その他         | アイコ神戸高        |
| 3<br>移籍が承認された選手の一覧です                                                                                                    | <ul> <li>多籍申請書を印刷後、以下を行って前述②の送付先へ郵送して下さい。</li> <li>④ 所属長名の記載、所属長の押印</li> <li>⑤ 団体責任者の押印</li> </ul>                                                                                                    | 163570<br>112148 | <sup>東国春</sup><br>多田三郎<br>移籍が承                      | アズマ クニノいレ<br>タダ サブロウ<br>認された選手(         | 東<br>多田<br>の一覧て      | 2001/07/01<br>2003/05/01        | 未登録<br>登録済み | 高校3年<br>その他 | アイコ神戸高アイイノ神戸高 |
|                                                                                                    | 5<br>団体責任者の押印                                                                                                    | 4 所              | <b>国 モニー </b> 二  二  二  二  二  二  二  二  二  二  二  二  二 | 記載。所属長の                                 | 御印                   |                                 | 4.20        |             |               |
| 4 所属長名の記載 所属長の押印                                                                                                    | 3 回体員仕名の押印                                                                                                    |                  | 内氏行び日                                               |                                         | 1114                 |                                 |             |             |               |
| ④ 所属長名の記載、所属長の押印                                                                                                    |                                                                                                    | ত আ              | <u> 半頁仕石(</u>                                       | り押印                                     |                      |                                 |             |             |               |
| <ul> <li>④ 所属長名の記載、所属長の押印</li> <li>⑤ 団体責任者の押印</li> </ul>                                                                                                    |                                                                                                    |                  |                                                     |                                         |                      | No2280                          | 由請年月日:      | 2019年05月    | 30日           |
| <ul> <li>④ 所属長名の記載、所属長の押印</li> <li>⑤ 団体責任者の押印</li> </ul>                                                                                                    | No2280由請年月日:2019年 05月 30日                                                                                                    |                  |                                                     |                                         |                      |                                 |             |             | 0.5750        |
| <ul> <li>④ 所属長名の記載、所属長の押印</li> <li>⑤ 団体責任者の押印</li> <li>-No2280- 申請年月日: 2019年 05月 30日</li> </ul>                                                                                                    | No2280 申請年月日:2019年 05月 30日                                                                                                    |                  |                                                     |                                         | C niver              | - 10 -                          |             |             |               |
| <ul> <li>④ 所属長名の記載、所属長の押印</li> <li>⑤ 団体責任者の押印         <ul> <li>– No2280 申請年月日: 2019年 05月 30日</li> </ul> </li> </ul>                                                                                                    | No2280 申請年月日:2019年 05月 30日                                                                                                    |                  |                                                     | 2010-5                                  | 兵庫県テニン               | ス協会                             |             |             |               |
| <ul> <li>④ 所属長名の記載、所属長の押印</li> <li>⑤ 団体責任者の押印         <ul> <li>– No2280- 申請年月日: 2019年 05月 30日</li> <li>兵庫県テニス協会</li> </ul> </li> </ul>                                                                                                    | No2280 申請年月日:2019年 05月 30日<br>兵庫県テニス協会                                                                                                    |                  |                                                     | 2019年度                                  | 選手の回                 | 1体移耤(男子                         | -)          |             |               |
| <ul> <li>④ 所属長名の記載、所属長の押印</li> <li>⑤ 団体責任者の押印         <ul> <li>- No2280- 申請年月日: 2019年 05月 30日</li> <li>兵庫県テニス協会</li> <li>2019年度選手の団体移籍(男子)</li> </ul> </li> </ul>                                                                                                    | No2280 申請年月日 : 2019年 05月 30日<br>兵庫県テニス協会<br>2019年度選手の団体移籍(男子)                                                                                                    |                  |                                                     |                                         |                      |                                 |             |             |               |

| 所属音号     99999       所属長名     印       団件責任者(代表コーチ・代表期間)     岡本圭一       団体責任者(代表コーチ・代表期間)     岡本圭一       112147     亜水周       夕ルミアキラ     亜水       112148     多田三郎       夕グサブロウ     多田       2003/05/01     その他       本登録音                                                              | 所属番号     99999       所属長名     印       団体責任者(代表コーチ・代表期間)     岡本圭一       ・個人番号     氏名       フリガナ     氏名略       生年月日     学年       登録状態       112147     亜水間       夕川ミアキラ     亜水       2003/05/01     高校1年       小型録音                                              | 所属居号     99999       所属長名     印       団体責任者(代表コーチ・代表期間)     岡本重一       2     個人留号     氏名       112147     亜水園     タルミアキラ       112148     多田三郎     タダサブロウ                                                                                                    |      |      | 所属名      |           | アイ・コラ  | ボレーションネ    | 申戸 男子部 | B    |
|----------------------------------------------------------------------------------------------------|----------------------------------------------------------------------------------------------------|----------------------------------------------------------------------------------------------------|------|------|----------|-----------|--------|------------|--------|------|
| 所属長名     印       団体責任者(代表コーチ・代表期間)     岡本圭一     印       個人番号     氏名     フリカナ     氏名略     生年月日     学年     登録状態       112147     亜水周     タルミアキラ     亜水     2003/05/01     高校1年     本登録済       112148     多田三郎     夕ダサブロウ     多田     2003/05/01     その他     本登録済                         | 所属長名     印       団件責任者(代表コーチ・代表頭問)     岡本圭一     印       (個人留号     氏名     フリカナ     氏名略     生年月日     学年     登録状態       112147     亜水周     タルミアキラ     亜水     2003/05/01     高校1年     本登録済       112148     多田三郎     タダサブロウ     多田     2003/05/01     その他     本登録済 | 所属長名     印       団体責任者(代表コーチ・代表期間)     団本重一     印       2. 個人留号     氏名     フリガナ     氏名略     生年月日     学年     登録状態       112147     亜水園     タルミアキラ     亜水     2003/05/01     高校1年     本登録済       112148     多田三郎     タダサブロウ     多田     2003/05/01     その他     本登録済 |      |      | 所属雷号     |           | 999999 |            |        |      |
| 団体責任者(代表コーチ・代表期間)     岡本圭一     印       個人番号     氏名     フリカナ     氏名略     生年月日     学年     登録状態       112147     亜水周     タルミアキラ     亜水     2003/05/01     高校1年     本登録済       112148     多田三郎     タダサブロウ     多田     2003/05/01     その他     本登録済                                          | 団体責任者(代表コーチ・代表時間)     岡本圭一     印       個人優号     氏名     フリカナ     氏名略     生年月日     学年     登録状態       112147     亜水周     タルミアキラ     亜水     2003/05/01     高校1年     本登録音       112148     多田三郎     タグサブロウ     多田     2003/05/01     その他     本登録音                   | 団体責任者(代表コーチ・代表顕問)     岡本圭一     印       2. 個人留号     氏名     フリガナ     氏名略     生年月日     学年     登録状態       112147     亜水 同     タルミアキラ     亜水     2003/05/01     高校1年     本登録済       112148     多田三郎     タダサブロウ     多田     2003/05/01     その他     本登録済                 |      |      | 所属長名     |           |        |            |        | 印    |
| 個人番号         氏名         フリカナ         氏名略         生年月日         学年         登録状態           112147         亜水周         タルミアキラ         亜水         2003/05/01         高校1年         本登録済           112148         多田三郎         タダサブロウ         多田         2003/05/01         その他         本登録済 |                                                                                                    | 2. 個人留号 氏名 フリガナ 氏名略 生年月日 学年 登録状態<br>112147 亜水周 タルミアキラ 亜水 2003/05/01 高校1年 本登録者<br>112148 多田三郎 タダサブロウ 多田 2003/05/01 その他 本登録者                                                                                                    |      |      | 団体責任者(代表 | コーチ・代表顧問) | 岡本圭一   |            |        | ED   |
|                                                                                                    |                                                                                                    |                                                                                                    | 2 11 | 2148 | 多田三郎     | タダサブロウ    | 多田     | 2003/05/01 | その他    | 本登録済 |
|                                                                                                    |                                                                                                    |                                                                                                    |      |      |          |           |        |            |        |      |
|                                                                                                    |                                                                                                    |                                                                                                    |      |      |          |           |        |            |        |      |

| 5 | 5 - 1 - 4 | ↓. [テニス協会にの | のみ所属する団体の場合]選手新        | 所規作成画   | 面を表示する                |
|---|-----------|-------------|------------------------|---------|-----------------------|
| ( | 1) メニュ    | ーから、「試合申込&  | 選手登録」をクリックします。         | 1       |                       |
|   | 1.木一厶     | 2.試合申込&選手登録 | 3.選手一覧 4.団体一覧 5.支払履歴一覧 | 6.お問い合れ | 試合申込&選手登録<br>をクリックします |
| _ |           |             |                        |         |                       |

## (2)「選手の登録」をクリックします。

| 試合申込&選手登録  | 一覧          |            |            |           |    |
|------------|-------------|------------|------------|-----------|----|
|            |             |            | 移籍履歴一覧     | 選手の移籍(通年) |    |
| 【未申請】 申し込み | 受付期間中の大会一覧  |            |            |           |    |
| 開催年度       | イベント名       | 申込開始日      | 申込終了日      | 申し込み      |    |
| 【申請済み】 申し込 | み受付期間中の大会一覧 |            |            | 2         |    |
| 開催年度       | イベント名       | 申込開始日      | 申込終了日      | 選手の登録     |    |
| 選手の登録      |             |            | 2          | をクリックしる   | ます |
| 開催年度       | イベント名       | 申込開始日      | 申込終了日      | 申し込み      |    |
| 2019年度     | 選手登録        | 2019/04/26 | 2019/05/10 | 選手の登録     |    |

## (3) [新規選手を仮登録します]をクリックします。

新規選手の追加画面が表示されます。

|                                              | 試合・登録の一覧 選手一覧                                                              |
|----------------------------------------------|----------------------------------------------------------------------------|
| 手の仮登録                                        | 3                                                                          |
| ●新規選手を仮登録します。                                | 新規選手を仮登録します                                                                |
| 新入生、新規入部生徒を仮登録します。                           | をクリックします                                                                   |
| 「選手本登録」を行うまでは、一旦ログアワ<br>「選手本登録」を実行した後は、追加出来が | <b>ウトロ こつ 迫加 こ 10 立 球 こ ご よ チ ッ ( 立 球 知 間 ド 31 に PR ワ よ 9</b> )<br>なくなります。 |

選手の木登録

## (4) 選手の新規作成画面が表示されます。

|         |                |           |                 | 選手一覧     |
|---------|----------------|-----------|-----------------|----------|
| 新規選手を仮  | 登録します。         |           |                 |          |
| 入生、新規入  | 部生徒を仮登録しま      | す。        |                 |          |
| 個人番号    | 弓で検索           |           |                 |          |
| 個人番号    | 号検索            |           | 検索              |          |
| » 全ての新規 | 選手を登録したら、      | ここをクリックして | て本登録して下さい。      |          |
| 選手の新    | 新規作成           |           |                 |          |
|         |                | 入力相       | 欄をリセット          |          |
|         | 学校·团体          | 港アイランドテ   | ニスクラブ 男子部       |          |
|         | 氏名             | 姓         | 名               |          |
|         | (必須入力)         |           |                 |          |
|         | 氏名 (カナ)        | セイ        | XT              |          |
|         | (必須入力)         |           |                 |          |
|         | 氏名略<br>(必須入力)  |           |                 |          |
|         | 生年月日<br>(必須入力) |           |                 |          |
|         | 性別             | 男子        |                 |          |
|         |                | ◎小学1年 ◎小  | 学2年 ◎小学3年 ◎小学4年 |          |
|         | 学年             | ◎小学5年 ◎小  | 学6年 ◎中学1年 ◎中学2年 |          |
|         | (必須入力)         | ◎中学3年 ◎高  | 校1年 ◎高校2年 ◎高校3年 |          |
|         |                | ◎その他      |                 |          |
|         |                | 確認        | 2する             |          |
|         |                | 確認        | 273             | <b>`</b> |

## 5-1-5. 選手を新規作成する(共通)

## (1) 選手の新規作成画面に、選手情報を入力します。

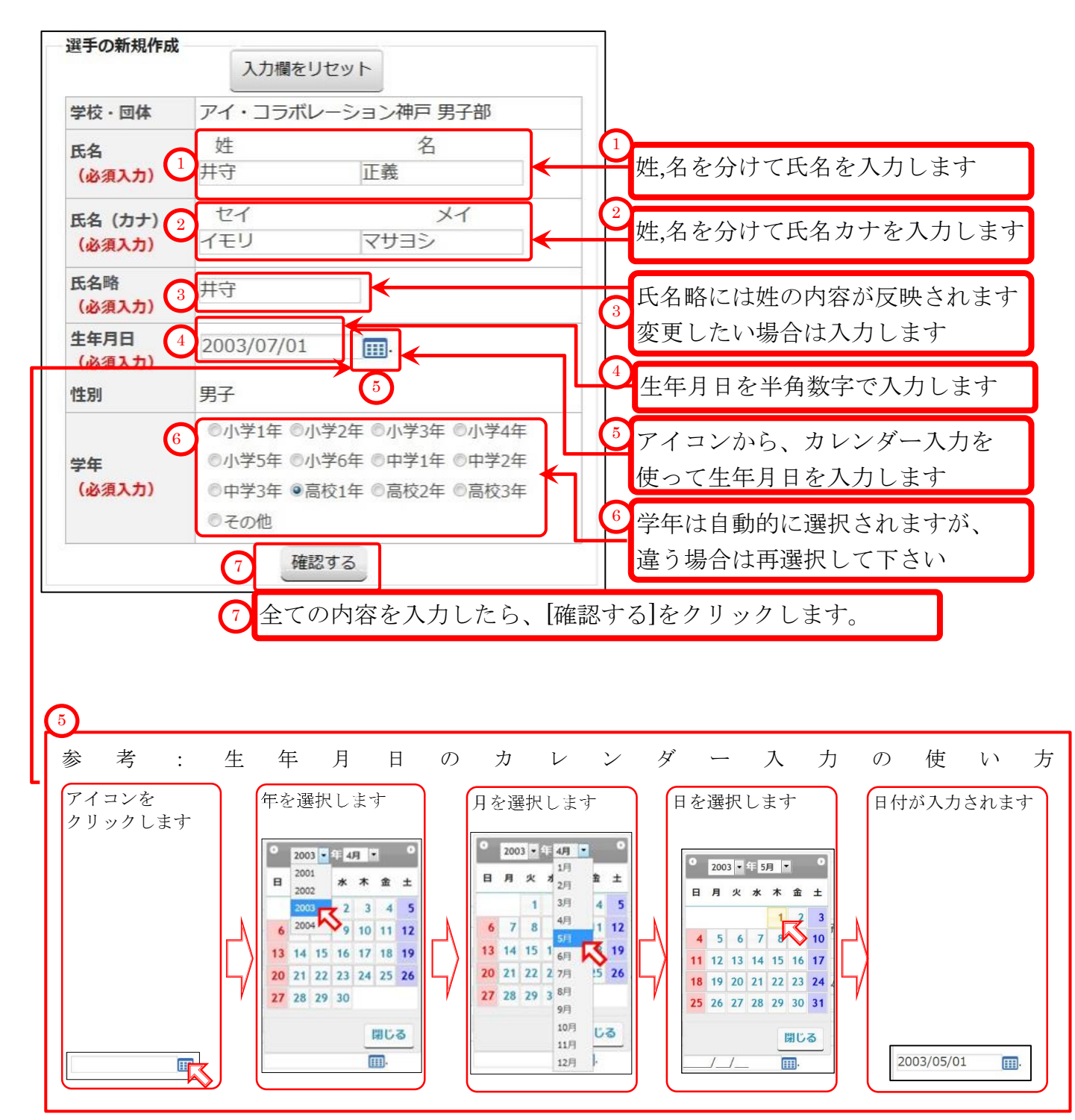

p.27 / p.64 5-1. 協会登録・追加登録 (団体・選手登録)

#### (2)確認画面が表示されます。

同じ氏名、同じ生年月日の選手が既に存在していた場合は、別の画面が開きます。 5-1-6.同じ氏名、同じ生年月日の選手が他の団体で登録されている場合(p.29) を御参照下さい。

| 選手の仮登録                         |                     |            |
|--------------------------------|---------------------|------------|
| 氏名(必須入力)                       | 井守 正義               | 内容を確認します   |
| 氏名(カナ)<br>( <mark>必須入力)</mark> | イモリ マサヨシ            |            |
| 氏名略<br>(必須入力)                  | 井守                  |            |
| 生年月日<br>必須入力)                  | 2003/07/01          |            |
| 学年                             | 高校1年                |            |
| 生別                             | 男子                  | 2          |
|                                | 登録せずに戻る 選手を仮登録する。 2 | [選手を仮登録する] |
|                                |                     | をクリックします   |

(3) 選手の新規追加メッセージが表示され、選手の新規作成画面(仮登録画面)に戻ります。

引き続き、新規選手の追加を行って下さい。

選手:井守 正義(イモリ マサヨシ)を新規追加しました。 選手 選手の新規作成 選手一覧 新規選手を仮登録します。 新入生、新規入部生徒を仮登録します。 個人番号で検索 個人番号検索 4 検索 » 全ての新規選手を登録したら、ここをクリックして本登録して下さい 3 選手の新規作成 引き続き 入力欄をリセット 新規選手の追加が行えます 学校·団体 アイ・コラボレーション神戸 男子部 姓 名 氏名 (1) 選手の新規作成画面に、選 (必須入力) 手情報を入力します。(p.27) XI ヤイ 氏名 (カナ) (必須入力) より繰り返して下さい。 氏名略 (必須入力) 牛年月日 (必須入力) 性別 男子 ◎小学1年 ◎小学2年 ◎小学3年 ◎小学4年 ◎小学5年 ◎小学6年 ◎中学1年 ◎中学2年 堂在 (必須入力) ◎中学3年 ◎高校1年 ◎高校2年 ◎高校3年 ◎その他 確認する 3 »全ての新規選手を登録したら、ここをクリックして本登録して下さい。 リンクをクリックすると、選手本登録画面が開きます 4 (どちらのリンクも同じ画面が開きます) 全ての新規選手を登録(仮登録)したら、 5-2-1. 選手を本登録する(p32) ~進み、選手の本登録を行って下さい。

## 5-1-6. 同じ氏名、同じ生年月日の選手が他の団体で登録されている場合

## (1) 表示されている選手が同一人物である場合、[移籍申請]をクリックして、選手の移籍を申請します。

| 選手の仮  | 遵録                                                   |                                           |                                    |                                  |                                     |                                  |          |       |
|-------|------------------------------------------------------|-------------------------------------------|------------------------------------|----------------------------------|-------------------------------------|----------------------------------|----------|-------|
|       | <ul> <li>氏名、生</li> <li>この選手</li> <li>別選手と</li> </ul> | 年月日、性別の同じ選手<br>を港アイTC男子部に移<br>して新規登録したい場合 | 手がすでに!<br>籍する場合<br>合は、 <u>お問</u> ! | 登録されています<br>は、選手欄の右に<br>い合わせより事務 | -。<br>こ <mark>ある、「移</mark><br>洞までご連 | 籍申請」 <mark>をクリッ</mark><br>絡願います。 | ックしてください | •     |
| 個人番号  | 氏名                                                   | 氏名力ナ                                      | 氏名略                                | 生年月日                             | 学年                                  | 現在の所属団体                          | は 協会登録 1 | 手の移籍  |
|       | 綾野鳥 剛                                                | アヤノトリ ツヨシ                                 | 綾野鳥                                | 2003/08/03                       | 高校1年                                | 港島TC 男子部                         | 部 未登録    | 移籍申請  |
|       |                                                      | 2                                         | 移籍                                 | せずに戻る                            | )                                   | (                                | 1 移籍申請   |       |
| すでに登録 | されている選                                               | 手の一覧 2                                    | 修正す                                | る場合は                             |                                     |                                  | をクリッ     | クします  |
| 個人番号  | 3                                                    | 氏名                                        | 移籍せ                                | ずに戻る                             | 生年月日                                | 3 学年                             | 協会登録     | 出場停止等 |
| 11092 | 9 7                                                  | 松茂 豊                                      | ナカロ                                | 、   カレナナ                         | 2003/05                             | /02 高校14                         | 年 登録済み   | -     |
| 12201 | 8                                                    | 田中計                                       | セクリ                                | ツクしより                            | 2003/06                             | /06 高校14                         | 王 未容録    | _     |

#### (2) 選手の移籍が申請されました。

※事務局より移籍を承認した旨のメールが来るまで、選手の本登録はお待ち下さい。

| 選手選手の新規作                          | 作成                                                                                                    |                                     |
|-----------------------------------|----------------------------------------------------------------------------------------------------|-------------------------------------|
| ≤钼物千七亿数码↓ ±                       |                                                                                                    |                                     |
| 1 大法 子を10日ません。 入生、新規入部生徒を 個人番号で検索 | 4 移籍履歴一覧 選手一覧<br>ます。<br>そ仮登録します。                                                                                                    | 移籍状態を確認するには、<br>移籍履歴一覧<br>をクリックします。 |
| 個人番号検索                            | 検索                                                                                                    |                                     |
| » 全ての新規選手を<br>選手の新規作成             | 登録したら、ここをクリックして本登録して下さい。<br>入力欄をリセット                                                                                                    |                                     |
| 3 学校·团体                           | アイ・コラボレーション神戸 男子部                                                                                                    | (3)                                 |
| 氏名<br>(必須入力)                      | 姓名                                                                                                    | 引き続き                                |
| 氏名 (カナ)<br>(必須入力)                 | セイ メイ                                                                                                    | 新規選手の追加が行えます<br>(1)選手の新規作成画面に、選     |
| 氏名略<br>(必須入力)                     |                                                                                                    | 手情報を入力します。(p.27)                    |
| 生年月日<br>(必須入力)                    |                                                                                                    | より繰り返して下さい。                         |
| 性別                                | 男子                                                                                                    |                                     |
| 学年<br>(必須入力)                      | <ul> <li>◎小学1年</li> <li>◎小学5年</li> <li>◎小学5年</li> <li>◎小学6年</li> <li>◎中学1年</li> <li>◎中学2年</li> <li>◎中学3年</li> <li>◎高校1年</li> <li>◎高校2年</li> <li>◎高校3年</li> <li>◎その他</li> </ul> |                                     |
|                                   | 確認する                                                                                                    | J                                   |

#### (3) 選手の移籍状態を確認します

前ページの[④移籍履歴一覧]をクリックするか、

メニューの[3.選手一覧]をクリックし、[移籍履歴一覧]をクリックして、移籍履歴一覧を表示します。

| 1.木一厶 2.試合申込&選手登録 | 3.選手一覧 4.団体一覧 | <u>5.支払履歴-</u> | <u>一覧 6.お問い合わせ</u> | 選手一覧<br>をクリックレキオ  |
|-------------------|---------------|----------------|--------------------|-------------------|
| 選手一覧              | 2             | 2              |                    | c / / / / / U & 9 |
|                   | 移籍履歴一覧        | 移籍履歴一覧         | 選手の移籍(通年)          |                   |
|                   | をクリックします      |                |                    | J                 |

#### (4) 選手の移籍状態が表示されます

申請状態が[承認待ち]の場合は、事務局からの承認、不承認の連絡をお待ち下さい。

| 選手団体  | 移籍申請履關           | 歷 一覧     |       |            |      |          |      |  |
|-------|------------------|----------|-------|------------|------|----------|------|--|
|       |                  |          | P     | 式合申込&選手登   | 録一覧  | 選手一覧 支払  | 履歷一覧 |  |
| 移籍申請網 | <del>課 一</del> 覧 |          |       |            |      |          |      |  |
|       | 移籍用紙             | ID       | 移籍年月日 |            |      | 詳細表示     |      |  |
| 移籍申請中 | の選手一覧            |          |       |            |      |          |      |  |
| 個人番号  | 氏名               | 氏名力ナ     | 氏名略   | 生年月日       | 学年   | 現在の所属団体  | 申請状態 |  |
|       | 綾野鳥 剛            | アヤノトリッヨシ | 綾野鳥   | 2003/08/03 | 高校1年 | 港島TC 男子部 | 承認待ち |  |

#### 5-1-7. 移籍を確認する

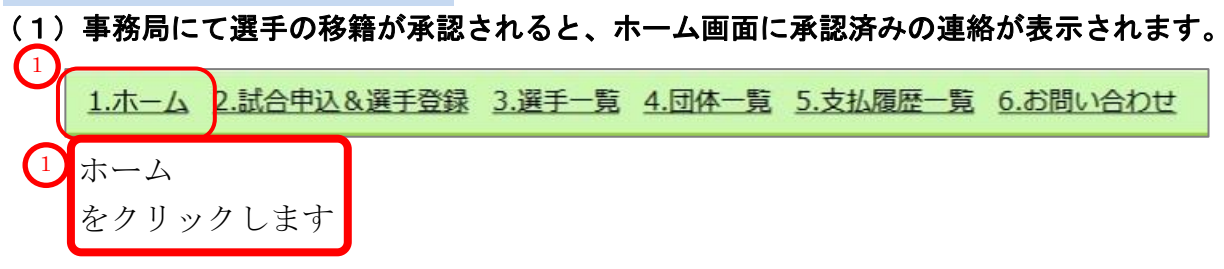

移籍が承認されていれば、以下のようなメッセージがホーム画面に表示されます。 ※この状態では、まだ選手の移籍は完了していません。

[ここをクリックして、選手の団体移籍を確定して下さい。]をクリックします。

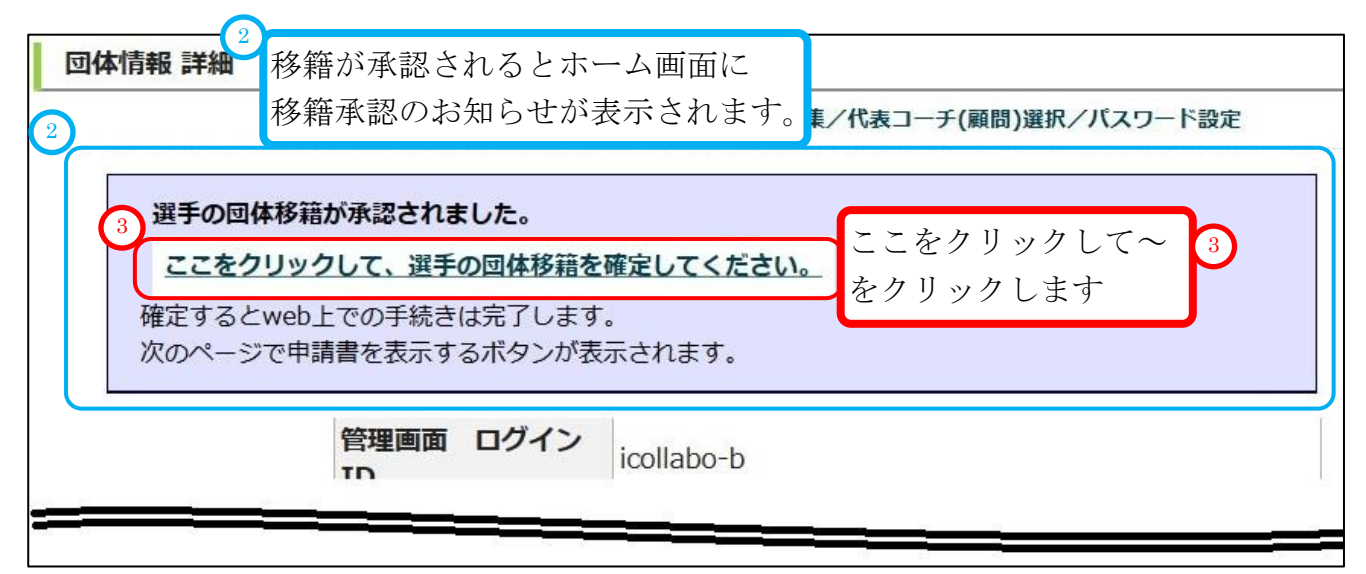

#### (2) 移籍申請用紙発行画面が表示されます。

以下のように表示され、システム上の移籍は完了します。 [移籍申請用紙発行]をクリックして、申請用紙を発行・印刷し、以下(3)で郵送してください。

|                                                                                                    |                                    | 選手が移着                                      | されました。申請用紙                                       | を発行・印刷して下さし                                                                       | 10                          |                               |                         |       |
|----------------------------------------------------------------------------------------------------|------------------------------------|--------------------------------------------|--------------------------------------------------|-----------------------------------------------------------------------------------|-----------------------------|-------------------------------|-------------------------|-------|
| 選手団体移籍                                                                                                 | 申請用紙                               |                                            |                                                  |                                                                                   |                             |                               |                         |       |
|                                                                                                    |                                    |                                            |                                                  |                                                                                   | 選手                          | の登録 選手                        | 一覧                      |       |
|                                                                                                    | D                                  | 体移籍が確定されまし                                 | た。以下のボタンを                                        | フリックし、申請用紙を                                                                       | 発効してくださ                     | U.,                           | $\bigcirc$              |       |
|                                                                                                    | 環境によ                               | <b>にっては時間がかかり</b>                          | ま 1 ぐに操作をせ                                       | ずしばらくお待ちの上、                                                                       | クリックしてく                     | ください。                         |                         |       |
|                                                                                                    |                                    |                                            | 移籍申請用編                                           | <b>紙発行</b>                                                                        |                             | 毛                             | 多籍申請用                   | 紙発行   |
|                                                                                                    |                                    |                                            | 移籍申請は選手登録                                        | ではちりません                                                                           |                             | 4                             |                         | 1 + + |
|                                                                                                    | THE ATT I THE AVER A               |                                            |                                                  |                                                                                   |                             |                               | マフレーロー いアフリ             | d     |
|                                                                                                    | 登録状態か                              | 「登録済み」ではない                                 | 選手(未登録など)は、画                                     | し近の選手登録期間内に協                                                                      | 協会登録を行って                    | ください。                         | ピクリツク                   | しよう   |
| 多籍申請用紙                                                                                                 | 登録状態がの郵送                           | 「登録済み」ではない                                 | 選手(未登録など)は、画                                     | 国近の選手登録期間内に協                                                                      | 協会登録を行って                    | ください。                         | ピクリツク                   | しよう   |
| <b>多籍申請用紙(</b>                                                                                         | 登録状態が<br>の郵送<br>移籍申請用紙発行」を         | 「登録済み」ではない                                 | 選 <b>手(未登録など)は、</b><br>印の上、以下の宛先まで               | 通近の選手登録期間内に協<br>ご郵送ください。                                                          | 協会登録を行って                    | ください。                         | ピクリック                   | しよう   |
| <b>多籍申請用紙(</b><br>「羽                                                                                   | 登録状態が<br>の郵送<br>修籍申請用紙発行」を         | 「登録済み」ではない                                 | <b>選手(未登録など)は、『</b><br>印の上、以下の宛先まで               | 3 <b>近の選手登録期間内に</b><br>ご郵送ください。<br>〒651-2113                                      | <b>会登録を行って</b>              | ください。 2                       | <u> </u>                | しよう   |
| <b>多籍申請用紙</b> (                                                                                        | 登録状態か<br>の郵送<br>修籍申請用紙発行」を         | 「登録済み」ではない。<br>とクリックして印刷/押                 | 選手(未登録など)は、<br>印の上、以下の宛先まで<br>兵庫県神戸市西区伊川谷        | a <b>近の選手登録期間内に協</b><br>ご郵送ください。<br>〒651-2113<br>町有瀕967 − 6 八イツ・エ                 | 協会登録を行って<br>フォート101         | ください。<br>2<br>日言              | ビクリック<br>)<br>青田紙の送     | しよう   |
| <b>多籍申請用紙</b> 「                                                                                        | 登録状態か<br>の <b>郵送</b><br>修籍申請用紙発行」を | 「登録済み」ではない<br>クリックして印刷/押<br>2              | 選手(未登録など)は、<br>印の上、以下の宛先まで<br>兵庫県神戸市西区伊川谷<br>兵庫  | 3近の選手登録期間内に協<br>ご郵送ください。<br>〒651-2113<br>町有瀬967−6 八イツ・エ<br><b>軍県テニス協会</b>         | 3 <b>会登録を行って</b><br>フォート101 | <ださい。<br>(ださい。<br>(2)<br>(日常) | 2クリック<br>)<br>青用紙の送     | します   |
| <b>多籍申請用紙(</b><br>「羽                                                                                   | 登録状態か<br>の郵送<br>修籍申請用紙発行」を         | 「登録済み」ではない<br>シクリックして印刷/押<br>2             | 選手(未登録など)は、<br>印の上、以下の宛先まで、<br>兵庫県神戸市西区伊川谷<br>兵庫 | ■近の選手登録期間内に協<br>ご郵送ください。<br>〒651-2113<br>町有瀬967−6 八イツ・エ<br><b>車県テニス協会</b>         | 除会登録を行って<br>フォート101         | <だきい。<br>(2<br>申請             | eクリック<br>)<br><br>青用紙の送 | しょす   |
| 多籍申請用紙(「<br>「<br>」<br>【本移籍選手                                                                           | 登録状態か<br>の郵送<br>修籍申請用紙発行」を         | 「登録済み」ではない                                 | 選手(未登録など)は、<br>印の上、以下の宛先まで<br>兵庫県神戸市西区伊川谷<br>兵庫  | ■近の選手登録期間内に協<br>ご郵送ください。<br>〒651-2113<br>町有瀬967-6 八イツ・エ<br><b>軍県テニス協会</b>         | 除会登録を行って<br>フォート101         | <ださい。<br>(2<br>申言             | 2クリック<br>)<br>青用紙の送     | します   |
| 移籍申請用紙(<br>「<br>「<br>」<br>「<br>」<br>「<br>」<br>「<br>」<br>「<br>」<br>「<br>」<br>「<br>」<br>「<br>」<br>「<br>」 | 登録状態か<br>の郵送<br>修籍申請用紙発行」を<br>氏名   | 「登録済み」ではない<br>クリックして印刷/押<br>2<br>5<br>氏名カナ | 選手(未登録など)は、<br>町の上、以下の宛先まで<br>兵庫県神戸市西区伊川谷<br>兵郎  | ■近の選手登録期間内に協<br>ご郵送ください。<br>〒651-2113<br>町有瀬967-6 八イツ・エ<br><b>車県テニス協会</b><br>生年月日 | 協会登録を行って<br>フォート101 登録状態    | <ださい。<br>2<br>申言<br>学年        | ビクリック<br>青用紙の送          | します   |

#### (3)発行された申請用紙を印刷・郵送します。

以下を行って上記の②申請用紙の送付先 宛に用紙を郵送して下さい。 ③所属長名を記載します ④所属長印を押捺していただきます

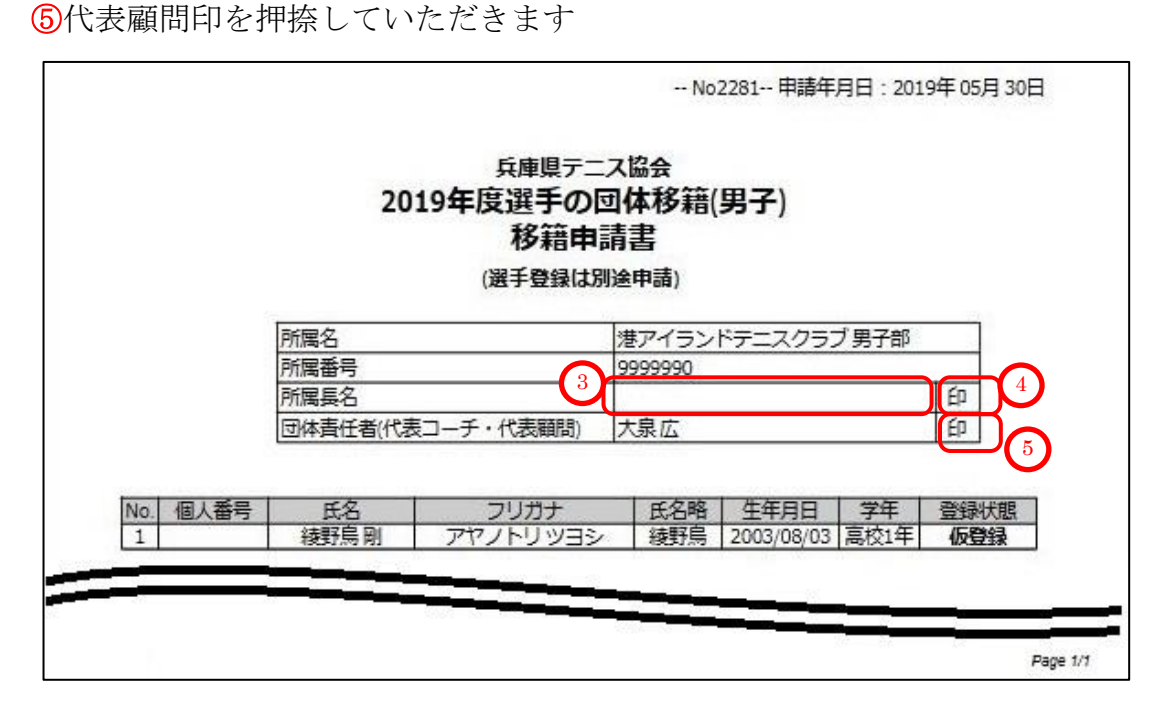

(4) 印刷を忘れた場合、[3. 選手一覧] [移籍履歴]から、印刷画面を再表示できます。 4-3. 移籍完了選手の確認と申請用紙の再発行(p.21)を参照願います。

| 5-2. 選手の本登録                                      |           |
|--------------------------------------------------|-----------|
| 5-2-1. 選手を本登録する                                  |           |
| (1)メニューから、「試合申込&選手登録」をクリックします。                   |           |
| 1.ホーム 2.試合申込&選手登録 3.選手一覧 4.団体一覧 5.支払履歴一覧 6.お問い合わ | 試合申込&選手登録 |
|                                                  | をクリックします  |

## (2)「選手の登録」をクリックします。

| 試合申込&選手登録  | と一覧         |            |            |           |        |
|------------|-------------|------------|------------|-----------|--------|
|            |             |            | 移籍履歴一覧     | 選手の移籍(通年) |        |
| 【未申請】 申し込み | 受付期間中の大会一覧  |            |            |           |        |
| 開催年度       | イベント名       | 申込開始日      | 申込終了日      | 申し込み      |        |
| 【申請済み】 申し込 | み受付期間中の大会一覧 |            |            | 2         |        |
| 開催年度       | イベント名       | 申込開始日      | 申込終了日      | 申し込は選手    | の登録    |
| 選手の登録      |             |            | 2          | をク        | リックします |
| 開催年度       | イベント名       | 申込開始日      | 申込終了日      | 申し込み      |        |
| 2019年度     | 選手登録        | 2019/04/26 | 2019/05/10 | 選手の登録     |        |

## (3) [仮登録選手を本登録する画面へ進みます。]をクリックします。

|                                       | 試合・登録の一覧 選手一覧       |
|---------------------------------------|---------------------|
| 手の仮登録                                 |                     |
| ●新規選手を仮登録します。                         |                     |
|                                       |                     |
| ===================================== |                     |
| 3                                     | 仮登録選手を本登録する画面へ進みます。 |
| 仮登録選手を本登録する画面へ進みま                     | <b>.</b>            |

(4) 選手本登録画面が表示されます

一覧から、本登録したい選手をクリックして、色を反転させます。

| <b>登録す</b><br>※氏名 <sup>#</sup> | 3選手を選択<br>をクリックする | <b>ヨロなど、間違いか無</b><br>ると「本登録」にチョ<br>◎毛をチェックノチェ | いか再度ご確認願います。                 | (                    | 登録でき       | る選    | 手の一   | 覧です  |
|--------------------------------|-------------------|-----------------------------------------------|------------------------------|----------------------|------------|-------|-------|------|
| *登録                            | 個人番号              | 氏名                                            | 氏名カナ                         | 氏名略                  | 生年月日       | 学年    | 登録状態  |      |
|                                | 163570            | 東国春                                           | アズマ クニハル                     | 東                    | 2001/07/01 | 高校3年  | 未登録   |      |
|                                | 123018            | 田中計                                           | タナカ ケイ                       | 田中                   | 2003/06/06 | 高校1年  | 未登録   |      |
|                                |                   | 綾野鳥 剛                                         | アヤノトリッヨシ                     | 綾野鳥                  | 2003/08/03 | 高校1年  | 未登録   |      |
| 6                              |                   | 石屋川宏遠                                         | イシヤガワヒロト                     | 石屋川                  | 2003/08/04 | 高校1年  | 未登録   |      |
|                                |                   | 鈴木 福太郎                                        | スズキ フクタロウ                    | 鈴木福                  | 2004/05/01 | 中学3年  | 未登録   |      |
|                                |                   | 神木 寅之助                                        | カミキトコックマーン                   |                      |            |       |       |      |
| E                              |                   | 江原 達夫                                         | エハラタ登録す                      | る選手をク                | リックし゛      | て色を   | : 反転さ | ミセます |
|                                |                   | 月村 信吾                                         | ツキムラ シンコ                     | 月村                   | 2005/06/02 | 甲字2年  | 禾登録   |      |
|                                |                   | 桜井 智彦                                         | サクライ トモヒコ                    | 桜井                   | 2006/07/01 | 中学1年  | 未登録   |      |
|                                |                   | 野山 良太郎                                        | ノヤマリョウタロウ                    | 野山                   | 2006/07/02 | 中学1年  | 未登録   |      |
| 10                             |                   | 門豪猛                                           | モンゴウ タケシ                     | 門豪                   | 2007/08/01 | 小学6年  | 未登録   |      |
|                                |                   | 市門司 隼人                                        | イチモジ ハヤト                     | 市門司                  | 2007/08/02 | 小学6年  | 未登録   |      |
| 8                              |                   | 傘間 三郎                                         | カサマ サブロウ                     | 傘間                   | 2008/09/01 | 小学5年  | 未登録   |      |
|                                |                   | 井出 光弘                                         | イデ ミツヒロ                      | 井出                   | 2008/09/02 | 小学5年  | 未登録   |      |
| 10                             |                   | 本郷 秀樹                                         | ホンゴウ ヒデキ                     | 本郷                   | 2009/10/01 | 小学4年  | 未登録   |      |
|                                |                   | 南孝太郎                                          | ミナミ コウタロウ                    | 南                    | 2010/11/01 | 小学3年  | 未登録   |      |
|                                |                   | 北斗正治                                          | ホクト セイジ                      | 北斗                   | 2010/11/02 | 小学3年  | 未登録   |      |
|                                |                   | 天道 直哉                                         | テンドウ ナオヤ                     | 天道                   | 2011/12/01 | 小学2年  | 未登録   |      |
| 123                            |                   | 大鷲 源                                          | オオワシ ゲン                      | 大鷲                   | 2011/12/02 | 小学2年  | 未登録   |      |
| 名選折                            | 本登録後は、            | 申請用紙(pdf)の選                                   | 戻る 選択した選手<br>手情報を書き換えることは出来ま | を確認する<br>せん。選手情報に間違い | いが無いか再度ご確認 | 願います。 |       | Ť    |

#### (5) 本登録する選手を選んだら、[選択した選手を確認する]をクリックします。

| 本登録(     | 個人番号  | 氏名     | 氏名力ナ       | 氏名略                                   | 生年月日       | 学年   | 登録状態 |
|----------|-------|--------|------------|---------------------------------------|------------|------|------|
| ✓ 10     |       | 果 国替   | PX 7 0_100 |                                       | 2001/07/01 | 高校3年 | 木豆绿  |
| ⊻ 12     | 23018 |        | タナカケイ      | 田中                                    | 2003/06/06 | 局校1年 | 木豆球  |
|          |       | 綾野馬 剛  |            | · · · · · · · · · · · · · · · · · · · | 2003/08/03 | 局校1年 | 未登録  |
| <b>V</b> |       | 石屋川宏遠  | イシヤガワヒロト   | 石屋川                                   | 2003/08/04 | 高校1年 | 未登録  |
| 2        |       | 鈴木 福太郎 | スズキ フクタロウ  | 鈴木福                                   | 2004/05/01 |      | 未登録  |
| V        |       | 神木 寅之助 |            | 神木                                    | 2004/05/02 |      | 未登録  |
|          |       | 江原 達夫  |            | 江原                                    | 2005/06/01 |      | 未登録  |
| <b>V</b> |       |        |            |                                       | 2005/06/02 |      | 未登録  |
|          |       |        |            |                                       | 2006/07/01 |      | 未登録  |
| 2        |       | 野山 良太郎 |            | 野山                                    | 2006/07/02 |      | 未登録  |
| V        |       | 門豪 猛   |            | 門豪                                    | 2007/08/01 |      | 未登録  |
|          |       | 市門司 隼人 |            | 市門司                                   | 2007/08/02 |      | 未登録  |
|          |       |        | カサマ サブロウ   |                                       | 2008/09/01 |      | 未登録  |
| V        |       |        |            |                                       | 2008/09/02 |      | 未登録  |
| V        |       | 本郷 秀樹  |            | 本郷                                    | 2009/10/01 |      | 未登録  |
| V        |       | 南 孝太郎  | ミナミ コウタロウ  |                                       | 2010/11/01 | 小学3年 | 未登録  |
|          |       | 北斗正治   |            | 北의                                    | 2010/11/02 | 小学3年 | 未登録  |
|          |       | 天道 直哉  | テンドウナオヤ    | 天道                                    | 2011/12/01 | 小学2年 | 未登録  |
| <b>V</b> |       | 大鷲 源   | オオワシゲン     | 大菅                                    | 2011/12/02 | 小学2年 | 未登録  |
|          |       |        |            |                                       |            |      |      |

(6) 選択した選手の選手情報を確認し、間違いがなければ[選手を本登録する]をクリックします。

| 登録する選手の | Kいか、もつ一度と確認くた<br>確認 | 50%        | 1 選手 | 情報を確認      | します  |      |
|---------|---------------------|------------|------|------------|------|------|
| 登録する選手の | ─覧                  |            |      |            |      |      |
| 個人番号    | 氏名                  | 氏名力ナ       | 氏名略  | 生年月日       | 学年   | 登録状態 |
| 163570  | 東国春                 | アズマクニハリレ   | 東    | 2001/07/01 | 高校3年 | 未登録  |
| 123018  | 田中計                 | タナカケイ      | 田中   | 2003/06/06 | 高校1年 | 未登録  |
| 本登録後割当  | 綾野鳥 剛               | アヤノトリ ツヨシ  | 綾野鳥  | 2003/08/03 | 高校1年 | 未登録  |
| 本登録後割当  | 石屋川宏遠               | イシヤガワヒロト   | 石屋川  | 2003/08/04 | 高校1年 | 未登録  |
| 本登録後割当  | 鈴木 福太郎              | スズキ フクタロウ  | 鈴木福  | 2004/05/01 | 中学3年 | 未登録  |
| 本登録後割当  | 神木 寅之助              | カミキ トラノスケ  | 神木   | 2004/05/02 | 中学3年 | 未登録  |
| 本登録後割当  | 江原 達夫               | エハラ タツオ    | 江原   | 2005/06/01 | 中学2年 | 未登録  |
| 本登録後割当  | 月村 信吾               | ツキムラ シンゴ   | 月村   | 2005/06/02 | 中学2年 | 未登録  |
| 本登録後割当  | 桜井 智彦               | サクライ トモヒコ  | 桜井   | 2006/07/01 | 中学1年 | 未登録  |
| 本登録後割当  | 野山良太郎               | ノヤマ リョウタロウ | 野山   | 2006/07/02 | 中学1年 | 未登録  |
| 本登録後割当  | 門豪 猛                | モンゴウ タケシ   | 門豪   | 2007/08/01 | 小学6年 | 未登録  |
| 本登録後割当  | 市門司 隼人              | イチモジ ハヤト   | 市門司  | 2007/08/02 | 小学6年 | 未登録  |
| 本登録後割当  | 傘間三郎                | カサマ サブロウ   | 傘間   | 2008/09/01 | 小学5年 | 未登録  |
| 本登録後割当  | 井出 光弘               | イデ ミッヒロ    | 井出   | 2008/09/02 | 小学5年 | 未登録  |
| 本登録後割当  | 本郷 秀樹               | ホンゴウヒデキ    | 本郷   | 2009/10/01 | 小学4年 | 未登録  |
| 本登録後割当  | 南孝太郎                | ミナミ コウタロウ  | 南    | 2010/11/01 | 小学3年 | 未登録  |
| 本登録後割当  | 北斗正治                | ホクトセイジ     | 北斗   | 2010/11/02 | 小学3年 | 未登録  |
| 本登録後割当  | 天道 直哉               | テンドウ ナオヤ   | 天道   | 2011/12/01 | 小学2年 | 未登録  |
| 本登録後割当  | 大鷲 源                | オオワシ ゲン    | 大鷲   | 2011/12/02 | 小学2年 | 未登録  |
| 計 19名   |                     |            |      |            |      |      |

## (7)確認用のポップアップが表示されます。

| ★业/- + z | いたまかっ       |
|----------|-------------|
| 今日によつ    | 500009/57   |
| 12       |             |
| OK       | キャンセル       |
|          | 本当によろ<br>OK |

問題なければ、OK をクリックします。

## (8)選手の協会登録 本登録 が完了しました。

[申請用紙発行]をクリックして、選手登録申込書・払込書を発行して下さい。

|      |            |              | 港アイTC 男   | 子部(支払番号:18023)を登録し | ました。     |            |         |
|------|------------|--------------|-----------|--------------------|----------|------------|---------|
| 支払履歴 | 歴 詳細       |              |           |                    |          |            |         |
|      |            |              |           |                    |          | 支払履歴       | 一覧 選手一覧 |
|      | 支          | 払ID          | 18023     |                    |          |            |         |
|      | *          | 北和日          | 選手登録      |                    |          |            |         |
|      | 4          | -141-1 LA    | ¥10,000   | 2                  |          |            |         |
|      | 10         |              | ¥19,000-  |                    |          |            |         |
|      | J          | 11年名         | 港アイフ.     | ンドテー人クラノ男子部        |          |            |         |
|      |            | ーチ(顧問)       | 大泉広       |                    |          |            | $\sim$  |
|      | 支          | 払            | -         |                    |          |            |         |
|      |            | メント          | _         |                    |          |            |         |
|      |            |              |           |                    | 目請用紙発    | 行          |         |
|      |            |              |           | 申請用紙発行             | - н п н  | 1++        |         |
|      | e =        |              |           | <i>t</i>           | ピクリツク    | しより        |         |
|      |            | 各申           | 青料金の振び    | 先は要綱冊子をご参昭の上お振り    | 込みください。  | 1          |         |
|      |            | 由珪内突づ        | とこ前に      | が思われます お間違うのかいとう   | にづけ音ノゼキい |            |         |
|      |            | 中間内谷に        |           | い共体ります。の同連んのないよう   |          |            |         |
| 登録選手 | 一覧         |              |           |                    |          |            |         |
| ※この登 | 録で初めて取得され  | た個人番号には、(新)と | 表示してい     | ます。                |          |            |         |
| No.  | 個人番号       | 氏名           |           | 氏名力ナ               | 氏名略      | 生年月日       | 学年      |
| 1    | 163570     | 東 国春         | E         | アズマクニハル            | 東        | 2001/07/01 | 高校3年    |
| 2    | 123018     | 田中計          | -         | タナカ ケイ             | 田中       | 2003/06/06 | 高校1年    |
| 3    | (新) 186929 | 綾野鳥 🛙        | 列         | アヤノトリ ツヨシ          | 綾野鳥      | 2003/08/03 | 高校1年    |
| 4    | (新) 133308 | 石屋川宏         | 遠         | イシヤガワ ヒロト          | 石屋川      | 2003/08/04 | 高校1年    |
| 5    | (新) 137116 | 鈴木 福太        | 郎         | スズキ フクタロウ          | 鈴木福      | 2004/05/01 | 中学3年    |
| 6    | (新) 196314 | 神木 寅之        | 助         | カミキ トラノスケ          | 神木       | 2004/05/02 | 中学3年    |
| 7    | (新) 158070 | 江原 達:        | ŧ         | エハラ タツオ            | 江原       | 2005/06/01 | 中学2年    |
| 8    | (新) 124274 | 月村 信語        | 둌         | ツキムラ シンゴ           | 月村       | 2005/06/02 | 中学2年    |
| 9    | (新) 114047 | 桜井 智彦        | 彦         | サクライ トモヒコ          | 桜井       | 2006/07/01 | 中学1年    |
| 10   | (新) 127924 | 野山 良太        | 郎         | ノヤマリョウタロウ          | 野山       | 2006/07/02 | 中学1年    |
| 11   | (新) 180382 | 門豪 猛         | 1         | モンゴウ タケシ           | 門豪       | 2007/08/01 | 小学6年    |
| 12   | (新) 198345 | 市門司 隼        | 人         | イチモジ ハヤト           | 市門司      | 2007/08/02 | 小学6年    |
| 13   | (新) 181131 | 傘間 三日        | RB        | カサマ サブロウ           | 傘間       | 2008/09/01 | 小学5年    |
| 14   | (新) 111016 | 井出光          | 6         | イデミットロ             | 井出       | 2008/09/02 | 小学5年    |
| 15   | (新) 112165 | 本郷 秀林        | <b></b> 천 | ホンゴウ ヒデキ           | 本郷       | 2009/10/01 | 小学4年    |
| 16   | (新) 121925 | 南 孝太師        | B         | ミナミ コウタロウ          | 南        | 2010/11/01 | 小学3年    |
| 17   | (新) 162337 | 北斗正          | 台         | ホクトヤイジ             | 北斗       | 2010/11/02 | 小学3年    |
| 18   | (新) 165752 | 天道直          | ц<br>段    | テンドウナオヤ            | 天道       | 2011/12/01 | 小学2年    |
| 19   | (新) 199280 | 大藝派          | i         | オオロシゲン             | 大哲       | 2011/12/02 | 小学2年    |
| 19   | (新) 199280 | 大驚 游         |           | オオリンケン             | 入篇       | 2011/12/02 | 小子2年    |

## (9) pdf 形式で申込書、払込書が表示されます。

印刷して以下を行ってください。

①各ページに責任者印を押印します。

**②**各ページに所属長名を記入し、所属長印を押印します。

③要綱冊子添付の[払込取扱表]で支払を行い、払込金受領表を最終ページ[払込書]に貼付します。 ④要綱冊子に記載されている送付先に郵送して下さい。

|                                                                                                    |                                    |                                                                                  | TAL                                                                        |                                                                          | •                                  |                        |                                 |
|----------------------------------------------------------------------------------------------------|------------------------------------|----------------------------------------------------------------------------------|----------------------------------------------------------------------------|--------------------------------------------------------------------------|------------------------------------|------------------------|---------------------------------|
|                                                                                                    |                                    |                                                                                  |                                                                            |                                                                          | 1                                  |                        |                                 |
|                                                                                                    |                                    | 所属名                                                                              |                                                                            | 港アイラン                                                                    | ドテニスクラス                            | ブ男子部                   |                                 |
|                                                                                                    |                                    | 所属番号<br>所屋長名                                                                     | <b>_</b>                                                                   | 99999990                                                                 |                                    |                        | FD                              |
|                                                                                                    |                                    | 団体責任者 (代                                                                         | 表コーチ・代表顧問)                                                                 | 大泉広                                                                      |                                    |                        | ED                              |
|                                                                                                    |                                    |                                                                                  |                                                                            |                                                                          |                                    | Ľ                      |                                 |
| ×2                                                                                                    | の登録で初め                             | て取得された個                                                                          | 人番号には、(新)と表示                                                               | しています。                                                                   |                                    |                        |                                 |
| No.                                                                                                    | 個人番号<br>163570                     | 氏名                                                                               | フリガナ                                                                       | 氏名略                                                                      | 生年月日<br>2001/07/01                 | 学年<br>享校3年             | 備考                              |
| 2                                                                                                    | 123018                             | 田中計                                                                              | タナカケイ                                                                      | 田中                                                                       | 2003/06/06                         | 高校1年                   |                                 |
| 3                                                                                                    | (新) 186929                         | 綾野鳥剛                                                                             | アヤノトリッヨシ                                                                   | 綾野鳥                                                                      | 2003/08/03                         | 高校1年                   |                                 |
| 4                                                                                                    | (新) 133308                         | 石屋川宏遠                                                                            | イシヤガワヒロト                                                                   | 石屋川                                                                      | 2003/08/04                         | 高校1年                   |                                 |
| 5                                                                                                    | (新) 137116                         | 鈴木福太郎                                                                            | スズキフクタロウ                                                                   | 鈴木福                                                                      | 2004/05/01                         | 中学3年                   |                                 |
| 6                                                                                                    | (新) 196314                         | 仲不 更之助                                                                           | カミキトラノスケ                                                                   | 伊木                                                                       | 2004/05/02                         | 中学3年                   |                                 |
| 0                                                                                                    | (新)1080/0                          | )山泉 進大<br>日村 信五                                                                  | エハラ ダツズ                                                                    | 11.原                                                                     | 2005/06/01                         | 中子2年<br>由学2年           |                                 |
| 9                                                                                                    | (新) 114047                         | 717116百<br>桜井 智彦                                                                 | サクライトエトコ                                                                   | おり                                                                       | 2005/00/02                         | 中学1年                   |                                 |
| 10                                                                                                    | (新) 127924                         | 野山良太郎                                                                            | ノヤマリョウタロウ                                                                  | 野山                                                                       | 2006/07/02                         | 中学1年                   |                                 |
| 11                                                                                                    | (新) 180382                         | 門豪猛                                                                              | モンゴウタケシ                                                                    | 門豪                                                                       | 2007/08/01                         | 小学6年                   |                                 |
| 12                                                                                                    | (新) 198345                         | 市門司隼人                                                                            | イチモジハヤト                                                                    | 市門司                                                                      | 2007/08/02                         | 小学6年                   |                                 |
| 13                                                                                                    | (新) 181131                         | 傘間 三郎                                                                            | カサマサブロウ                                                                    | 傘間                                                                       | 2008/09/01                         | 小学5年                   |                                 |
| 14                                                                                                    | (新)111016                          | 井出光弘                                                                             | イデミツヒロ                                                                     | 井出                                                                       | 2008/09/02                         | 小学5年                   |                                 |
| 15                                                                                                    | (新) 112165                         | 本郷秀樹                                                                             | ホンゴウヒデキ                                                                    | 本郷                                                                       | 2009/10/01                         | 小学4年                   |                                 |
| 16                                                                                                    | (新) 121925                         | 南存太郎                                                                             | ニナミ コウタロウ                                                                  |                                                                          | 2010/11/01                         | 小子3年                   |                                 |
| 18                                                                                                    | (新) 102337<br>(新) 165752           |                                                                                  | テンドウナオヤ                                                                    | ノレント                                                                     | 2010/11/02                         | 小子3年                   |                                 |
| 19                                                                                                    | (新) 199280                         | 大管源                                                                              | オオワシゲン                                                                     | 大管                                                                       | 2011/12/02                         | 小学2年                   |                                 |
|                                                                                                    |                                    |                                                                                  |                                                                            | No                                                                       | 18023 申請名                          | E月日:20                 | Pag<br>19年 05                   |
|                                                                                                    |                                    |                                                                                  | 兵庫県テニン<br>2019年度選手                                                         | No<br>ス協会<br>登録(男                                                        | <br>18023 申請4<br>子)                | ■                      | Paț<br>19年05                    |
|                                                                                                    |                                    |                                                                                  | 兵庫県テニ<br>2019年度 選手<br>払込書                                                  | No<br>ス協会<br>登録(男                                                        | <br>18023 申請석<br><b>子)</b>         | ■                      | <br>Pay<br>19年 05               |
| =                                                                                                    |                                    | 所属名                                                                              | 兵庫県テニ<br>2019年 <u>度 選手</u><br>払込書                                          | No<br>ス協会<br>登録(男                                                        | 18023 申請4<br>子)<br>ノドテニスクラ         | <br>F月日:20             | Par<br>19年 05                   |
|                                                                                                    |                                    | 所属名                                                                              | <sub>兵庫県テニ</sub><br>2019年度 選手<br>払込書                                       | No<br>ス協会<br>登録(男<br>港アイラン<br>9999990                                    | 18023 申請4<br>子)<br>バテニスクラ          | -<br>手月日 : 20<br>ブ 男子部 | Pag<br>19年 05                   |
|                                                                                                    |                                    | 所属名所属番号所属属卷名                                                                     | 兵庫県テニ;<br>2019年度 選手<br>払込書                                                 | No<br>ス協会<br>登録(男<br>港アイラン<br>9999990                                    | 18023 申請4<br>子)<br>バテニスクラ          | - F月日:20<br>ブ男子部       | Pay<br>19年 05                   |
|                                                                                                    |                                    | 所属名所属最名所属是名                                                                      | 兵庫県テニン<br>2019年度 選手<br>払込書                                                 | No<br>ス協会<br>登録(男<br>9999990<br>大泉広                                      | 18023 申請4<br>子)<br>·ドテニスクラ         | F月日:20<br>ブ男子部         | Pai<br>19年 05                   |
|                                                                                                    |                                    | 所属名<br>所属番号<br>所属長名<br>団体責任者(代                                                   | 兵庫県テニ<br>2019年度選手<br>払込書<br><sub>表コーチ・代表願問</sub> )                         | No<br>て協会<br>登録(男<br>港アイラン<br>9999990<br>大泉広                             | 18023 申請4<br>子)<br>バテニスクラ          | F月日:20<br>ブ男子部         | Pa<br>19年 05<br>臣<br>臣          |
|                                                                                                    | 金額                                 | 所属名<br>所属番号<br>所属長名<br>団体責任者(代2<br>¥19,000-                                      | 兵庫県テニ;<br>2019年度選手<br>払込書<br><sub>表コーチ・代表顧問</sub> )                        | No<br>て協会<br>登録(男<br>港アイラン<br>9999990<br>大泉広                             | 18023 申請4<br>子)<br>バテニスクラ<br>払込表貼り | F月日:20<br>ブ男子部         | Pay<br>19年 05                   |
|                                                                                                    | <br>金額                             | 所属名<br>所属番号<br>所属長名<br>団体責任者(代:<br>¥19,000-                                      | 兵庫県テニ<br>2019年度選手<br>払込書<br><sub>表コーチ・代表願問</sub> )                         | No<br>ス協会<br>登録(男<br>)<br>港アイラン<br>9999990<br>大泉広<br>3                   | 18023 申請4<br>子)<br>バテニスクラ<br>払込表貼り | F月日:20<br>ブ男子部         | Par<br>19年 05                   |
|                                                                                                    |                                    | 所属名<br>所属番号<br>所属長名<br>団体責任者(代<br>¥19,000-                                       | 兵庫県テニ;<br>2019年度選手<br>払込書<br>表コーチ・代表顧問)                                    | No<br>な協会<br>登録(男<br>潜アイラン<br>9999990<br>大泉広<br>3                        | 18023 申請4<br>子)<br>バテニスクラ<br>払込表貼り |                        | Par<br>19年 05                   |
|                                                                                                    |                                    | 所属名<br>所属番号<br>所属長名<br>団体責任者(代:<br>¥19,000-<br>単請件数<br>录 1件                      | 兵庫県テニ;<br>2019年度選手<br>払込書<br>表□−チ・代表顧問)                                    | No<br>て協会<br>登録(男<br>港アイラン<br>9999990<br>大泉広<br>3<br>(0-                 | 18023 申請4<br>子)<br>バテニスクラ          | F月日:20<br>ブ男子部         | Par<br>19年05                    |
|                                                                                                    |                                    | 所属名<br>所属番号<br>所属長名<br>団体責任者(代)<br>¥19,000-<br>¥19,000-                          | 兵庫県テニ;<br>2019年度選手<br>払込書<br>表コーチ・代表願問)                                    | No<br>て<br>な<br>協会<br>登録(男<br>港アイラン<br>9999990<br>大泉広<br>3<br>(0-<br>00- | 18023 申請4<br>子)<br>バテニスクラ          | F月日:20<br>ブ男子部         | Par<br>19年 05                   |
| <br><br>_ | 金額<br>項目<br>校・団体登録<br>選手登録         | 所属名<br>所属番号<br>所属番号<br>可体責任者(代:<br>¥19,000-<br>¥19,000-<br>日請件数<br>家 1件<br>19人   | 兵庫県テニ;<br>2019年度選手<br>払込書<br>表□−チ・代表願問)<br>単価 小計<br>¥0- ¥<br>¥1,000- ¥19,0 | No<br>ス協会<br>登録(男<br>9999990<br>大泉広<br>3<br>(0-<br>00-<br>00-            | 18023 申請4<br>子)<br>バテニスクラ<br>払込表貼り | F月日:20<br>ブ男子部         | Per<br>Part<br>19年 05<br>19年 05 |
|                                                                                                    | 金額<br>項目<br>校・団体登録<br>選手登録         | 所属名<br>所属番号<br>所属長名<br>団体責任者(代<br>¥19,000-<br>¥19,000-<br>19人                    | 兵庫県テニ;<br>2019年度選手<br>払込書<br>表コーチ・代表願問)<br>単価 小計<br>¥0- ¥<br>¥1,000- ¥19,0 | No<br>ス協会<br>登録(男                                                        | 18023 申請4<br>子)<br>バテニスクラ          | F月日:20<br>ブ男子部         | Par<br>19年 05<br>19年 05         |
|                                                                                                    | ·金額<br>項目<br>校・団体登録<br>選手登録<br>以上の | 所属名<br>所属番号<br>所属番号<br>可体責任者(代)<br>¥19,000-<br>¥19,000-<br>¥19,000-<br>1件<br>19人 | 兵庫県テニ;<br>2019年度 選手<br>払込書<br>表コーチ・代表願問)<br>業1,000- ¥19,00<br>します。         | No<br>ス協会<br>登録(男<br>ジョ999990<br>大泉広<br>3<br>3                           | 18023 申請4<br>子)<br>バテニスクラ<br>払込表貼り | F月日:20<br>ブ男子部         | Par<br>Par<br>19年 05<br>19年 05  |

5-2-2.登録完了メールを確認する (1) 選手登録が完了すると、各コーチ(顧問)に以下のようなメールが届きます。 支払番号を確認してください。 メールが届かない場合、コーチ(顧問)メールアドレスが間違っていないか、ご確認願います。 From:兵庫県テニス協会 Web 登録システム <noReply@hyogo-tennis.net> [団体名略] [コーチ(顧問)氏名] 様 <[mail]> To: Subject: 【兵庫県テニス協会システム】選手登録完了のお知らせ[自動送信] 港アイランドテニスクラブ 男子部 代表顧問 大泉 広 様 こちらは、兵庫県テニス協会 Web システムからの自動送信メールです。 おそれいりますが、このメールに直接返信されても、事務局に 届くことはありませんのでご注意願います。 内容: 選手登録完了を確認いたしました。 1 支払番号が記述されています 支払番号 : 18023 上記の支払番号は、選手を仮登録に戻し、選手登録を再度行う際に 必要となります。 試合申込のやり直しは、テニス協会 Web システムの「お問合せ」を使用し、 上記支払番号を記述してご依頼願います。 事務局にて、該当する申込申請の取り消しを行います。

| 5-3.選手登録用紙を再発行する                                 |          |
|--------------------------------------------------|----------|
| (1)メニューから、「支払履歴一覧」をクリックします。                      | 2        |
| 1.ホーム 2.試合申込&選手登録 3.選手一覧 4.団体一覧 5.支払履歴一覧 6.お問い合れ | 支払履歴一覧   |
|                                                  | をクリックします |

(3)

(2) 表示された支払履歴一覧から、該当する支払履歴の[詳細]をクリックします。

| 支払履歴一覧                              |                                |                    |             | 該当 <sup>-</sup><br>────詳細 | する支持     | 么履困        | きの    |     |
|-------------------------------------|--------------------------------|--------------------|-------------|---------------------------|----------|------------|-------|-----|
| <ul> <li>各行</li> <li>支払番</li> </ul> | 庁の「詳細」から、詳細画面を表示して <<br>支払 34日 | ださい。印刷(pdf発行<br>団体 | f)ボタンも表示されま | ま。<br>をク<br>登録年月日         | リック      | します<br>コメン | 詳細    |     |
| 号                                   | CORT IN                        | 番号                 |             |                           |          | <u>۲</u>   | (印刷)  |     |
| 40000                               | 選手登録                           | 00000              | 港アイTC 里子部   | 2019/05/30                | ¥19 000- | -          | 三兰细   | 7   |
| 18023                               |                                | 22222              |             | 2015/05/50                | 115,000  |            | PT/IM | 131 |

#### (3) 選手協会登録の詳細が表示されます。

[申請用紙発行]をクリックすると、選手登録申込書・払込書を再発行できます。

5-2. 選手の本登録

5-2-1. 選手を本登録する(9) pdf形式で申込書、払込書が表示されます。(p.36) を再度実施してください。(印刷、押印、払込金受領表を添付して郵送願います。)

| 支払履歴 | を詳細         |                |                    |          |            |       |
|------|-------------|----------------|--------------------|----------|------------|-------|
|      |             |                |                    |          | 支払履歴       | 一覧選手一 |
|      | 支払I         | D 18023        | }                  |          |            |       |
|      | 支払利         | <b>¥目</b> 選手登  | 録                  |          |            |       |
|      | 余額          | ¥19.0          | 00-                |          |            |       |
|      |             | 11270<br>オフィ   | ニーマンション 原之郎        |          |            |       |
|      |             |                |                    |          |            |       |
|      | 7-3         | F(顧問) 入家 //    | <u>x</u>           |          |            |       |
|      | 支払          | -              |                    |          |            |       |
|      | -           | ント             |                    |          |            |       |
| 選手-  | -覧          | 申請内容ごとに振び      | い先が異なります。お間違えのないよう | にご注意ください | 0          |       |
| この登  | 録で初めて取得された個 | 人番号には、(新)と表示して | こいます。              |          |            |       |
| No.  | 個人番号        | 氏名             | 氏名力ナ               | 氏名略      | 生年月日       | 学年    |
| 1    | 163570      | 東 国春           | アズマクニノリレ           | 東        | 2001/07/01 | 高校3年  |
| 2    | 123018      | 田中計            | タナカケイ              | 田中       | 2003/06/06 | 高校1年  |
| 3    | (新) 186929  | 検野鳥 剛          | アヤノトリッヨシ           | 綾野鳥      | 2003/08/03 | 局校1年  |
| 4    | (新) 133308  | 石屋川宏遠          | イシヤガワヒロト           | 石屋川      | 2003/08/04 | 高校1年  |
| 5    | (新) 137116  | 鈴木 福太郎         | ススキフクタロウ           | 鈴木福      | 2004/05/01 | 中学3年  |
| 6    | (新) 196314  | 神木 東之助         | カミキトラノスケ           | 神木       | 2004/05/02 | 中学3年  |
| 7    | (新) 158070  | 江原 達夫          | エハラタツオ             | 江原       | 2005/06/01 | 中学2年  |
| 8    | (新) 124274  | 月村信告           | ツキムラ シンゴ           | 月村       | 2005/06/02 | 中学2年  |
| 9    | (新) 114047  | 桜井 智彦          | サクライトモヒコ           | 桜井       | 2006/07/01 | 中学1年  |
| 10   | (新) 127924  | 野山良太郎          | ノヤマリョウタロウ          | 野山       | 2006/07/02 | 中字1年  |
| 11   | (新) 180382  | 門家猛            | モンゴウ タケシ           | 門豪       | 2007/08/01 | 小学6年  |
| 12   | (新) 198345  | 市門司 隼人         | イチモジ ハヤト           | 市門司      | 2007/08/02 | 小学6年  |
| 13   | (新) 181131  | 傘間 三郎          | カサマ サブロウ           | 傘間       | 2008/09/01 | 小学5年  |
| 14   | (新) 111016  | 井出 光弘          | イデ ミツヒロ            | 井出       | 2008/09/02 | 小学5年  |
| 15   | (新) 112165  | 本郷 秀樹          | ホンゴウ ヒデキ           | 本郷       | 2009/10/01 | 小学4年  |
| 16   | (新) 121925  | 南 孝太郎          | ミナミ コウタロウ          | 南        | 2010/11/01 | 小学3年  |
| 17   | (新) 162337  | 北斗 正治          | ホクトセイジ             | 北斗       | 2010/11/02 | 小学3年  |
| 18   | (新) 165752  | 天道 直哉          | テンドウ ナオヤ           | 天道       | 2011/12/01 | 小学2年  |
| 19   | (新) 199280  | 大鷲 源           | オオワシ ゲン            | 大鷲       | 2011/12/02 | 小学2年  |

## 6. 試合申し込み

- 試合申し込みが出来るのは、登録済み選手のみです。 •
- 兵庫県テニス協会で催される試合では、年齢/学年により試合のグレードが設定されています。
- 各グレードごとにダブルス、シングルスの試合があります。 •
- ダブルスとシングルスでは同じグレードの試合にしか申し込むことができません。 •
- 上位グレードへの申し込みは可能ですが、下位グレードに申し込むことはできません。
- ダブルスでは別の団体の選手とペアを組んで申し込むことができます。 •

#### (1) メニューから、「試合申込&選手登録」をクリックします。

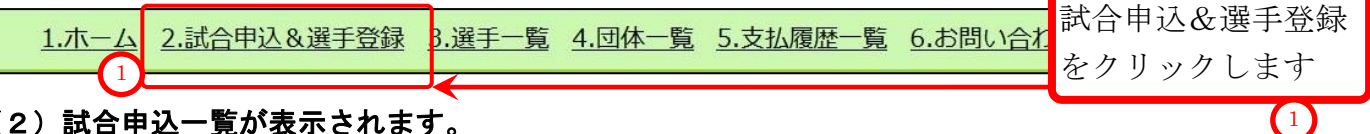

## (2) 試合申込一覧が表示されます。

参加するイベントの右端にある[申込]をクリックします。

|          |                              |            | 移籍履歴一覧     | 選手の移籍(通年 |
|----------|------------------------------|------------|------------|----------|
| 【未申請】 申し | 込み受付期間中の大会一覧                 |            |            |          |
| 開催年度     | イベント名                        | 申込開始日      | 申込終了日      |          |
| 2019年度   | 32th 県ジュニアフェスティバル'88         | 2019/06/10 | 2019/06/19 | 申込       |
| 2019年度   | 第13回 兵庫県サマーシングルス小学生学年別男女混合大会 | 2019/06/10 | 2019/06/19 | 甲込       |
| 2019年度   | 兵庫県ジュニアテニスサマーチャレンジU17 2019   | 2019/06/10 | 2019/06/19 | 申込       |
| 2019年度   | 兵庫県夏季ジュニアテニス選手権大会 2019       | 2019/06/10 | 2019/06/19 | 申込       |

#### (3) 選んだイベントについて、試合一覧が表示されます

| 2019 年 32th 県ジュニアフェスティバル'88 の申し込み                                                                                          |
|----------------------------------------------------------------------------------------------------|
| <ol> <li>1. 17歳以下 シングルスに申し込みます。<br/>[対象: 2002年01月01日から 2003年12月31日以降出生の選手]</li> <li>申込単位人数:男子 1人 最低参加人数: 1人</li> </ol>     |
| <ol> <li>17歳以下ダブルスに申し込みます。<br/>[対象: 2002年01月01日から 2003年12月31日以降出生の選手]</li> <li>申込単位人数:男子 2人 最低参加人数: 2人</li> </ol>          |
| <ol> <li>15歳以下 シングルスに申し込みます。<br/>[対象: 2004年01月01日から 2005年12月31日以降 出生の選手]</li> <li>申込単位人数:男子 1人 最低参加人数: 1人</li> </ol>       |
| <ul> <li>4. <u>15歳以下 ダブルスに申し込みます。</u>[対象: 2004年01月01日 から 2005年12月31日 以降 出生の選手]</li> <li>申込単位人数:男子 2人 最低参加人数: 2人</li> </ul> |
| 5. 13歳以下 シングルスに申し込みます。<br>[対象:2006年01月01日から2007年12月31日以降出生の選手]<br>申込単位人数:男子 1人 最低参加人数: 1人                                  |
| <ul> <li>6. <u>13歳以下 ダブルスに申し込みます。</u>[対象: 2006年01月01日 から 2007年12月31日 以降 出生の選手]</li> <li>申込単位人数:男子 2人 最低参加人数: 2人</li> </ul> |
| <ul> <li>7. <u>11歳以下 シングルスに申し込みます。</u>[対象: 2008年01月01日から 2019年12月31日以降 出生の選手]</li> <li>申込単位人数:男子 1人 最低参加人数: 1人</li> </ul>  |
| 8. 11歳以下 ダブルスに申し込みます。<br>[対象:2008年01月01日から2019年12月31日以降出生の選手]<br>申込単位人数:男子 2人 最低参加人数: 2人                                   |

## 6-1.シングルスに申し込む

例として、17歳以下シングルスと15歳以下シングルスへ申し込みます。

(1) [17歳以下 シングルスに申し込みます。]をクリックします。

|    | 2019 年 32th 県ジュニアフェスティバル'88 の申し込み                                                                                    |      |
|----|----------------------------------------------------------------------------------------------------|------|
| (1 | 1. 17歳以下 シングルスに申し込みます。<br>[対象:2002年01月 <u>01日 から 2003年12月31日 以降 出生の選手</u> ]                                          |      |
|    | 申込単位人数:男子 1人 最低参加人数: 1人 17 歳以下 シングルスに申し込み をクリックします                                                                   | ょます。 |
|    | 2. <u>17歳以下 ダブルスに申じ込みます。</u> [対象:2002年01月0]<br>申込単位人数:男子 2人 最低参加人数: 2人                                               |      |
|    | <ol> <li>15歳以下 シングルスに申し込みます。<br/>[対象:2004年01月01日から2005年12月31日以降出生の選手]</li> <li>申込単位人数:男子1人 最低参加人数:1人</li> </ol>      |      |
|    | <ol> <li>4. 15歳以下ダブルスに申し込みます。<br/>[対象: 2004年01月01日から 2005年12月31日以降出生の選手]</li> <li>申込単位人数:男子 2人 最低参加人数: 2人</li> </ol> |      |
|    | 5. 13歳以下 シングルスに申し込みます。<br>[対象:2006年01月01日から2007年12月31日以降出生の選手]<br>申込単位人数:男子1人 最低参加人数:1人                              |      |
|    | <ol> <li>13歳以下ダブルスに申し込みます。<br/>[対象:2006年01月01日から2007年12月31日以降出生の選手]</li> <li>申込単位人数:男子2人 最低参加人数:2人</li> </ol>        |      |
|    | 7. 11歳以下 シングルスに申し込みます。<br>[対象:2008年01月01日から2019年12月31日以降出生の選手]<br>申込単位人数:男子1人 最低参加人数:1人                              |      |
|    | 8. 11歳以下 ダブルスに申し込みます。<br>[対象:2008年01月01日から2019年12月31日以降出生の選手]<br>申込単位人数:男子 2人 最低参加人数: 2人                             |      |

(2) 17歳以下 シングルスで、16歳~17歳の選手が表示されます。

| 17歳以下 男子                                                                                                    | シングルス戦に                                                                                | 参加する選手の団体内                                                                            | 順位を設定します。                                                             |                     |                         |                         |
|----------------------------------------------------------------------------------------------------|----------------------------------------------------------------------------------------|---------------------------------------------------------------------------------------|-----------------------------------------------------------------------|---------------------|-------------------------|-------------------------|
| <ul> <li>家:2002年01</li> <li>シングルス戦に</li> <li>【団体内順位】</li> <li>【団体内順位】</li> <li>個人番号で移</li> <li>年少の選手(生)</li> <li>個人番号検索</li> </ul> | <b>, F01日 から 200</b><br>参加する選手の<br>が入力されていい<br>か空間の選手は申し<br>弦<br>主年月日が2003年<br>個人番号を入力 | 03年12月31日 以降<br>【 回体内順位(半角数<br>る選手に限り、試合に<br>2みされませんのでご注意<br>E12月31日 より後の選<br>りしてください | ロ王の選手<br>「字)】を入力の上、「入力内容<br>申し込みます。<br>ください。<br>ほ手)を一覧に追加する場合は、<br>検索 | 客を確認する」;<br>個人番号で検索 | ボタンをクリックしてくだ<br>きして下さい。 | さい。                     |
| 32th 県ジュニ                                                                                                    | アフェスティバ                                                                                | レ88 17歳以下 男子                                                                          | シングルス申し込み                                                             | <b>○ 広</b> 夕 時      | 04480                   | 0.85                    |
| 位                                                                                                    | 163570                                                                                 | 東国春                                                                                   | アズマクーハル                                                               | 東                   | 2002/07/01              | ● <del>子年</del><br>高校2年 |
| 位                                                                                                    | 112148                                                                                 | 多田三郎                                                                                  | タダ サブロウ                                                               | 多田                  | 2003/05/01              | 高校1年                    |
| 位                                                                                                    | 123018                                                                                 | 田中計                                                                                   | タナカケイ                                                                 | 田中                  | 2003/06/06              | 高校1年                    |
| 位                                                                                                    | 186929                                                                                 | 綾野鳥 剛                                                                                 | アヤノトリ ツヨシ                                                             | 綾野鳥                 | 2003/08/03              | 高校1年                    |
| 位                                                                                                    | 133308                                                                                 | 石屋川 宏遠                                                                                | イシヤガワ ヒロト                                                             | 石屋川                 | 2003/08/04              | 高校1年                    |
|                                                                                                    |                                                                                        |                                                                                       |                                                                       |                     |                         |                         |

## 6-1-1.シングルスで、表示されていない選手を追加する(上位グレードへの申込)

(1) この例では、17歳以下 シングルスで、15歳の選手を追加します。

個人番号[137116] 鈴木 福太郎(スズキ フクタロウ) 生年月日: 2004/05/01 を追加します。

#### (2) 個人番号を入力して、[検索]をクリックします。

| 17歳以下 男子            | シングルス戦に           | 参加する選手の団体    | 内順位を設定します。       |         |               |     |
|---------------------|-------------------|--------------|------------------|---------|---------------|-----|
| <b>対象:2002年01</b>   | 月01日 から 200       | )3年12月31日 以降 | 計出生の選手           |         |               |     |
| シングルス戦に             | 参加する選手の           | 【 団体内順位 (半角  | 数字) 】を入力の上、「入力内容 | 容を確認する」 | ボタンをクリックしてくだ  | さい。 |
| 【団体内順位】             | が入力されてい           | る選手に限り、試合    | に申し込みます。         |         |               |     |
| 【団体内順位】             | が空欄の選手は申し         | みされませんのでご言   | 意ください。           |         |               |     |
| 個人番号で検              | 索                 |              |                  |         |               |     |
| 年少の選手(生             | <b>圭年月日が2003年</b> | 12月31日 より後の  | )選手)を一覧に追加する場合は、 | 個人番号で検索 | をして下さい。       |     |
| 個人番号検索              | 137116 1          | 自加する選手       | 手の 検索 2 林        | 検索      | 2             |     |
|                     | (                 | 固人番号         |                  | をクリッ:   | クします 🏲        |     |
| CONTRACTOR NO.      |                   | - 1 - 1      | ー ルス申し込み         |         |               |     |
| 32th 県ジュニ           |                   | ヒハカレまで       |                  |         |               |     |
| 32th 県ジュニ           |                   | ビハガしまう       |                  |         |               |     |
| 32th 県ジュニ<br>©団体内順位 | ◎個人番号             | 2八万しまう       | ●氏名カナ            | ◎氏名略    | <b>〇</b> 生年月日 | 0学年 |

#### (3) 選手が一覧に追加されました

「個人番号[137116] 鈴木 福太郎(スズキ フクタロウ) 2004/05/01 生」が追加されました。 更に選手を追加したい場合は、同様に個人番号で検索を繰り返します。

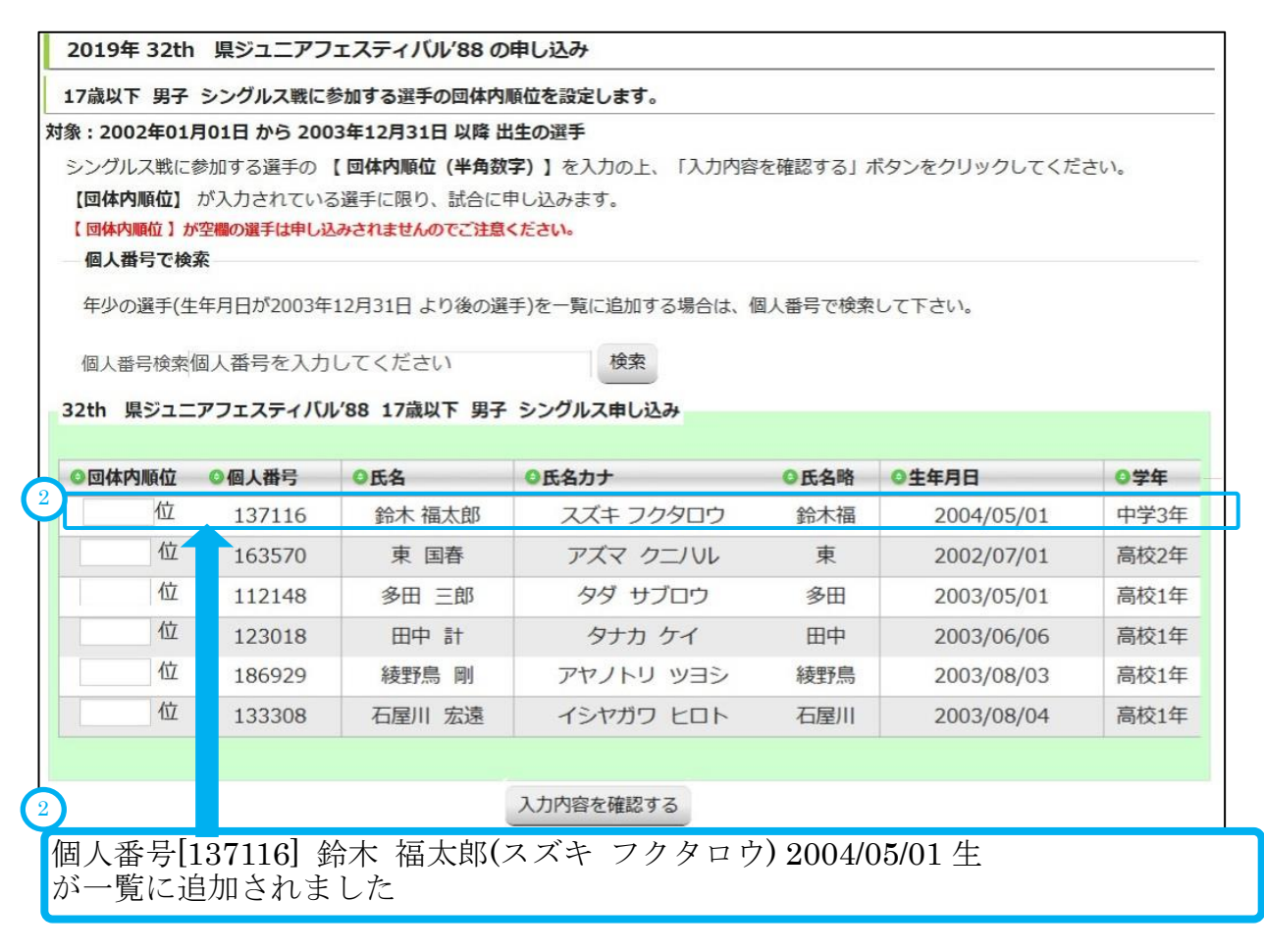

## 6-1-2. シングルスで、団体内順位(校内順位)を入力して、試合に申し込む

## (1) 試合に参加する選手の[団体内順位]を半角数字で入力し、[入力内容を確認する]をクリックします。

| 対象:2<br>シンク<br>【団作<br>【 団作<br>一 個」 | 2002年01月<br>グルス戦に<br>体内順位】<br>体内順位】が<br>人番号で検<br>いの選手(生 | <b>301日 から 200</b><br>参加する選手の<br>が入力されている<br>空欄の選手は申し込<br>案<br>年日日が2003年 | 3年12月31日 以降 出<br>【回体内順位(半角数:                                         | <ul> <li>(生の選手)</li> <li>(ネノカの上、「入力内容</li> <li>し込みます。</li> <li>ください。</li> <li>(まつ)を一覧に追加する場合は、(</li> </ul>          | を確認する」7<br>周人番号で給索                                                                   | ボタンをクリックしてくだ<br>して下さい。                                                      | さい。                                                                                                  |
|------------------------------------|---------------------------------------------------------|--------------------------------------------------------------------------|----------------------------------------------------------------------|----------------------------------------------------------------------------------------------------|--------------------------------------------------------------------------------------|-----------------------------------------------------------------------------|----------------------------------------------------------------------------------------------------|
| 試合                                 | 合に参加                                                    | 加する選手                                                                    | のい                                                                   | 検索                                                                                                    |                                                                                      |                                                                             |                                                                                                    |
| 団<br>(<br>を)                       | 本内順(<br>入力し)                                            | 业<br>ます                                                                  | 以下 男子                                                                | シングルス申し込み                                                                                                    |                                                                                      |                                                                             |                                                                                                    |
| 団<br>(<br>の<br>(<br>5              | 本内順(<br>入力しさ<br>林内順位                                    | 业<br>ます<br>◎個人番号<br>127116                                               | スト 男子<br>●氏名<br>※15 第子                                               | シングルス申し込み<br>②氏名カナ                                                                                                  | ○氏名略                                                                                 | ●生年月日<br>2004/05/01                                                         | <b>②学年</b>                                                                                           |
| 団(<br>を)<br>5                      | 本内順(<br>入力し、<br>体内順位<br>位                               | ⊻<br>ます<br><sup>◎</sup> 個人番号<br>137116                                   | <b>シト 男子</b><br><b>●氏名</b><br>参木 福太郎<br>声 同寿                         | <b>シングルス申し込み</b><br><b>③氏名カナ</b><br>スズキ フクタロウ<br>マズマ クラレリ                                                           | ● <b>氏名略</b><br>鈴木福                                                                  | <b>●生年月日</b><br>2004/05/01                                                  | <b>0学年</b><br>中学3年                                                                                   |
| 団<br>を<br>5<br>1                   | 本内順化入力し、                                                |                                                                          | ↓下男子 ●氏名 鈴木福太郎 東国春 ④田 一部                                             | <ul> <li>シングルス申し込み</li> <li>●氏名カナ</li> <li>スズキ フクタロウ</li> <li>アズマ クニノリレ</li> </ul>                                  | ● <b>氏名略</b><br>鈴木福<br>東                                                             | ●生年月日<br>2004/05/01<br>2002/07/01                                           | <ul> <li><b>○学年</b></li> <li>中学3年</li> <li>高校2年</li> </ul>                                           |
| 可作<br>を<br>5<br>1<br>2             | 本内順<br>人力し<br>本内順位<br>位<br>位                            | ⊻<br>ます<br>137116<br>163570<br>112148                                    | <b>シト 男子</b><br><b>●氏名</b><br>鈴木 福太郎<br>東 国春<br>多田 三郎                | <b>シングルス申し込み</b><br><b>●氏名カナ</b><br>スズキ フクタロウ<br>アズマ クニノいレ<br>タダ サブロウ                                               | ● <b>氏名略</b><br>鈴木福<br>東<br>多田                                                       | ●生年月日<br>2004/05/01<br>2002/07/01<br>2003/05/01                             | <ul> <li>●学年</li> <li>中学3年</li> <li>高校2年</li> <li>高校1年</li> </ul>                                    |
| 団<br>を<br>5<br>1<br>2<br>3         | 本内順位入力して、 本内順位 位 位 位 位 位 位                              | ソ<br>ます<br>137116<br>163570<br>112148<br>123018                          | 人下男子       ●氏名       鈴木福太郎       東国春       多田三郎       田中計            | <ul> <li>シングルス申し込み</li> <li>④氏名カナ</li> <li>スズキ フクタロウ</li> <li>アズマ クニノいレ</li> <li>タダ サブロウ</li> <li>タナカ ケイ</li> </ul> | <ul> <li>●氏名略</li> <li>鈴木福</li> <li>東</li> <li>多田</li> <li>田中</li> </ul>             | ●生年月日<br>2004/05/01<br>2002/07/01<br>2003/05/01<br>2003/06/06               | <ul> <li>9学年</li> <li>中学3年</li> <li>高校2年</li> <li>高校1年</li> </ul>                                    |
| 団<br>を<br>5<br>1<br>2<br>3<br>4    | 本内順<br>大力し<br>体内順位<br>位<br>位<br>位<br>位                  | ソ<br>ます<br>137116<br>163570<br>112148<br>123018<br>186929                | A下男子       ●氏名       鈴木福太郎       東国春       多田三郎       田中計       綾野鳥剛 |                                                                                                    | <ul> <li>氏名略</li> <li>鈴木福</li> <li>東</li> <li>多田</li> <li>田中</li> <li>綾野鳥</li> </ul> | ●生年月日<br>2004/05/01<br>2002/07/01<br>2003/05/01<br>2003/06/06<br>2003/08/03 | <ul> <li><b>○学年</b></li> <li>中学3年</li> <li>高校2年</li> <li>高校1年</li> <li>高校1年</li> <li>高校1年</li> </ul> |

(2) 内容を確認し、問題が無ければ[試合に申し込む]をクリックします。

| シングルス戦に参加する                            | る選手および校内順位                              | 立を確認します。                   |                               |           |                   |      |
|----------------------------------------|-----------------------------------------|----------------------------|-------------------------------|-----------|-------------------|------|
| シングルス戦に参加す<br>「試合に申し込む」ホタ<br>シングルス申し込み | する選手および校内川<br>ン <mark>をクリックしたぁとは</mark> | 頓位を確認の上、「語<br>は、やり直しができませ。 | 式合に申し込む」 ボタンをク<br>んのでご注意ください。 | リックしてくだ   | さい。               |      |
| ◎学校·団体順位                               | ◎個人番号                                   | ●氏名                        | ●氏名力ナ                         | ◎氏名略      | ●生年月日             | 0学年  |
| 1位                                     | 163570                                  | 東国春                        | アズマ クニハル                      | 東         | 2002/07/01        | 高校2年 |
| 2位                                     | 112148                                  | 多田 三郎                      | タダ サブロウ                       | 多田        | 2003/05/01        | 高校1年 |
| 3位                                     | 123018                                  | 田中計                        | タナカケイ                         | 田中        | 2003/06/06        | 高校14 |
| 4位                                     | 186929                                  | 綾野鳥 剛                      | アヤノトリッヨシ                      | 綾野鳥       | 2003/08/03        | 高校14 |
| 5位                                     | 137116                                  | 鈴木 福太郎                     | 4 フクタロウ                       | 4 逼       | 2004/05/01        | 中学3年 |
|                                        |                                         |                            |                               | 34 0 17 1 | לי ו <del>ו</del> |      |

## (3)確認用のポップアップが表示されます。

| 本当による | らしいですか? |
|-------|---------|
|       |         |
|       |         |

問題なければ、OKをクリックします。

#### (3) 17歳以下 シングルスが申込まれました。

どれか1つのグレードに申し込んだ時点以降、 [未申請の試合には参加しません~試合申込を確定します] ボタン が表示されます。 他の試合に申し込まない場合は、[未申請の試合には参加しません~申請書を確定します] をクリックして下さい。

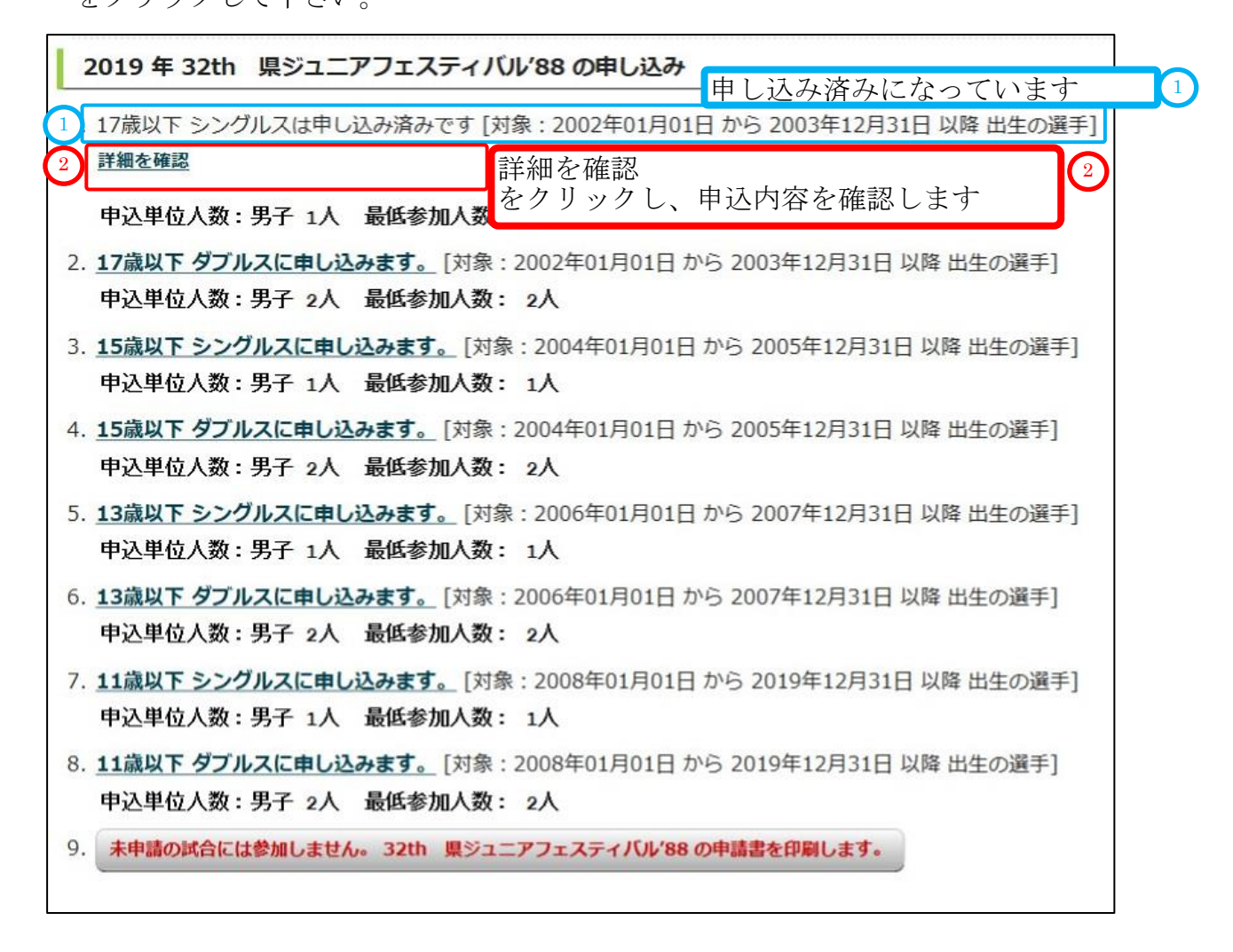

#### (4)入力内容を確認します。

上図2をクリックします。

確認したら、下部の[~~試合申込へ戻る]をクリックして、申込画面に戻ります。

| ◎学校·団体順位 | ◎個人番号  | ◎氏名    | ●氏名力ナ     | ●氏名略 | ◎生年月日      | ◎学年  |
|----------|--------|--------|-----------|------|------------|------|
| 1位       | 163570 | 東国春    | アズマクニノリレ  | 東    | 2002/07/01 | 高校2年 |
| 2位       | 112148 | 多田三郎   | タダ サブロウ   | 多田   | 2003/05/01 | 高校1年 |
| 3位       | 123018 | 田中計    | タナカケイ     | 田中   | 2003/06/06 | 高校1年 |
| 4位       | 186929 | 綾野鳥 剛  | アヤノトリッヨシ  | 綾野鳥  | 2003/08/03 | 高校1年 |
| 5位       | 137116 | 鈴木 福太郎 | スズキ フクタロウ | 鈴木福  | 2004/05/01 | 中学3年 |

(5) [15 歳以下シングルスに申し込みます。]をクリックします。

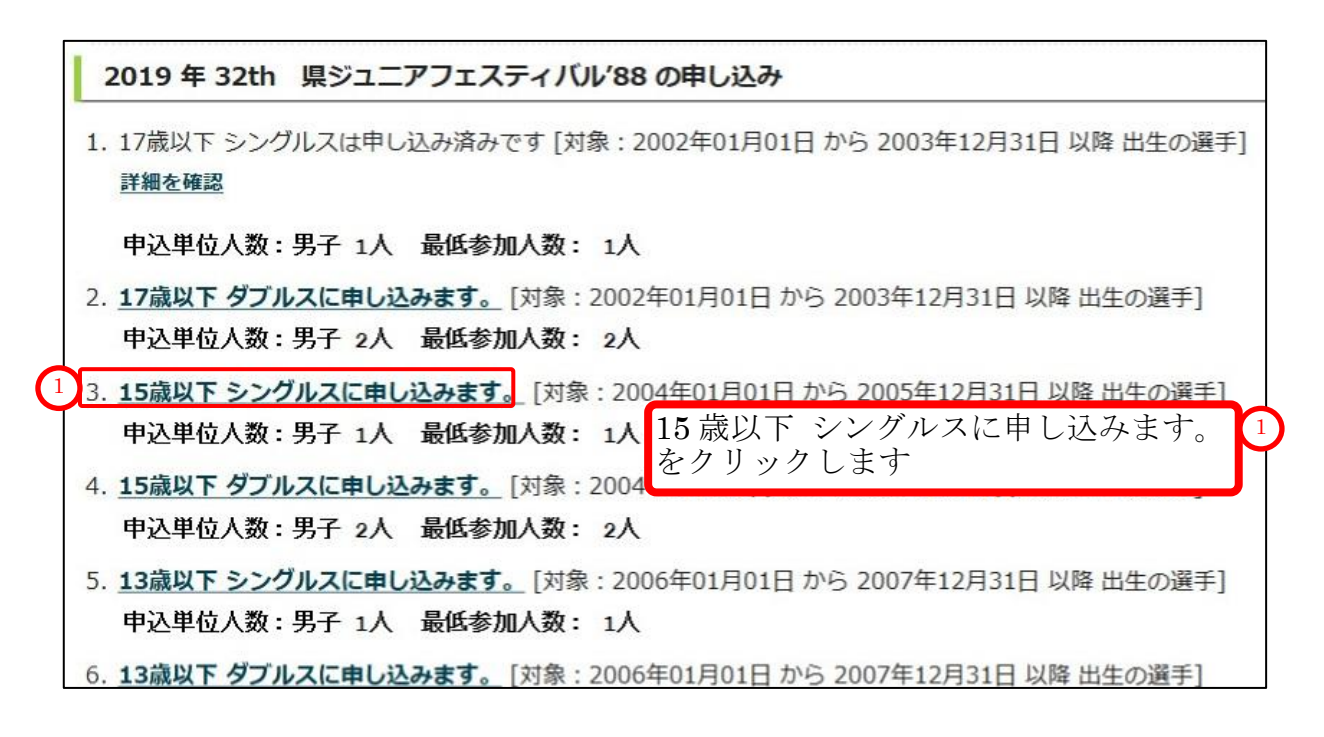

#### (6) 一覧に 15歳と 14歳の選手が表示されます。

「個人番号[137116] 鈴木 福太郎(スズキ フクタロウ) 2004/05/01 生」選手は 15歳ですが、ここでは表示されません。 鈴木 福太郎選手は、前述の17歳以下シングルスの試合に申し込んだ為です。 同じ大会では、同じ選手は複数のグレードで試合参加申し込みはできません。

なお、13歳以下の選手で、下位グレードの選手(下位グレードでの申込無し)を追加する場合 6-1-1.シングルスで、表示されていない選手を追加する(p.41) と同様に、個人番号を入力して選手を追加して下さい。

| 2019年 32th  | 県ジュニアフ      | エスティバル'88 の  | D申し込み           |         |             |       |        |
|-------------|-------------|--------------|-----------------|---------|-------------|-------|--------|
| 15歳以下 男子    | シングルス戦に     | 参加する選手の団体内   | 羽順位を設定します。      |         |             |       | 1      |
| 対象:2004年01月 | 月01日 から 200 | 05年12月31日以降  | 出生の選手           |         |             |       | -      |
| シングルス戦に     | 参加する選手の     | 【団体内順位(半角    | 数字)】を入力の上、「入力内  | 容を確認する」 | ボタンをクリックしてく | ださい。  |        |
| 【団体内順位】     | が入力されてい     | いる選手に限り、試合   | に申し込みます。        |         |             |       |        |
| 【団体内順位】     | が空欄の選手は申し   | 込みされませんのでご注  | 意ください。          |         |             |       |        |
| 個人番号で相      |             |              |                 |         | *           |       | -      |
| 年少の選手(:     | 生年月日か2005   | 年12月31日より後0  | )選手)を一覧に追加する場合は | 、個人番号で棟 | 深して下さい。     |       |        |
| 個人番号検索      | 國人番号を入      | カしてください      | 検索              |         |             |       |        |
| - 32th 県ジュー | アフェスティバノ    | レ88 15歳以下 男子 | シングルス申し込み       |         |             |       |        |
|             |             | 05.4         | 050++           |         | ● 先 左 日 □   | 0.00  | th l   |
| ◎ 凹1419/唄12 | ◎個人番丂       | の氏名          | ●氏名力ナ           | ♥氏省略    | ♥生年月日       | 074   |        |
| 11/2        | 196314      | 神木 寅之助       | カミキ トラノスケ       | 神木      | 2004/05/02  | 中学3年  |        |
| 位           | 158070      | 江原 達夫        | エハラ タツオ         | 江原      | 2005/06/01  | 中学2年  |        |
| 位           | 124274      | 月村 信吾        | ツキムラ シンゴ        | 月村      | 2005/06/02  | 中学2年  |        |
|             |             |              | 入力内容を確認する 15    | 歳、14 歳  | 歳の選手が表示     | されます  | が、     |
|             |             |              | 17              | 歳以下シ    | ングルスで申认     | 入をした達 | いました。  |
|             |             |              | 表示              | 示されま    | せん          |       | 2 1 10 |
|             |             |              |                 |         |             |       |        |

### (7) 試合に参加する選手の[団体内順位]を半角数字で入力し、[入力内容を確認する]をクリックします。

|                  | 戦に参加する選手の                | 05年12月31日以降;<br>0 【団体内順位(半角 | <b>出生の選手</b><br>数字)】を入力の上、「入力内 | 容を確認する」 | ボタンをクリックしてく | ださい。                  |
|------------------|--------------------------|-----------------------------|--------------------------------|---------|-------------|-----------------------|
| 【団体内順(<br>【団体内順位 | 立】 が入力されてい<br>】が空欄の選手は申! | いる選手に限り、試合                  | こ申し込みます。<br><b>意ください</b> 。     |         |             |                       |
| 個人番号             | で検索                      |                             |                                |         |             |                       |
| 年少の選             | 手(生年月日が2005              | 5年12月31日 より後の               | )選手)を一覧に追加する場合は、               | 、個人番号で検 | 索して下さい。     |                       |
| 個人番号             | 検索個人番号を入                 | 力してください                     | 検索                             |         |             |                       |
| 0011 IB >>-      |                          |                             |                                |         |             |                       |
| 32th 県シュ         |                          | 108 15 威以下 劣士               | シングルス甲し込み                      |         |             |                       |
| ◎団体内順位           | ◎個人番号                    | ◎氏名                         | ●氏名力ナ                          | ●氏名略    | ◎生年月日       | <ul><li>〇学年</li></ul> |
|                  |                          | 袖木 宙之助                      | カミキ トラノスケ                      | 神木      | 2004/05/02  | 100000                |
| 1 位              | 196314                   | THAT SER DO                 |                                |         | 200 1/00/02 | 中学34                  |
| 1<br>2<br>位      | 196314<br>158070         | 江原 達夫                       | エハラ タツオ                        | 江原      | 2005/06/01  | 中学3:                  |

## (8) 内容を確認し、問題が無ければ[試合に申し込む]をクリックします。

| 2019年 32th 県シ                           | ジュニアフェスティ                 | バル'88 の申し込               | д                             |              |             |      |
|-----------------------------------------|---------------------------|--------------------------|-------------------------------|--------------|-------------|------|
| シングルス戦に参加する                             | る選手および校内順位                | 立を確認します。                 |                               |              |             |      |
| シングルス戦に参加す<br>「試合に申し込む」 ボタ<br>シングルス申し込み | する選手および校内川<br>ンをクリックしたあとは | 頓位を確認の上、「<br>ま、やり直しができませ | 试合に申し込む」 ボタンをク<br>んのでご注意ください。 | リックしてくだ      | さい。         |      |
| ◎学校·団体順位                                | ◎個人番号                     | ●氏名                      | ●氏名力ナ                         | ●氏名略         | ◎生年月日       | 0学年  |
| 1位                                      | 196314                    | 神木 寅之助                   | カミキトラノスケ                      | 神木           | 2004/05/02  | 中学3年 |
| 2位                                      | 158070                    | 江原 達夫                    | エハラ タツオ                       | 江原           | 2005/06/01  | 中学2年 |
| 3位                                      | 124274                    | 月村信吾                     | 3 ツキムラ シンゴ                    | 3 月村         | 2005/06/02  | 中学2年 |
|                                         |                           | 修正する                     | 試合に申し込む                       | 試合に申<br>をクリッ | し込む<br>クします |      |

## (9)確認用のポップアップが表示されます。

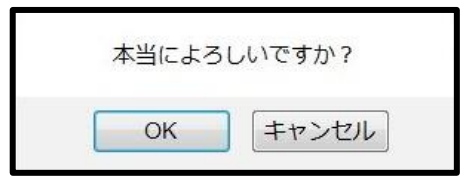

問題なければ、OKをクリックします。

#### (10) 15歳以下シングルスの申し込みが行われました。

[詳細を確認]をクリックして、申込内容を確認します。

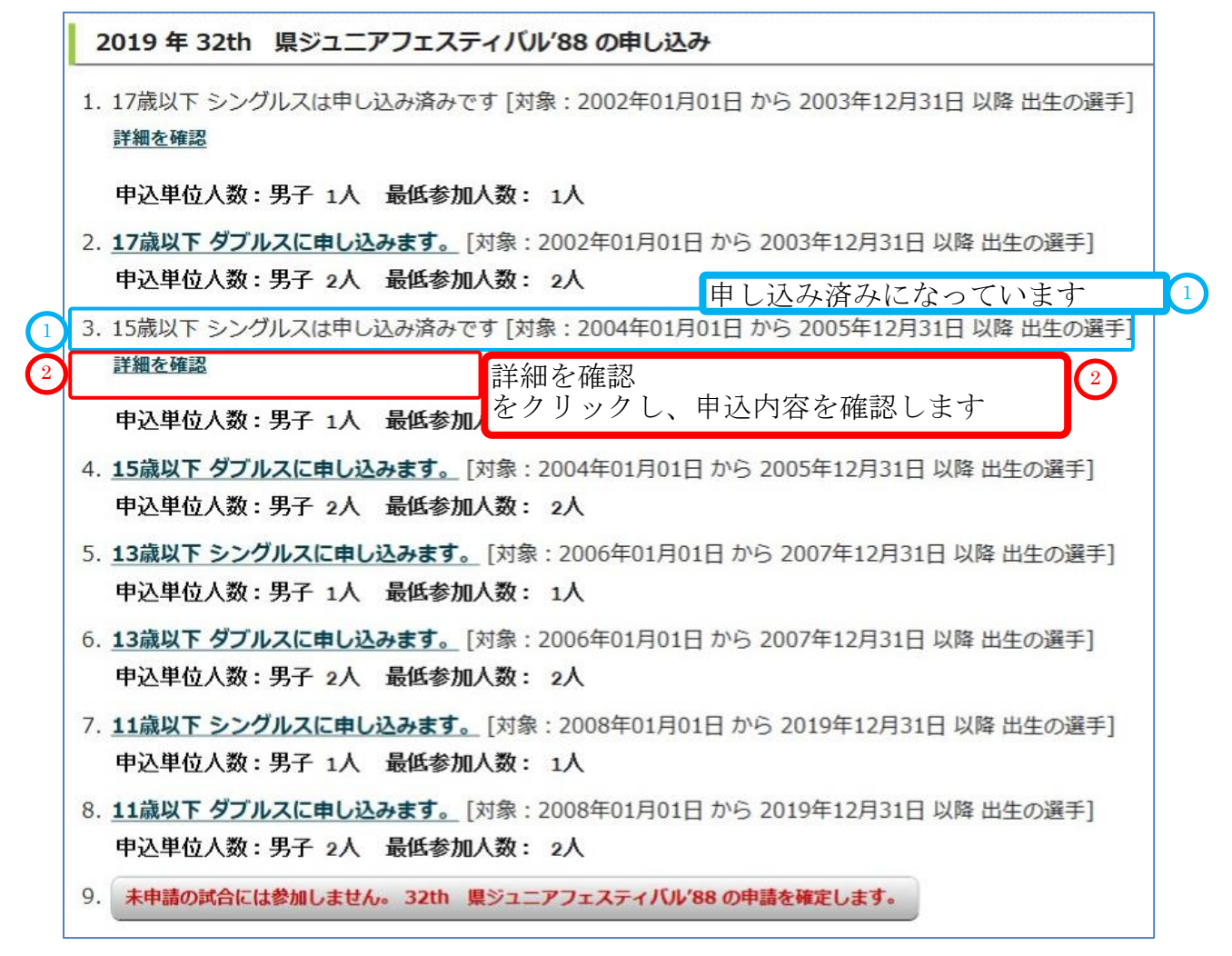

#### (11)入力内容を確認します。

上図2をクリックします。

確認したら、下部の[~~試合申込へ戻る]をクリックして、申込画面に戻ります。

| ○ 学校・団体順位 | 〇個人番号  | <b>⊖</b> 氏名 | 0氏名力士    | ◎氏名路 | 0牛年月日      | 0学年  |
|-----------|--------|-------------|----------|------|------------|------|
| 1位        | 196314 | 神木寅之助       | カミキトラノスケ | 神木   | 2004/05/02 | 中学3年 |
| 2位        | 158070 | 江原 達夫       | エハラ タツオ  | 江原   | 2005/06/01 | 中学2年 |
| 3位        | 124274 | 月村 信吾       | ツキムラ シンゴ | 月村   | 2005/06/02 | 中学2年 |

(12)以下、同様に各グレード(年齢、または学年)のシングルスに申し込みを行って下さい。

| 6-2. ダブルスに申し込む                                                                                                    |           |
|----------------------------------------------------------------------------------------------------|-----------|
| 例として、17 歳以下ダブルスと 15 歳以下ダブルスへ申し込みます。                                                                                            |           |
| (1)[17歳以下 ダブルスに申し込みます。]をクリックします。                                                                                               |           |
| 2019 年 32th 県ジュニアフェスティバル'88 の申し込み                                                                                              |           |
| 1. 17歳以下 シングルスは申し込み済みです [対象:2002年01月01日 から 2003年12月31日 以降 出生の選手<br>詳細を確認                                                       | =]        |
| 申込単位人数:男子 1人 最低参加人数: 1人                                                                                                    |           |
| 1 2. 17歳以下 ダブルスに申し込みます。[対象: 2002年01月01日 から 2003年12月31日 以降 出生の選手]                                                               |           |
| 申込単位人数:男子 2人 最低参加人数: 2人 17歳以下 ダブルスに申し込みます<br>をクリックします                                                                          | . 1       |
| 3. 15歳以下 シングルスは甲し込み済みです [対象:200 ビックランク じょう<br>詳細を確認                                                                            | <b></b> _ |
| 申込単位人数:男子 1人 最低参加人数: 1人                                                                                                    |           |
| <ul> <li>4. <u>15歳以下 ダブルスに申し込みます。</u> [対象: 2004年01月01日 から 2005年12月31日 以降 出生の選手]</li> <li>申込単位人数:男子 2人 最低参加人数: 2人</li> </ul>    |           |
| 5. <u>13歳以下 シングルスに申し込みます。</u> [対象: 2006年01月01日 から 2007年12月31日 以降 出生の選手]<br>申込単位人数:男子 1人 最低参加人数: 1人                             |           |
| <ul> <li>6. <u>13歳以下 ダブルスに申し込みます。</u>[対象: 2006年01月01日 から 2007年12月31日 以降 出生の選手]</li> <li>申込単位人数:男子 2人 最低参加人数: 2人</li> </ul>     |           |
| <ul> <li>7. 11歳以下 シングルスに申し込みます。</li> <li>[対象: 2008年01月01日 から 2019年12月31日 以降 出生の選手]</li> <li>申込単位人数:男子 1人 最低参加人数: 1人</li> </ul> |           |
| <ul> <li>8. <u>11歳以下 ダブルスに申し込みます。</u>[対象: 2008年01月01日 から 2019年12月31日 以降 出生の選手]</li> <li>申込単位人数:男子 2人 最低参加人数: 2人</li> </ul>     |           |
| 9. 未申請の試合には参加しません。32th 県ジュニアフェスティバル'88の申請を確定します。                                                                               |           |

(2) 17歳、16歳、およびシングルスで追加した選手一覧が表示されます。

| リレヘ戦に参加                                          | する選手の団体内                                                                     | 順位を設定します。                                                                                                    |                                                                                                    |                                                                                                    |                                                                                                    |                                                                                                    |
|--------------------------------------------------|------------------------------------------------------------------------------|----------------------------------------------------------------------------------------------------|----------------------------------------------------------------------------------------------------|----------------------------------------------------------------------------------------------------|----------------------------------------------------------------------------------------------------|----------------------------------------------------------------------------------------------------|
| ダブルス戦に参<br>ださい。                                  | 加する選手の【学                                                                     | 校・団体順位 (半角数)                                                                                                    | 字)】を2人ずつペアで、                                                                                                    | 入力の上、「入                                                                                                    | カ内容を確認する」ボタンを                                                                                                    | マクリックして                                                                                                    |
| 【学校·団体順                                          | 位】が入力されて                                                                     | いる選手に限り、試合                                                                                                    | に申し込みます。                                                                                                    |                                                                                                    |                                                                                                    |                                                                                                    |
| 【学校・団体順位】                                        | 】が空欄の選手は申し                                                                   | し込みされませんのでご注意                                                                                                    | 意ください。                                                                                                    |                                                                                                    |                                                                                                    |                                                                                                    |
| 村象:2002年(                                        | 01月01日 から 20                                                                 | 003年12月31日 以降                                                                                                    | 出生の選手                                                                                                    |                                                                                                    |                                                                                                    |                                                                                                    |
| 個人番号で検                                           | 索                                                                            |                                                                                                    |                                                                                                    |                                                                                                    |                                                                                                    |                                                                                                    |
| 個人番号検索                                           | 個人悉号を入力                                                                      | してください                                                                                                    | 検索                                                                                                    |                                                                                                    |                                                                                                    |                                                                                                    |
|                                                  | 回八田ウで八万                                                                      | o c (icco:                                                                                                    |                                                                                                    |                                                                                                    |                                                                                                    |                                                                                                    |
|                                                  |                                                                              |                                                                                                    |                                                                                                    |                                                                                                    | の選毛が表示さ                                                                                                    | れていま                                                                                                    |
| 2th 県ジュニン                                        | アフェスティバル                                                                     | 88 17歳以下 男子 ?                                                                                                    | ダブルス申し込み 15                                                                                                    | 歳、14 歳                                                                                                    | の選手が表示さ                                                                                                    | れていま                                                                                                    |
| 2th 県ジュニ:<br>の<br>回体内順位                          | アフェスティバル'                                                                    | 88 17歳以下 男子 ?<br>③氏名                                                                                                    | ダブルス申し込み<br>〇氏名カナ                                                                                                | 歳、14 歳<br><b>◎ба</b> 略                                                                                                    | えの選手が表示さ<br>● <b>±年月日</b>                                                                                                    | れていま<br><b>09</b> 年                                                                                                    |
| 2th 県ジュニ:<br>の回体内順位<br>位                         | レンジャント<br>アフェスティバル<br>1<br>0<br>個人番号<br>163570                               | 88 17歳以下 男子 2<br><b>0氏名</b><br>東 国春                                                                                                    | <b>ダブルス申し込み</b><br>15<br><b>0氏名カナ</b><br>アズマ クニノリレ                                                               | 歳、14 歳<br>● <b>氏名略</b><br>東                                                                                                    | 表の選手が表示さ<br><b>0生年月日</b><br>2002/07/01                                                                                                    | れていま<br><b>② 学年</b><br>高校2年                                                                                                    |
| th 県ジュニ:<br>回体内順位<br>位                           | <ul> <li>Pフェスティバル'</li> <li>の個人番号</li> <li>163570</li> <li>112148</li> </ul> | 88 17歳以下 男子 2<br><b>○氏名</b><br>東 国春<br>多田 三郎                                                                                             | <b>ダブルス申し込み</b><br><b>0氏名カナ</b><br>アズマ クニノリレ<br>タダ サブロウ                                                          | а<br>歳、14 歳<br><b>0氏名略</b><br>東<br>多田                                                                                                    | 表の選手が表示さ<br><b>0生年月日</b><br>2002/07/01<br>2003/05/01                                                                                                    | れていま<br>の<br>学年<br>高校2年<br>高校2年                                                                                                    |
| 2th 県ジュニ:<br>回体内順位<br>位<br>位<br>位                | Pフェスティバル'<br>1<br>0個人借号<br>163570<br>112148<br>123018                        | 88 17歳以下 男子 2<br>①氏名 東 国春 多田 三郎 田中 計                                                                                                    | <b>ダブルス申し込み</b><br><b>0氏名カナ</b><br>アズマ クニノリレ<br>タダ サブロウ<br>タナカ ケイ                                                | <ul> <li>□</li> <li>□</li> <li>□</li> <li>氏名略</li> <li>東</li> <li>多田</li> <li>田中</li> </ul>                                                                                                    | <ul> <li>の選手が表示さ</li> <li>● 生年月日</li> <li>2002/07/01</li> <li>2003/05/01</li> <li>2003/06/06</li> </ul>                                                                   | れていま<br>の<br>学年<br>高校2年<br>高校1年<br>高校1年                                                                                                    |
| 2th 県ジュニ:<br>回体内順位<br>位<br>位<br>位<br>位           | <ul> <li>         ・・・・・・・・・・・・・・・・・・・・・・・・・・・・・</li></ul>                    | 88 17歳以下 男子 2<br>●氏名<br>東 国春<br>多田 三郎<br>田中 計<br>綾野鳥 剛                                                                                   | タブルス申し込み     15       ●氏名カナ     アズマ クニノリレ       タダ サブロウ     タナカ ケイ       アヤノトリ ツヨシ                               | 志<br>(14 前<br>(14 前<br>(14 前<br>(14 前<br>(14 前<br>(14 前)<br>(14 前)<br>(14 1)<br>(14 1)<br>(14 1)<br>(14 1)<br>(14 1)<br>(14 1)<br>(14 1)<br>(14 1)<br>(14 1)<br>(14 1)<br>(14 1)<br>(14 1)<br>(14 1)<br>(14 1)<br>(14 1)<br>(14 1)<br>(14 1)<br>(14 1)<br>(14 1)<br>(14 1)<br>(14 1)<br>(14 1)<br>(14 1)<br>(14 1)<br>(14 1)<br>(14 1)<br>(14 1))<br>(14 1)<br>(14 1)<br>(14 1)<br>(14 1)<br>(14 1)<br>(14 | <ul> <li>         ・・ (の選手が表示さ         ・・)         ・・・・・・・・・・・・・・・・・・</li></ul>                                                                                            | れていま                                                                                                    |
| 2th 県ジュニ:<br>回体内順位<br>位<br>位<br>位<br>位<br>位      | Pフェスティバル/<br>1<br>163570<br>112148<br>123018<br>186929<br>133308             | 88 17歳以下 男子 2<br>●氏名 東 国春 多田 三郎 田中 計 綾野鳥 剛 石屋川 宏遠                                                                                        | ダブルス申し込み     15       ●氏名カナ     アズマ クニノリレ       タダ サブロウ     タナカ ケイ       アヤノトリ ツヨシ     イシヤガワ ヒロト                 | <ul> <li>■</li> <li>■</li> <li>■</li> <li>■</li> <li>●</li> <li>●</li></ul>                                                                                                    | <ul> <li>(の選手が表示さ)</li> <li>(9±年月日)</li> <li>2002/07/01</li> <li>2003/05/01</li> <li>2003/06/06</li> <li>2003/08/03</li> <li>2003/08/04</li> </ul>                        | れていま<br><b>0 学年</b><br>高校2年<br>高校1年<br>高校1年<br>高校1年<br>高校1年                                                                                           |
| 2th 県ジュニ:<br>回体内順位<br>位<br>位<br>位<br>位<br>位<br>位 | <ul> <li>         ・・・・・・・・・・・・・・・・・・・・・・・・・・・・・</li></ul>                    | <ul> <li>88 17歳以下 男子 2</li> <li>●氏名</li> <li>東 国春</li> <li>多田 三郎</li> <li>田中 計</li> <li>綾野鳥 剛</li> <li>石屋川 宏遠</li> <li>鈴木 福太郎</li> </ul> | 9ブルス申し込み     15       ●氏名カナ     アズマ クニノリレ       タダ サブロウ     タナカ ケイ       アヤノトリ ツヨシ     イシヤガワ ヒロト       スズキ フクタロウ | ▲<br>一<br>武名略<br>東<br>多田<br>田中<br>後野鳥<br>石屋川<br>鈴木福                                                                                                    | <ul> <li>の選手が表示さ</li> <li><b>9±年月日</b></li> <li>2002/07/01</li> <li>2003/05/01</li> <li>2003/06/06</li> <li>2003/08/03</li> <li>2003/08/04</li> <li>2004/05/01</li> </ul> | <ul> <li>小ていま</li> <li>●学年</li> <li>高校2年</li> <li>高校1年</li> <li>高校1年</li> <li>高校1年</li> <li>高校1年</li> <li>高校1年</li> <li>第校1年</li> <li>第校1年</li> </ul> |

## 6-2-1. ダブルスで、表示されていない選手を追加する(上位グレードへの申込)

(1) この例では、17歳以下 シングルスで、14歳の選手を追加します。

個人番号[114047] 桜井 智彦(サクライ トモヒコ) 生年月日: 2006/07/01 を追加します。

(2) 個人番号を入力して、[検索]をクリックします。

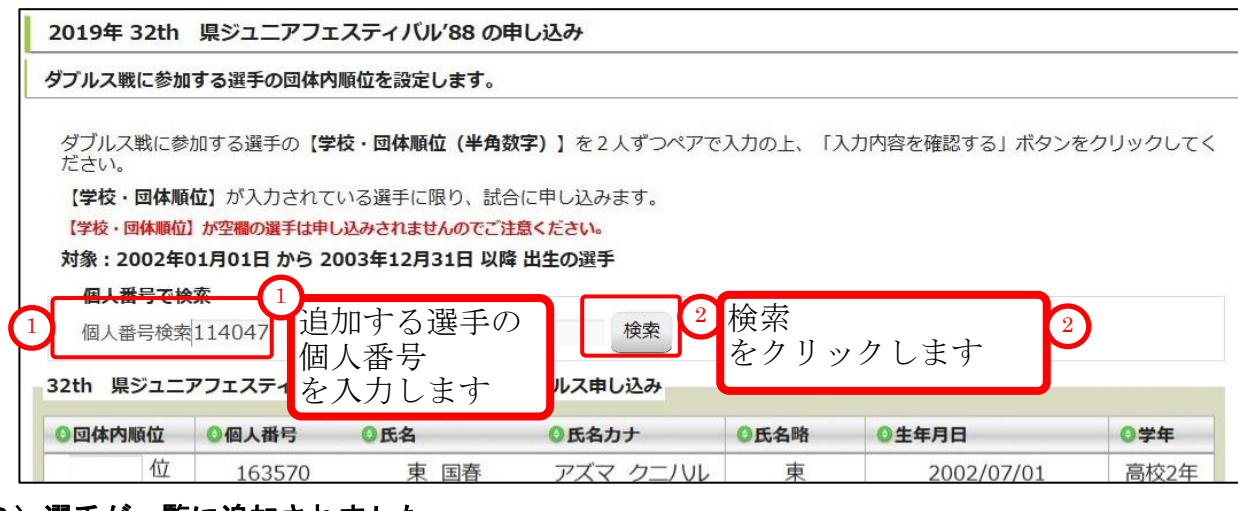

#### (3)選手が一覧に追加されました

| ダブルス戦に参<br>ださい。<br>【学校・団体順<br>【学校・団体順位<br>対象:2002年 | 加する選手の【学<br>位】が入力されて<br>】が空欄の選手は申<br>01月01日から2 | 校・団体順位(半角数<br>いる選手に限り、試合<br>し込みされませんのでご注<br>003年12月31日 以降 | 字) 】を2人ずつペアで、<br>に申し込みます。<br><mark>急ください。</mark><br>出生の選手 | 入力の上、「入; | カ内容を確認する」 ボタンを | クリックして |
|----------------------------------------------------|------------------------------------------------|-----------------------------------------------------------|-----------------------------------------------------------|----------|----------------|--------|
| 個人番号位素                                             | で<br>個人番号を入力                                   | してください                                                    | 検索                                                        |          |                |        |
| 2th 県ジュニ<br>回体内順位                                  | アフェスティバル                                       | '88 17歳以下 男子 ? 〇氏名                                        | ダブルス申し込み                                                  | ◎氏名略     | ◎生年月日          | ◎学年    |
| 位                                                  | 114047                                         | 桜井 智彦                                                     | サクライ トモヒコ                                                 | 桜井       | 2006/07/01     | 中学1年   |
| 位                                                  | 163570                                         | 東 国春                                                      | アズマ クニノリレ                                                 | 東        | 2002/07/01     | 高校2年   |
| 位                                                  | 112148                                         | 多田 三郎                                                     | タダ サブロウ                                                   | 多田       | 2003/05/01     | 高校1年   |
| 位                                                  | 123018                                         | 田中計                                                       | タナカ ケイ                                                    | 田中       | 2003/06/06     | 高校1年   |
|                                                    | 186929                                         | 綾野鳥 剛                                                     | アヤノトリ ツヨシ                                                 | 綾野鳥      | 2003/08/03     | 高校1年   |
| 位                                                  |                                                | 石屋川 宏遠                                                    | イシヤガワ ヒロト                                                 | 石屋川      | 2003/08/04     | 高校1年   |
| 位<br>位                                             | 133308                                         |                                                           | The second second second second second                    |          | 2004/05/01     | 由学2句   |
| 位<br>位<br>位                                        | 133308<br>137116                               | 鈴木 福太郎                                                    | スズキ フクタロウ                                                 | 鈴木福      | 2004/05/01     | 7-7-34 |

#### 6-2-2.ダブルスで、別団体の選手とペアを組む為に、選手を追加する

ダブルスでは、別団体の選手とペアを組むことができます。

※重要

別の団体とペアを組んで申し込みを行う際はどちらか一方の団体から申し込みを行ってください。 試合申込代金のお支払いは申し込みを行った団体から入金してください。

ここでは、個人番号[130927] 坂本 良太郎(サカモト リョウタロウ) 2004/07/01 生 を追加してペアを組みます。

(1)個人番号を入力して、[検索]をクリックします。

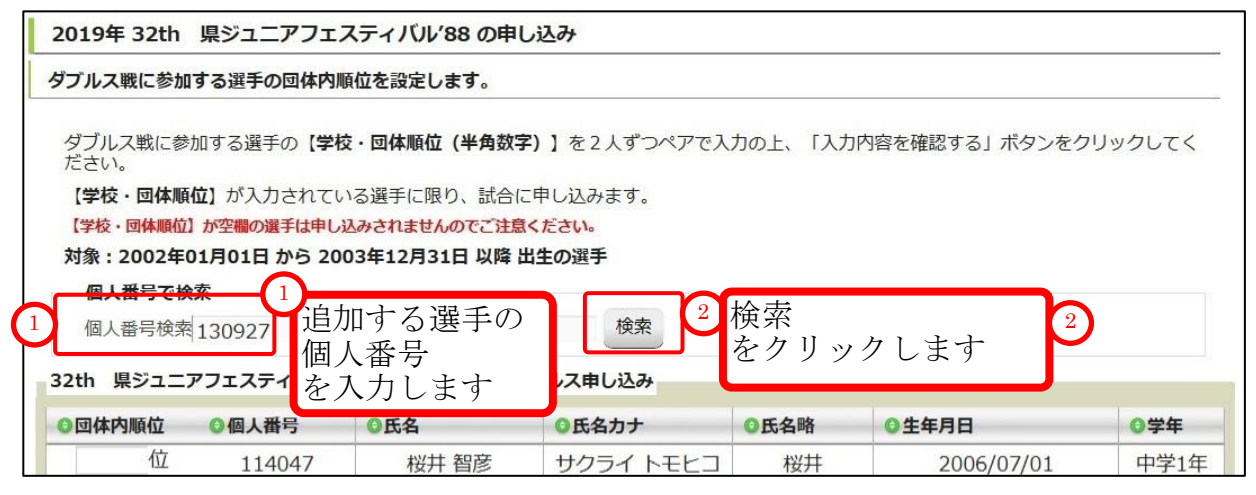

#### (2) 選手が一覧に追加されました

| ダブださ<br>【学<br>対象 | ルス戦に参<br>い。<br>校・団体順<br>を・団体順位<br>:2002年<br>1人番号で材 | 参加する選手の【学<br>頃位】が入力されてい<br>ひか空欄の選手は申し<br>501月01日 から 20<br>僉索 | 交・回体順位(半角数号<br>いる選手に限り、試合に<br>込みされませんのでご注意<br>03年12月31日 以降よ | <b>客)】</b> を2人ずつペアで入<br>こ申し込みます。<br><mark>(ください。</mark><br>出生の選手 | 力の上、「入力 | 内容を確認する」 ボタンをク | リックしてく |
|------------------|----------------------------------------------------|--------------------------------------------------------------|-------------------------------------------------------------|------------------------------------------------------------------|---------|----------------|--------|
| 個                | 人番号検索                                              | 130927                                                       |                                                             | 検索                                                               |         |                |        |
| 32th             | 県ジュニ                                               | アフェスティバル'8                                                   | 8 17歳以下 男子 ダ                                                | ブルス申し込み                                                          |         |                |        |
| <b>③</b> 団体      | 内順位                                                | ◎個人番号                                                        | ◎氏名                                                         | ◎氏名カナ                                                            | ◎氏名略    | ◎生年月日          | ◎学年    |
|                  | 位                                                  | 130927                                                       | 坂本 良太郎                                                      | サカモト リョウタロ<br>ウ                                                  | 坂本      | 2004/07/01     | 中学3年   |
|                  | 11/                                                | 114047                                                       | 桜井 智彦                                                       | サクライ トモヒコ                                                        | 桜井      | 2006/07/01     | 中学1年   |
|                  | 1                                                  | 163570                                                       | 東 国春                                                        | アズマ クニノリレ                                                        | 東       | 2002/07/01     | 高校2年   |
|                  |                                                    | 112148                                                       | 多田 三郎                                                       | タダ サブロウ                                                          | 多田      | 2003/05/01     | 高校1年   |
|                  | 1                                                  | 123018                                                       | 田中 計                                                        | タナカ ケイ                                                           | 田中      | 2003/06/06     | 高校1年   |
|                  | 1                                                  | 186929                                                       | 綾野鳥 剛                                                       | アヤノトリ ツヨシ                                                        | 綾野鳥     | 2003/08/03     | 高校1年   |
|                  | 1                                                  | 133308                                                       | 石屋川 宏遠                                                      | イシヤガワ ヒロト                                                        | 石屋川     | 2003/08/04     | 高校1年   |
|                  | 1                                                  | 137116                                                       | 鈴木 福太郎                                                      | スズキ フクタロウ                                                        | 鈴木福     | 2004/05/01     | 中学3年   |
|                  |                                                    |                                                              |                                                             | 入力内容を確認する                                                        |         |                |        |

(3) 選手の団体内順位に2人ずつ同じ半角数字を入力し、[入力内容を確認する]をクリックします。

| ダブル<br>ださい<br>【学校<br>対象 | レス戦に参<br>い。<br>交・団体順<br>を・団体順位<br>:2002年<br>人番号では | 参加する選手の【学<br>類位】が入力されて<br>ひ か空欄の選手は申し<br>501月01日 から 20<br>金玄 | 校・回体順位(半角数号<br>いる選手に限り、試合に<br>がみされませんのでご注意<br>003年12月31日 以降日 | <b>?)】</b> を2人ずつペアで入<br>こ申し込みます。<br><mark>べださい。</mark><br>出生の選手 | 力の上、「入力 | 内容を確認する」ボタンをク | <b>ッリックしてく</b> |
|-------------------------|---------------------------------------------------|--------------------------------------------------------------|--------------------------------------------------------------|-----------------------------------------------------------------|---------|---------------|----------------|
| 個人                      | 人番号検索                                             | 130927                                                       |                                                              | 検索                                                              |         |               |                |
| 32th<br>O団体             | 県ジュニ                                              | アフェスティバル'8                                                   | 38 17歳以下 男子 ダ                                                | ブルス申し込み                                                         | 〇氏么略    | 0 牛 年 月 日     | 0 学在           |
| 4                       | 位                                                 | 130927                                                       | 坂本 良太郎                                                       | サカモト リョウタロ                                                      | 坂本      | 2004/07/01    | 中学34           |
| 4                       | 位                                                 | 114047                                                       | 桜井 智彦                                                        | サクライ トモヒコ                                                       | 桜井      | 2006/07/01    | 中学14           |
| 1                       | 位                                                 | 163570                                                       | 東 国春                                                         | アズマ クニノリレ                                                       | 東       | 2002/07/01    | 高校24           |
| 1                       | 位                                                 | 112148                                                       | 多田 三郎                                                        | タダ サブロウ                                                         | 多田      | 2003/05/01    | 高校1            |
| 2                       | 位                                                 | 123018                                                       | 田中 計                                                         | タナカ ケイ                                                          | 田中      | 2003/06/06    | 高校13           |
| 2                       | 位                                                 | 186929                                                       | 綾野鳥 剛                                                        | アヤノトリ ツヨシ                                                       | 綾野鳥     | 2003/08/03    | 高校1            |
| 2                       | 位                                                 | 133308                                                       | 石屋川 宏遠                                                       | イシヤガワ ヒロト                                                       | 石屋川     | 2003/08/04    | 高校14           |
| 3                       | 位                                                 | 137116                                                       | 鈴木 福太郎                                                       | スズキ フクタロウ                                                       | 鈴木福     | 2004/05/01    | 中学34           |

## (4) 内容を確認し、問題が無ければ[試合に申し込む]をクリックします。

| ダブルス戦に参加する)<br>「試合に申し込む」 ボタン<br>ブルス申し込み | 選手および校内順<br>をクリックしたあと | 位を確認の上、「試合<br>は、やり直しができませ/ | るに甲し込む」 ボタンをクリックして<br>んのでご注意ください。 | ください。      |               |      |
|-----------------------------------------|-----------------------|----------------------------|-----------------------------------|------------|---------------|------|
| 学校·団体順位                                 | 個人番号                  | 氏名                         | 氏名力ナ                              | 氏名略        | 生年月日          | 学年   |
| 1位                                      | 163570                | 東国春                        | アズマ クニノリレ                         | 東          | 2002/07/01    | 高校2年 |
| 1位                                      | 112148                | 多田三郎                       | タダ サブロウ                           | 多田         | 2003/05/01    | 高校1年 |
| 2位                                      | 123018                | 田中計                        | タナカ ケイ                            | 田中         | 2003/06/06    | 高校1年 |
| 2位                                      | 186929                | 綾野鳥 剛                      | アヤノトリッヨシ                          | 綾野鳥        | 2003/08/03    | 高校1年 |
| 3位                                      | 133308                | 石屋川 宏遠                     | イシヤガワ ヒロト                         | 石屋川        | 2003/08/04    | 高校1年 |
| 3位                                      | 137116                | 鈴木 福太郎                     | スズキ フクタロウ                         | 鈴木福        | 2004/05/01    | 中学3年 |
| 4位                                      | 130927                | 坂本 良太郎                     | サカモト リョウタロウ                       | 坂本         | 2004/07/01    | 中学3年 |
| 4位                                      | 114047                | 桜井 智彦                      | サクライ トモヒコ                         | 桜井         | 2006/07/01    | 中学1年 |
|                                         |                       | 1                          | 証する 試合に申し込む                       | 試合に<br>をクリ | 申し込む<br>ックします |      |

(5)確認用のポップアップが表示されます。

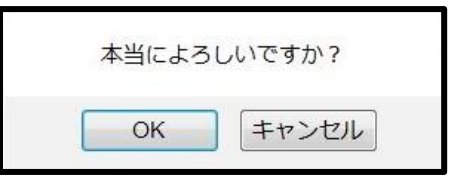

問題なければ、OK をクリックします。

(6) 17 歳以下 ダブルスが申し込まれました。

| ダブルスが登録されました。                                                            |        |
|--------------------------------------------------------------------------|--------|
| 試合・登録の一                                                                  | 簑      |
| 2019 年 32th 県ジュニアフェスティバル'88 の申し込み                                        | 100000 |
| 1. 17歳以下 シングルスは申し込み済みです [対象:2002年01月01日 から 2003年12月31日 以降 出生の選手<br>詳細を確認 | F]     |
| 申込単位人数:男子1人 最低参加人数:1人 申し込み済みになって                                         | います    |
| 2. 17歳以下 ダブルスは申し込み済みです [対象: 2002年01月01日 から 2003年12月31日 以降 出生の選手]         |        |
| 詳細を確認                                                                    | 2      |
| 申込単位人数:男子 2人 最低参加人数:をクリックし、申込内容を確認します                                    |        |
| 3. 15歳以下 シングルスは申し込み済みです [対象: 2004年01月01日 から 2005年12月31日 以降 出生の選手         | F]     |
| 詳細を確認                                                                    |        |
| 申込単位人数:男子 1人 最低参加人数: 1人                                                  |        |
| 4. 15歳以下 ダブルスに申し込みます。 [対象: 2004年01月01日 から 2005年12月31日 以降 出生の選手]          |        |
| 申込単位人数:男子 2人 最低参加人数: 2人                                                  |        |
| 5. 13歳以下 シングルスに申し込みます。 [対象: 2006年01月01日 から 2007年12月31日 以降 出生の選手]         | ſ      |
| 申込単位人数:男子 1人 最低参加人数: 1人                                                  |        |
| 6. 13歳以下 ダブルスに申し込みます。 [対象: 2006年01月01日 から 2007年12月31日 以降 出生の選手]          |        |
| 申込単位人数:男子 2人 最低参加人数: 2人                                                  |        |
| 7. 11歳以下 シングルスに申し込みます。<br>[対象:2008年01月01日 から 2019年12月31日 以降 出生の選手]       | í.     |
| 申込単位人数:男子 1人 最低参加人数: 1人                                                  |        |
| 8. 11歳以下 ダブルスに申し込みます。 [対象: 2008年01月01日 から 2019年12月31日 以降 出生の選手]          |        |
| 申込単位人数:男子 2人 最低参加人数: 2人                                                  |        |
| 9. 未申請の試合には参加しません。 32th 単ジュニアフェスティバル/88の申請を確定します。                        |        |

## (7) 17歳以下 ダブルスの詳細を確認します。

上図②をクリックします。

確認したら、下部の[~~試合申込へ戻る]をクリックして、申込画面に戻ります。

| ブルス申し込み結果 |        |        |             |      |            |      |
|-----------|--------|--------|-------------|------|------------|------|
| 学校·団体順位   | ◎個人番号  | ●氏名    | ●氏名力ナ       | ●氏名略 | ♀生年月日      | 0学年  |
| 1位        | 163570 | 東国春    | アズマクニハル     | 東    | 2002/07/01 | 高校2年 |
| 1位        | 112148 | 多田 三郎  | タダ サブロウ     | 多田   | 2003/05/01 | 高校1年 |
| 2位        | 123018 | 田中計    | タナカケイ       | 田中   | 2003/06/06 | 高校1年 |
| 2位        | 186929 | 綾野鳥 剛  | アヤノトリッヨシ    | 綾野鳥  | 2003/08/03 | 高校1年 |
| 3位        | 133308 | 石屋川 宏遠 | イシヤガワ ヒロト   | 石屋川  | 2003/08/04 | 高校1年 |
| 3位        | 137116 | 鈴木 福太郎 | スズキ フクタロウ   | 鈴木福  | 2004/05/01 | 中学3年 |
| 4位        | 130927 | 坂本 良太郎 | サカモト リョウタロウ | 坂本   | 2004/07/01 | 中学3年 |
| 4位        | 114047 | 桜井 智彦  | サクライ トモヒコ   | 桜井   | 2006/07/01 | 中学1年 |
|           | ~      |        |             |      |            |      |

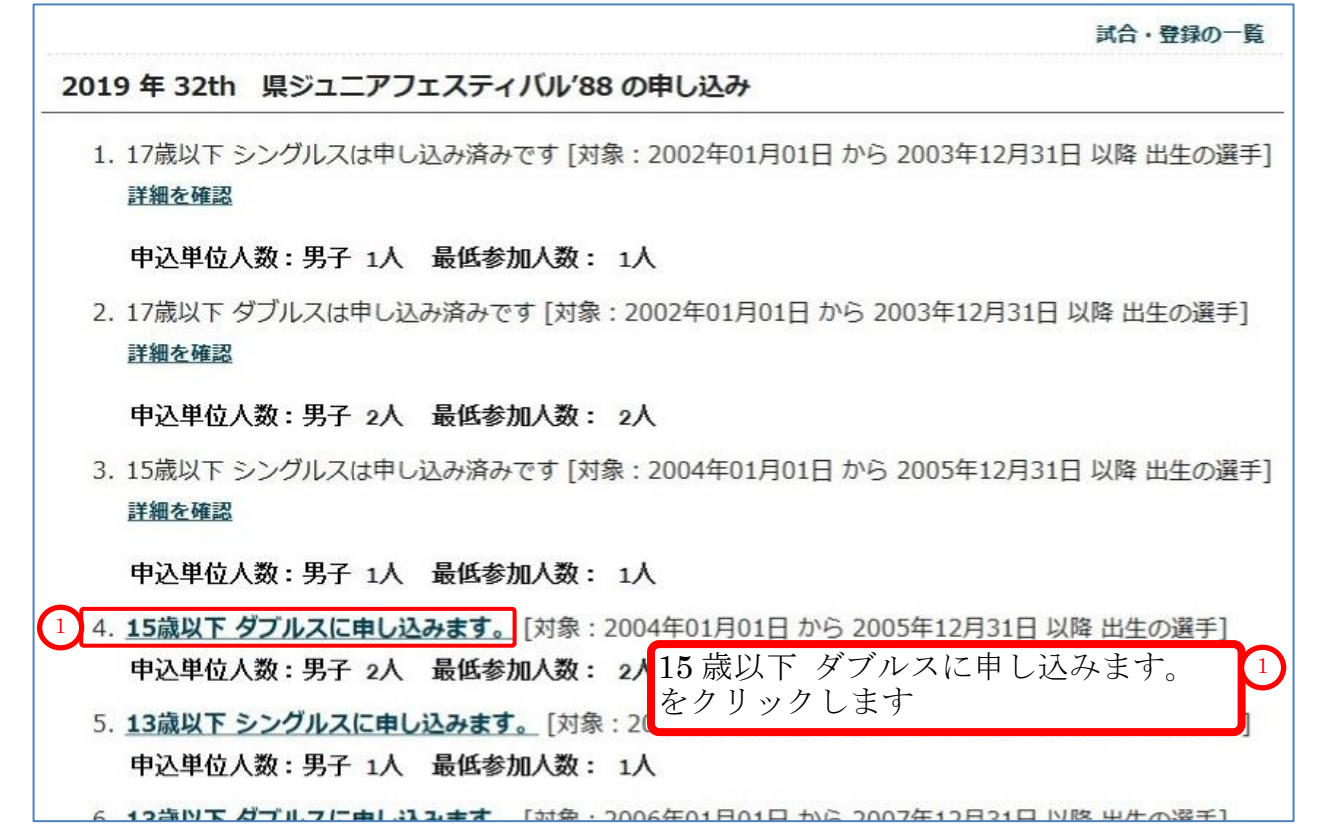

#### (9) 15歳、14歳の選手が表示されます。

「個人番号[137116] 鈴木 福太郎(スズキ フクタロウ) 2004/05/01 生」選手は 15 歳ですが、ここでは表示されません。 鈴木 福太郎選手は、前述の 17 歳以下シングルス、17 歳ダブルスの試合に申し込んだ為です。 各選手は、1 つの大会で一つのグレード(年齢)で試合参加申し込みを行わねばなりません。

なお、13歳以下の選手でまだ他のグレード(年齢、学年)で申込していない選手を追加する場合 6-1-1.シングルスで、表示されていない選手を追加する(p.41) と同様に、個人番号を入力して追加して下さい。

| 2     | フェスティハル | 88 15歳以下 男子 ダ | ブルス申し込み   |                              |                                                 |                              |
|-------|---------|---------------|-----------|------------------------------|-------------------------------------------------|------------------------------|
| 山体内順位 | ◎個人番号   | ◎氏名           | ◎氏名カナ     | ●氏名略                         | ◎生年月日                                           | ◎学年                          |
| 位     | 196314  | 神木 寅之助        | カミキ トラノスケ | 神木                           | 2004/05/02                                      | 中学3年                         |
| 位     | 158070  | 江原 達夫         | エハラ タツオ   | 江原                           | 2005/06/01                                      | 中学2年                         |
| 位     | 124274  | 月村 信吾         | ツキムラ シンゴ  | 月村                           | 2005/06/02                                      | 中学2年                         |
|       |         |               | 入力内容を確認する | 15 歳、<br>他の当れた、<br>せまま、<br>サ | 14歳の選手が<br>レードで申込を<br>る年齢、学年で<br>せん。<br>個人番号で検索 | 表示され<br>した選手<br>あっても<br>して追力 |

#### (10) 選手の団体内順位に2人1組で同じ半角数字を入力し、[入力内容を確認する]をクリックします。

ここでは、3名しか選手が存在しないので、1組だけ入力します

| 2019年 32                       | th 県:                                                                                               | ジュニアフェス                                   | ペティバル'88 の申し                                                   | 込み                            |          |                |          |
|--------------------------------|----------------------------------------------------------------------------------------------------|-------------------------------------------|----------------------------------------------------------------|-------------------------------|----------|----------------|----------|
| ダブルス戦に                         | 参加する                                                                                                | 。選手の団体内順                                  | 位を設定します。                                                       |                               |          |                |          |
| ダブルス戦に参<br>【学校・団体順<br>【学校・団体順位 | が加する)<br>動する)<br>動 した。<br>が、<br>が、<br>の<br>の<br>の<br>の<br>の<br>の<br>の<br>の<br>の<br>の<br>の<br>の<br>の | 選手の【 <b>学校・</b>  <br>入力されている:<br>の選手は申し込み | <b>団体順位(半角数字)</b><br>選手に限り、試合に申<br>さ <mark>れませんのでご注意く</mark> た | 】を2人ずつペアで入力の<br>し込みます。<br>きい。 | の上、「入力内容 | 『を確認する」 ボタンをクリ | ックしてください |
| 対象:2004年                       | 01月01                                                                                               | 旧から 2005                                  | F12月31日 以降 出生                                                  | の選手                           |          |                |          |
| 個人番号で<br>個人番号検                 | 王 <b>検索</b><br>國大                                                                                   | 番号を入力し                                    | てください                                                          | 検索                            |          |                |          |
| 32th 県ジニ                       | ュニアフ                                                                                                | エスティバル'8                                  | 8 15歳以下 男子 ダ                                                   | ブルス申し込み                       |          |                |          |
| ◎団体内順位                         | 1 0                                                                                                 | 個人番号                                      | ◎氏名                                                            | ◎氏名カナ                         | €氏名略     | ◎生年月日          | ◎学年      |
| 1 1 1                          | 泣                                                                                                   | 196314                                    | 神木 寅之助                                                         | カミキ トラノスケ                     | 神木       | 2004/05/02     | 中学3年     |
| 1 1                            | 位                                                                                                   | 158070                                    | 江原 達夫                                                          | エハラ タツオ                       | 江原       | 2005/06/01     | 中学2年     |
| 3                              | 位                                                                                                   | 124274                                    | 月村 信吾                                                          | ツキムラ シンゴ                      | 月村       | 2005/06/02     | 中学2年     |
|                                |                                                                                                    |                                           |                                                                | 入力内容を確認する                     | 入力       | 内容を確認する        |          |
| 団体内                            | 頂位る                                                                                                 | を                                         | <b>-</b> t                                                     | \$                            | ーをク      | リックします         |          |
| 2人1糸                           | 且で                                                                                                  | _                                         |                                                                | 2                             | 2        |                |          |
| 半角数等                           | 字で、                                                                                                 | 入力しま                                      | す                                                              | •                             | Ŭ        |                |          |
| 参加し                            | やいい                                                                                                 | (出来か                                      |                                                                |                               |          |                |          |
| 選手の                            | 。<br>頃位)                                                                                            | は                                         | • )                                                            |                               |          |                |          |
| 空欄に                            | しま                                                                                                  | す                                         |                                                                |                               |          |                |          |

(11)内容を確認し、問題が無ければ[試合に申し込む]をクリックします。

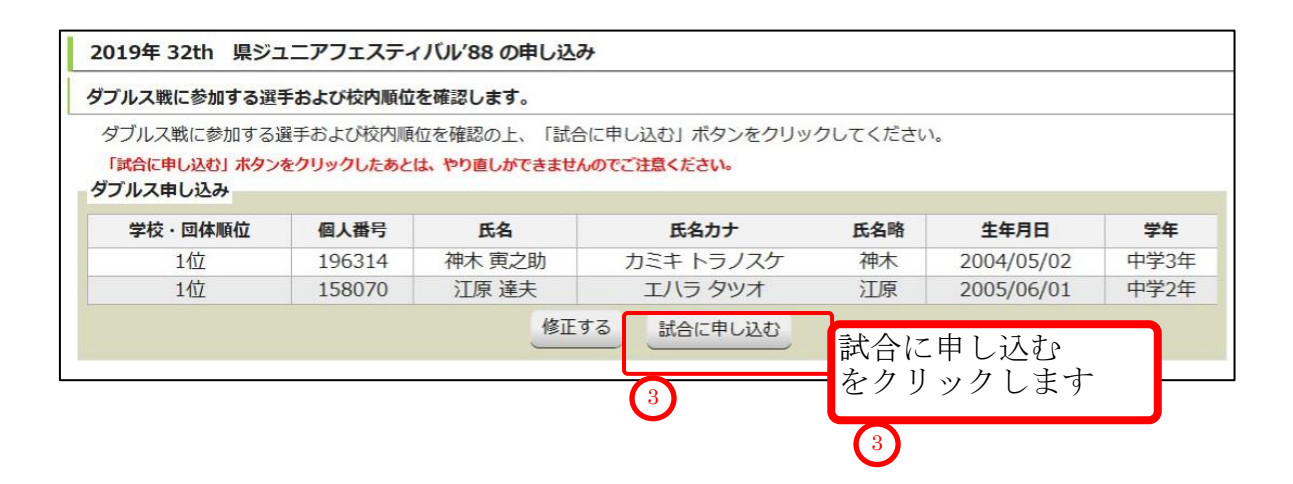

### (12)確認用のポップアップが表示されます。

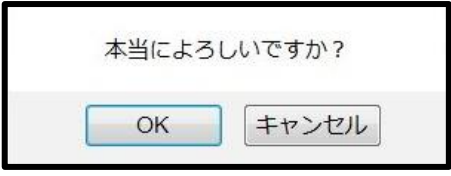

問題なければ、OK をクリックします。

(13)15歳以下ダブルスが登録されました。

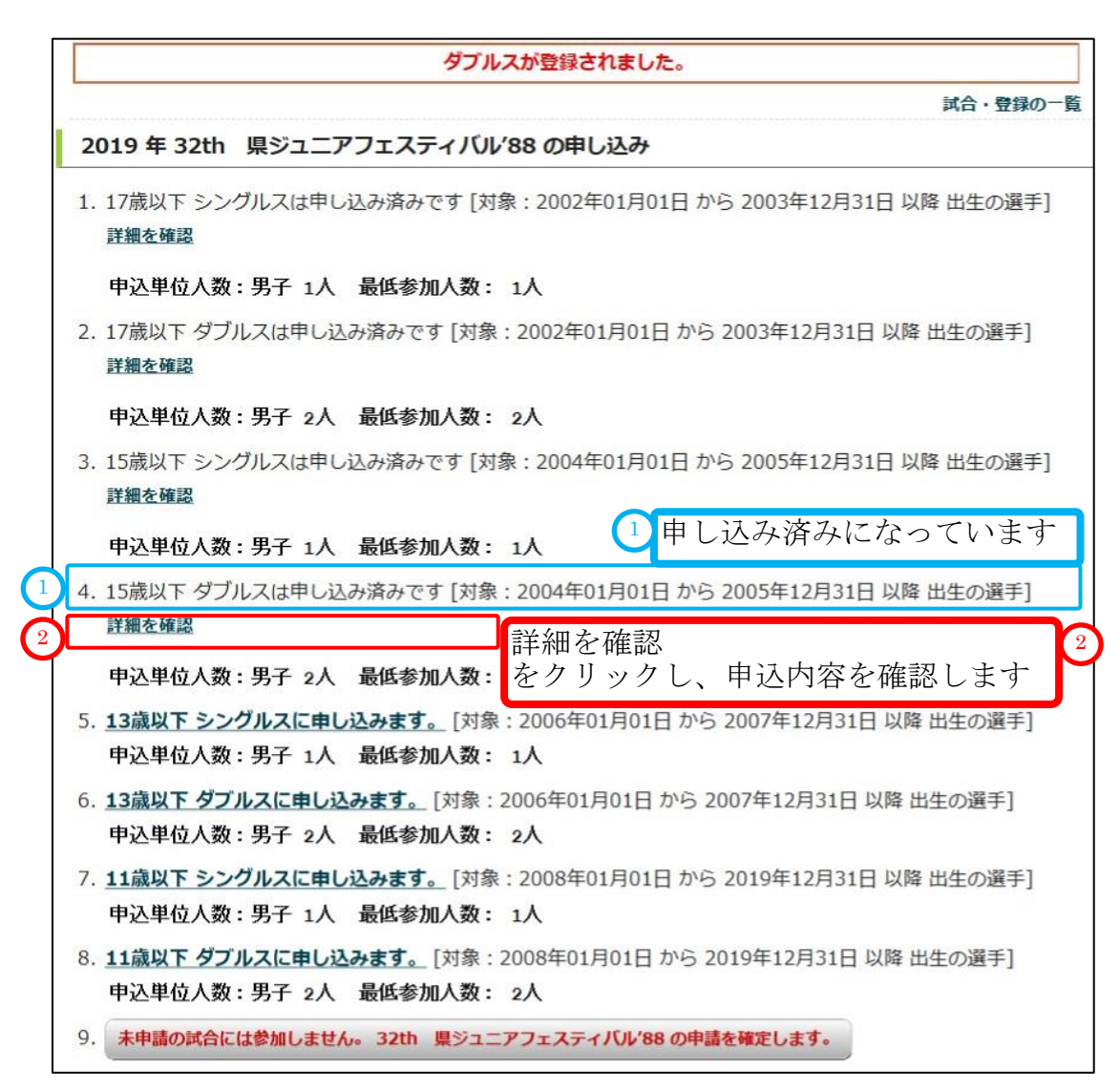

#### (14)15歳以下ダブルスの詳細を確認します。

上図②をクリックします。

確認したら、下部の[~~試合申込へ戻る]をクリックして、申込画面に戻ります。

| ブルス戦に参加する道 | 選手および校内順位を | 確認します。 |           |      |            |      |
|------------|------------|--------|-----------|------|------------|------|
| ブルス申し込み結果  |            |        |           |      |            |      |
| 学校・団体順位    | ◎個人番号      | ⊖氏名    | ●氏名力ナ     | ●氏名略 | ●生年月日      | 0学年  |
| 1位         | 196314     | 神木寅之助  | カミキ トラノスケ | 神木   | 2004/05/02 | 中学3年 |
| 1位         | 158070     | 江原 達夫  | エハラタツオ    | 江原   | 2005/06/01 | 中学2年 |

(15)以下、同様に各グレード(年齢)のダブルスに申し込みます。

## 6-3. 試合申し込みを確定し、申請用紙を発行する

全てのグレード(年齢、学年)で申し込み済みとなるか、

参加予定をしているグレード(年齢、学年)の申し込みが終わったら、

試合申込申請を確定し、申請用紙を発行します。

試合申込申請を確定せずに申込申請期間を過ぎた場合、申し込みは無効となります。

この例では、17歳以下シングルス、17歳以下ダブルス、15歳以下シングルス、15歳以下ダブルス で試合申込を確定します。

申し込み中の試合一覧をそのまま使用するか、以下の手順で試合申込申請画面を表示してください。

## (1)メニューから、「試合申込&選手登録」をクリックします。

| ※ / / μ / ご 2 1 1 2 / μ / μ / μ / μ / μ / μ / μ / μ / μ /                                                                                                    |                                                                                                    |                                                                            |           |
|----------------------------------------------------------------------------------------------------|----------------------------------------------------------------------------------------------------|----------------------------------------------------------------------------|-----------|
|                                                                                                    |                                                                                                    | 移籍履歴一覧                                                                     | 選手の移籍(通年) |
| 【未申請】 申し込み受付期間中の大会一覧                                                                                                    |                                                                                                    |                                                                            |           |
| 開催年度 イベント名                                                                                                    | 申込開始日                                                                                                    | 申込終了日                                                                      |           |
| 2019年度 32th 県ジュニアフェスティバル/88                                                                                                    | 2019/06/10                                                                                                    | 2019/06/19                                                                 | 申込        |
| 2019年度 第13回 兵庫県サマーシングルス小字生字年別男女混合<br>2010年度 56度順ジュニアニニスサマ、チャレンジリ17,2010                                                                                                    | 大会 2019/06/10                                                                                                    | 2019/06/19                                                                 | 甲込        |
| 2019年度 兵庫県夏季ジュニアテニス選手権大会 2019                                                                                                    | 2019/06/10                                                                                                    | 2019/06/19                                                                 | 申込        |
|                                                                                                    |                                                                                                    |                                                                            |           |
|                                                                                                    |                                                                                                    |                                                                            |           |
| 選んだイベントについて、試合一覧が表示さ                                                                                                    | れます                                                                                                    |                                                                            |           |
| 画面最下部のボタン[~~の申請を確定]                                                                                                    | ます をクリックしま                                                                                                    | す                                                                          |           |
|                                                                                                    |                                                                                                    | 7.8                                                                        |           |
| 2019 年 32th 県ジュニアフェスティバル'88 の申し込                                                                                                    | 2 <del>0</del> 7                                                                                                    |                                                                            |           |
| and addressed to be an end of the local sectors of                                                                                                    |                                                                                                    |                                                                            |           |
| 1. 17歳以下 シングルスは申し込み済みです [対象 : 2002年01                                                                                                    | 月01日から2003年12月31日以                                                                                                    | 降出生の選手]                                                                    |           |
| 詳細を確認                                                                                                    |                                                                                                    |                                                                            |           |
|                                                                                                    |                                                                                                    |                                                                            |           |
|                                                                                                    |                                                                                                    |                                                                            |           |
| 申込単位人数:男子 1人 最低参加人数: 1人                                                                                                    |                                                                                                    |                                                                            |           |
| 申込単位人数:男子 1人 最低参加人数: 1人                                                                                                    |                                                                                                    |                                                                            |           |
| 申込単位人数:男子 1人 最低参加人数: 1人<br>2.17歳以下 ダブルスは申し込み済みです [対象:2002年01月                                                                                                    | 01日 から 2003年12月31日 以降                                                                                                    | 出生の選手]                                                                     |           |
| <ul> <li>申込単位人数:男子 1人 最低参加人数: 1人</li> <li>2. 17歳以下 ダブルスは申し込み済みです [対象: 2002年01月</li> <li>詳細を確認</li> </ul>                                                                                                    | 01日 から 2003年12月31日 以降                                                                                                    | ・出生の選手]                                                                    |           |
| 申込単位人数:男子 1人 最低参加人数: 1人<br>2.17歳以下 ダブルスは申し込み済みです [対象:2002年01月<br>詳細を確認                                                                                                    | 01日 から 2003年12月31日 以降                                                                                                    | 出生の選手]                                                                     |           |
| <ul> <li>申込単位人数:男子 1人 最低参加人数: 1人</li> <li>2. 17歳以下 ダブルスは申し込み済みです [対象: 2002年01月<br/>詳細を確認</li> <li>申込単位人数:男子 2人 最低参加人数: 2人</li> </ul>                                                                                                    | 01日 から 2003年12月31日 以降                                                                                                    | = 出生の選手]                                                                   |           |
| <ul> <li>申込単位人数:男子 1人 最低参加人数: 1人</li> <li>2. 17歳以下 ダブルスは申し込み済みです [対象: 2002年01月<br/>詳細を確認</li> <li>申込単位人数:男子 2人 最低参加人数: 2人</li> <li>3. 15歳以下 シングルスは申し込み済みです [対象: 2004年01</li> </ul>                                                                                                    | 01日 から 2003年12月31日 以降                                                                                                    | : 出生の選手]<br>略 出生の選手]                                                       |           |
| <ul> <li>申込単位人数:男子 1人 最低参加人数: 1人</li> <li>2. 17歳以下 ダブルスは申し込み済みです [対象: 2002年01月<br/>詳細を確認</li> <li>申込単位人数:男子 2人 最低参加人数: 2人</li> <li>3. 15歳以下 シングルスは申し込み済みです [対象: 2004年01</li> </ul>                                                                                                    | 01日 から 2003年12月31日 以降<br>.月01日 から 2005年12月31日 以                                                                                     | :出生の選手]<br>(降 出生の選手]                                                       |           |
| <ul> <li>申込単位人数:男子 1人 最低参加人数: 1人</li> <li>2. 17歳以下 ダブルスは申し込み済みです [対象: 2002年01月<br/>詳細を確認</li> <li>申込単位人数:男子 2人 最低参加人数: 2人</li> <li>3. 15歳以下 シングルスは申し込み済みです [対象: 2004年01<br/>詳細を確認</li> </ul>                                                                                                    | 01日 から 2003年12月31日 以降<br> 月01日 から 2005年12月31日 以                                                                                     | :出生の選手]<br>「降 出生の選手]                                                       |           |
| <ul> <li>申込単位人数:男子 1人 最低参加人数: 1人</li> <li>2. 17歳以下 ダブルスは申し込み済みです [対象: 2002年01月<br/>詳細を確認</li> <li>申込単位人数:男子 2人 最低参加人数: 2人</li> <li>3. 15歳以下 シングルスは申し込み済みです [対象: 2004年01<br/>詳細を確認</li> <li>申込単位人数: 男子 4、 最低参加人数: 4人</li> </ul>                                                                                                    | 01日 から 2003年12月31日 以降<br>月01日 から 2005年12月31日 以                                                                                      | :出生の選手]<br>【降 出生の選手]                                                       |           |
| <ul> <li>申込単位人数:男子 1人 最低参加人数: 1人</li> <li>2. 17歳以下 ダブルスは申し込み済みです [対象: 2002年01月<br/>詳細を確認</li> <li>申込単位人数:男子 2人 最低参加人数: 2人</li> <li>3. 15歳以下 シングルスは申し込み済みです [対象: 2004年01<br/>詳細を確認</li> <li>申込単位人数:男子 1人 最低参加人数: 1人</li> </ul>                                                                                                    | 01日 から 2003年12月31日 以降<br>月01日 から 2005年12月31日 以                                                                                      | :出生の選手]<br>【降 出生の選手]                                                       |           |
| <ul> <li>申込単位人数:男子 1人 最低参加人数: 1人</li> <li>2. 17歳以下 ダブルスは申し込み済みです [対象: 2002年01月<br/>詳細を確認</li> <li>申込単位人数:男子 2人 最低参加人数: 2人</li> <li>3. 15歳以下 シングルスは申し込み済みです [対象: 2004年01<br/>詳細を確認</li> <li>申込単位人数:男子 1人 最低参加人数: 1人</li> <li>4. 15歳以下 ダブルスは申し込み済みです [対象: 2004年01月</li> </ul>                                                                                                    | 01日 から 2003年12月31日 以降<br>月01日 から 2005年12月31日 以<br>101日 から 2005年12月31日 以降                                                            | : 出生の選手]<br>【降 出生の選手]                                                      |           |
| <ul> <li>申込単位人数:男子 1人 最低参加人数: 1人</li> <li>2. 17歳以下 ダブルスは申し込み済みです [対象: 2002年01月<br/>詳細を確認</li> <li>申込単位人数:男子 2人 最低参加人数: 2人</li> <li>3. 15歳以下 シングルスは申し込み済みです [対象: 2004年01<br/>詳細を確認</li> <li>申込単位人数:男子 1人 最低参加人数: 1人</li> <li>4. 15歳以下 ダブルスは申し込み済みです [対象: 2004年01月</li> <li>詳細を確認</li> </ul>                                                                                                    | 01日 から 2003年12月31日 以降<br>月01日 から 2005年12月31日 以<br>01日 から 2005年12月31日 以降                                                             | ※ 出生の選手]<br>「降 出生の選手]                                                      |           |
| <ul> <li>申込単位人数:男子 1人 最低参加人数: 1人</li> <li>2. 17歳以下 ダブルスは申し込み済みです [対象: 2002年01月<br/>詳細を確認</li> <li>申込単位人数:男子 2人 最低参加人数: 2人</li> <li>3. 15歳以下 シングルスは申し込み済みです [対象: 2004年01<br/>詳細を確認</li> <li>申込単位人数:男子 1人 最低参加人数: 1人</li> <li>4. 15歳以下 ダブルスは申し込み済みです [対象: 2004年01月<br/>詳細を確認</li> </ul>                                                                                                    | 101日 から 2003年12月31日 以降<br>1月01日 から 2005年12月31日 以<br>101日 から 2005年12月31日 以降<br>13                                                    | * 出生の選手]<br>【降 出生の選手]<br>* 出生の選手]                                          |           |
| <ul> <li>申込単位人数:男子 1人 最低参加人数: 1人</li> <li>2. 17歳以下 ダブルスは申し込み済みです [対象: 2002年01月<br/>詳細を確認</li> <li>申込単位人数:男子 2人 最低参加人数: 2人</li> <li>3. 15歳以下 シングルスは申し込み済みです [対象: 2004年01<br/>詳細を確認</li> <li>申込単位人数:男子 1人 最低参加人数: 1人</li> <li>4. 15歳以下 ダブルスは申し込み済みです [対象: 2004年01月<br/>詳細を確認</li> <li>申込単位人数:男子 2人 最低参加人数: 2人</li> </ul>                                                                                                    | 101日 から 2003年12月31日 以降<br>1月01日 から 2005年12月31日 以<br>101日 から 2005年12月31日 以降<br>3                                                     | * 出生の選手]<br>【降 出生の選手]<br>* 出生の選手]                                          |           |
| <ul> <li>申込単位入数:男子 1人 最低参加入数: 1人</li> <li>2. 17歳以下 ダブルスは申し込み済みです [対象: 2002年01月<br/>詳細を確認</li> <li>申込単位入数:男子 2人 最低参加入数: 2人</li> <li>3. 15歳以下 シングルスは申し込み済みです [対象: 2004年01<br/>詳細を確認</li> <li>申込単位入数:男子 1人 最低参加入数: 1人</li> <li>4. 15歳以下 ダブルスは申し込み済みです [対象: 2004年01月<br/>詳細を確認</li> <li>申込単位入数:男子 2人 最低参加入数: 2人</li> </ul>                                                                                                    | 101日 から 2003年12月31日 以降<br>1月01日 から 2005年12月31日 以降<br>101日 から 2005年12月31日 以降<br>3<br>面面下部の、                                          | * 出生の選手]<br>「降 出生の選手]<br>* 出生の選手]                                          |           |
| <ul> <li>申込単位人数:男子 1人 最低参加人数: 1人</li> <li>2. 17歳以下 ダブルスは申し込み済みです [対象: 2002年01月<br/>詳細を確認</li> <li>申込単位人数:男子 2人 最低参加人数: 2人</li> <li>3. 15歳以下 シングルスは申し込み済みです [対象: 2004年01<br/>詳細を確認</li> <li>申込単位人数:男子 1人 最低参加人数: 1人</li> <li>4. 15歳以下 ダブルスは申し込み済みです [対象: 2004年01月<br/>詳細を確認</li> <li>申込単位人数:男子 2人 最低参加人数: 2人</li> </ul>                                                                                                    | 101日 から 2003年12月31日 以降<br>1月01日 から 2005年12月31日 以降<br>101日 から 2005年12月31日 以降<br>3<br>画面下部の、                                          | ※出生の選手]<br>「降 出生の選手]<br>※出生の選手]                                            |           |
| <ul> <li>申込単位人数:男子 1人 最低参加人数: 1人</li> <li>2. 17歳以下 ダブルスは申し込み済みです [対象: 2002年01月<br/>詳細を確認</li> <li>申込単位人数:男子 2人 最低参加人数: 2人</li> <li>3. 15歳以下 シングルスは申し込み済みです [対象: 2004年01<br/>詳細を確認</li> <li>申込単位人数:男子 1人 最低参加人数: 1人</li> <li>4. 15歳以下 ダブルスは申し込み済みです [対象: 2004年01月<br/>詳細を確認</li> <li>申込単位人数:男子 2人 最低参加人数: 2人</li> </ul>                                                                                                    | 101日 から 2003年12月31日 以降<br>1月01日 から 2005年12月31日 以降<br>101日 から 2005年12月31日 以降<br>3<br>画面下部の、<br>~~申請を確定し                              | * 出生の選手]<br>「降 出生の選手]<br>* 出生の選手]                                          |           |
| <ul> <li>申込単位人数:男子 1人 最低参加人数: 1人</li> <li>2. 17歳以下 ダブルスは申し込み済みです [対象: 2002年01月<br/>詳細を確認</li> <li>申込単位人数:男子 2人 最低参加人数: 2人</li> <li>3. 15歳以下 シングルスは申し込み済みです [対象: 2004年01<br/>詳細を確認</li> <li>申込単位人数:男子 1人 最低参加人数: 1人</li> <li>4. 15歳以下 ダブルスは申し込み済みです [対象: 2004年01月<br/>詳細を確認</li> <li>申込単位人数:男子 2人 最低参加人数: 2人</li> </ul>                                                                                                    | 101日から2003年12月31日以降<br>1月01日から2005年12月31日以降<br>101日から2005年12月31日以降<br>3<br>画面下部の、<br>~~申請を確定し<br>1日1 なんリックします                       | * 出生の選手]<br>(降 出生の選手]<br>* 出生の選手]<br>ます                                    |           |
| <ul> <li>申込単位人数:男子 1人 最低参加人数: 1人</li> <li>2. 17歳以下 ダブルスは申し込み済みです [対象: 2002年01月<br/>詳細を確認</li> <li>申込単位人数:男子 2人 最低参加人数: 2人</li> <li>3. 15歳以下 シングルスは申し込み済みです [対象: 2004年01<br/>詳細を確認</li> <li>申込単位人数:男子 1人 最低参加人数: 1人</li> <li>4. 15歳以下 ダブルスは申し込み済みです [対象: 2004年01月<br/>詳細を確認</li> <li>申込単位人数:男子 2人 最低参加人数: 2人</li> <li>3. 11歳以下 ダブルスに申し込みます。[対象: 2008年01月0:<br/>申込単位人数:男子 2人 最低参加人数: 2人</li> </ul>                                                                                                    | 101日から2003年12月31日以降<br>1月01日から2005年12月31日以降<br>101日から2005年12月31日以降<br>3<br>画面下部の、<br>~~申請を確定し<br>1日<br>をクリックします                     | * 出生の選手]<br>(降 出生の選手]<br>* 出生の選手]<br>ます<br>。                               |           |
| <ul> <li>申込単位人数:男子 1人 最低参加人数: 1人</li> <li>2. 17歳以下 ダブルスは申し込み済みです [対象: 2002年01月<br/>詳細を確認</li> <li>申込単位人数:男子 2人 最低参加人数: 2人</li> <li>3. 15歳以下 シングルスは申し込み済みです [対象: 2004年01<br/>詳細を確認</li> <li>申込単位人数:男子 1人 最低参加人数: 1人</li> <li>4. 15歳以下 ダブルスは申し込み済みです [対象: 2004年01月<br/>詳細を確認</li> <li>申込単位人数:男子 2人 最低参加人数: 2人</li> <li>3. 11歳以下 ダブルスに申し込みます。<br/>[対象: 2008年01月0:<br/>中込単位人数:男子 2人 最低参加人数: 2人</li> </ul>                                                                                                    | 101日から2003年12月31日以降<br>1月01日から2005年12月31日以降<br>101日から2005年12月31日以降<br>3<br>画面下部の、<br>~~申請を確定し<br>1日<br>をクリックします                     | * 出生の選手]<br>(降 出生の選手]<br>* 出生の選手]<br>ます。                                   |           |
| <ul> <li>申込単位人数:男子 1人 最低参加人数: 1人</li> <li>2. 17歳以下 ダブルスは申し込み済みです [対象: 2002年01月<br/>詳細を確認</li> <li>申込単位人数:男子 2人 最低参加人数: 2人</li> <li>3. 15歳以下 シングルスは申し込み済みです [対象: 2004年01<br/>詳細を確認</li> <li>申込単位人数:男子 1人 最低参加人数: 1人</li> <li>4. 15歳以下 ダブルスは申し込み済みです [対象: 2004年01月<br/>詳細を確認</li> <li>申込単位人数:男子 2人 最低参加人数: 2人</li> <li>3. 11歳以下 ダブルスに申し込みます。[対象: 2008年01月03:<br/>申込単位人数:男子 2人 最低参加人数: 2人</li> <li>3. 11歳以下 ダブルスに申し込みます。[対象: 2008年01月03:<br/>申込単位人数:男子 2人 最低参加人数: 2人</li> <li>3. 11歳以下 ダブルスに申し込みます。[対象: 2008年01月03:<br/>申込単位人数:男子 2人 最低参加人数: 2人</li> </ul>                                                | 101日から2003年12月31日以降<br>1月01日から2005年12月31日以降<br>101日から2005年12月31日以降<br>3<br>画面下部の、<br>~~申請を確定し<br>をクリックします<br>1018の申請を確定します。         | * 出生の選手]<br>(降 出生の選手]<br>* 出生の選手]<br>ます<br>。                               |           |
| <ul> <li>申込単位人数:男子 1人 最低参加人数: 1人</li> <li>2. 17歳以下 ダブルスは申し込み済みです [対象: 2002年01月<br/>詳細を確認</li> <li>申込単位人数:男子 2人 最低参加人数: 2人</li> <li>3. 15歳以下 シングルスは申し込み済みです [対象: 2004年01<br/>詳細を確認</li> <li>申込単位人数:男子 1人 最低参加人数: 1人</li> <li>4. 15歳以下 ダブルスは申し込み済みです [対象: 2004年01月<br/>詳細を確認</li> <li>申込単位人数:男子 2人 最低参加人数: 2人</li> <li>3. 11歳以下 ダブルスに申し込みます。[対象: 2008年01月02<br/>申込単位人数:男子 2人 最低参加人数: 2人</li> <li>3. 11歳以下 ダブルスに申し込みます。[対象: 2008年01月02<br/>申込単位人数:男子 2人 最低参加人数: 2人</li> <li>3. 11歳以下 ダブルスに申し込みます。[対象: 2008年01月02]</li> <li>申込単位人数:男子 2人 最低参加人数: 2人</li> </ul>                                             | 101日から2003年12月31日以降<br>1月01日から2005年12月31日以降<br>101日から2005年12月31日以降<br>3<br>画面下部の、<br>~~申請を確定し<br>1日<br>をクリックします<br>11/88 の申請を確定します。 | * 出生の選手]<br>(降 出生の選手]<br>* 出生の選手]<br>ます。                                   |           |
| <ul> <li>申込単位人数:男子 1人 最低参加人数: 1人</li> <li>2. 17歳以下 ダブルスは申し込み済みです [対象: 2002年01月<br/>詳細を確認</li> <li>申込単位人数:男子 2人 最低参加人数: 2人</li> <li>3. 15歳以下 シングルスは申し込み済みです [対象: 2004年01<br/>詳細を確認</li> <li>申込単位人数:男子 1人 最低参加人数: 1人</li> <li>4. 15歳以下 ダブルスは申し込み済みです [対象: 2004年01月<br/>詳細を確認</li> <li>申込単位人数:男子 2人 最低参加人数: 2人</li> <li>3. 11歳以下 ダブルスに申し込みます。[対象: 2008年01月01<br/>申込単位人数:男子 2人 最低参加人数: 2人</li> <li>3. 11歳以下 ダブルスに申し込みます。[対象: 2008年01月01<br/>申込単位人数:男子 2人 最低参加人数: 2人</li> <li>3. 11歳以下 ダブルスに申し込みます。[対象: 2008年01月01]</li> <li>申込単位人数:男子 2人 最低参加人数: 2人</li> </ul>                                             | 101日から2003年12月31日以降<br>1月01日から2005年12月31日以降<br>101日から2005年12月31日以降<br>3<br>画面下部の、<br>~~申請を確定し<br>たクリックします<br>W'88 の申請を確定します。        | * 出生の選手]<br>(降 出生の選手]<br>* 出生の選手]<br>ます。                                   |           |
| <ul> <li>申込単位人数:男子 1人 最低参加人数: 1人</li> <li>2. 17歳以下 ダブルスは申し込み済みです [対象: 2002年01月<br/>詳細を確認</li> <li>申込単位人数:男子 2人 最低参加人数: 2人</li> <li>3. 15歳以下 シングルスは申し込み済みです [対象: 2004年01<br/>詳細を確認</li> <li>申込単位人数:男子 1人 最低参加人数: 1人</li> <li>4. 15歳以下 ダブルスは申し込み済みです [対象: 2004年01月<br/>詳細を確認</li> <li>申込単位人数:男子 2人 最低参加人数: 2人</li> <li>3. 11歳以下 ダブルスに申し込みます。[対象: 2008年01月0:<br/>申込単位人数:男子 2人 最低参加人数: 2人</li> <li>3. 11歳以下 ダブルスに申し込みます。[対象: 2008年01月0:<br/>申込単位人数:男子 2人 最低参加人数: 2人</li> <li>4. 15歳以下 ダブルスに申し込みます。[対象: 2008年01月0:</li> <li>申込単位人数:男子 2人 最低参加人数: 2人</li> <li>4. 未申請の試合には参加しません。32th 県シュニアフェスティバリ</li> </ul> | 101日から2003年12月31日以降<br>1月01日から2005年12月31日以降<br>101日から2005年12月31日以降<br>3<br>画面下部の、<br>~~申請を確定し<br>1日<br>をクリックします                     | * 出生の選手]<br>(降 出生の選手]<br>* 出生の選手]<br>ます。                                   |           |
| <ul> <li>申込単位人数:男子 1人 最低参加人数: 1人</li> <li>17歳以下 ダブルスは申し込み済みです [対象: 2002年01月<br/>詳細を確認</li> <li>申込単位人数:男子 2人 最低参加人数: 2人</li> <li>15歳以下 シングルスは申し込み済みです [対象: 2004年01]<br/>詳細を確認</li> <li>申込単位人数:男子 1人 最低参加人数: 1人</li> <li>15歳以下 ダブルスは申し込み済みです [対象: 2004年01月]<br/>詳細を確認</li> <li>申込単位人数:男子 2人 最低参加人数: 2人</li> <li>11歳以下 ダブルスに申し込みます。[対象: 2008年01月0:<br/>申込単位人数:男子 2人 最低参加人数: 2人</li> <li>11歳以下 ダブルスに申し込みます。[対象: 2008年01月0:<br/>申込単位人数:男子 2人 最低参加人数: 2人</li> <li>未申請の試合には参加しません。32th 県ジュニアフェスティバリ</li> </ul>                                                                                                | 101日から2003年12月31日以降<br>1月01日から2005年12月31日以降<br>101日から2005年12月31日以降<br>3<br>画面下部の、<br>~~申請を確定し<br>をクリックします<br>1018の申請を確定します。         | <ul> <li>出生の選手]</li> <li>四降 出生の選手]</li> <li>当生の選手]</li> <li>ます。</li> </ul> |           |

## (4)確認用のポップアップが表示されます。

| +1/1  | いってすかっ     |
|-------|------------|
| 今日によう | 100109/01? |
|       |            |
| OK    | キャンセル      |

問題なければ、OK をクリックします。

#### (5) 試合申し込みが確定されました。

[申請用紙発行]をクリックして、申請用紙を発行します。

| 文仏旗歴           | 詳細                    |                     |                                                                                                    |         |            |          |
|----------------|-----------------------|---------------------|----------------------------------------------------------------------------------------------------|---------|------------|----------|
| ~ uensue       |                       |                     |                                                                                                    |         | 支払履歴一員     | § 選手─覧   |
|                | 支払ID                  | 18032               | 2                                                                                                    |         |            |          |
|                | 支払科問                  | ∃ 32th              | 県ジュニアフェスティバリ                                                                                                    | L'88    |            |          |
|                | 余額                    | ¥28.8               | 00-                                                                                                    |         |            |          |
|                | 団体々                   | (120,0) (注) (120,0) | 000<br>イニト・ドニーフ クラブ 田之中                                                                                         | 1       |            |          |
|                |                       |                     |                                                                                                    | P       |            |          |
|                | <u>」</u> — <i>ナ</i> ( | 顧問)氏名 入汞加           | 4                                                                                                    |         |            |          |
|                | 支払                    | 0                   |                                                                                                    |         |            |          |
| _              | コメン                   | <b>&gt;</b>         |                                                                                                    |         |            |          |
|                |                       |                     | 申請用紙発行                                                                                                    |         | 申請用紙発行     |          |
| 4              |                       |                     |                                                                                                    |         | をクリックしま    | ミす       |
|                |                       | 各申請料金の振込            | 込先は要綱冊子をご参照の上む                                                                                                  | 3振り込みく) |            | . ,      |
| * *            |                       | 申請内容ごとに振込先          | が異なります。お間違えのない                                                                                                  | いようにご注  | 意ください。     |          |
|                | 制法一                   |                     |                                                                                                    |         |            |          |
|                | FAL 93<br>1#4         | 種別                  | the second second second second second second second second second second second second second second second se | 諸件物     |            | 小計       |
|                | 17歳以下 里               | 子 シングルス             |                                                                                                    | 5人x2    | 100円       | 10.500 円 |
|                | 17歳以下 男               | 子 ダブルス              |                                                                                                    | 4組×2.   | 100円       | 8,400円   |
|                | 15歳以下 男·              | 子 シングルス             |                                                                                                    | 3人×2,   | 600円       | 7,800円   |
|                | 15歳以下男                | 子 ダブルス              |                                                                                                    | 1組×2,   | 100円       | 2,100 円  |
| 7歳以下           | 男子 シングルス              |                     |                                                                                                    |         |            |          |
| 団体内<br>順位      | 個人番号                  | 氏名                  | 氏名力ナ                                                                                                    | 氏名略     | 生年月日       | 学年       |
| 1              | 163570                | 東 国春                | アズマ クニハル                                                                                                    | 東       | 2002/07/01 | 高校2年     |
| 2              | 112148                | 多田 三郎               | タダ サブロウ                                                                                                    | 多田      | 2003/05/01 | 高校1年     |
| 3              | 123018                | 田中計                 | タナカ ケイ                                                                                                    | 田中      | 2003/06/06 | 高校1年     |
| 4              | 186929                | 綾野鳥 剛               | アヤノトリ ツヨシ                                                                                                    | 綾野鳥     | 2003/08/03 | 高校1年     |
| 5              | 137116                | 鈴木 福太郎              | スズキ フクタロウ                                                                                                    | 鈴木福     | 2004/05/01 | 中学3年     |
| 7歳以下           | 男子 ダブルス               |                     |                                                                                                    |         |            |          |
| 団体内<br>順位      | 個人番号                  | 氏名                  | 氏名力ナ                                                                                                    | 氏名略     | 生年月日       | 学年       |
| 1              | 163570                | 東 国春                | アズマ クニハル                                                                                                    | 東       | 2002/07/01 | 高校2年     |
| 1              | 112148                | 多田 三郎               | タダ サブロウ                                                                                                    | 多田      | 2003/05/01 | 高校1年     |
| 2              | 123018                | 田中計                 | タナカ ケイ                                                                                                    | 田中      | 2003/06/06 | 高校1年     |
| 2              | 186929                | 綾野鳥 剛               | アヤノトリ ツヨシ                                                                                                    | 綾野鳥     | 2003/08/03 | 高校1年     |
| 3              | 133308                | 石屋川宏遠               | イシヤガワ ヒロト                                                                                                    | 石屋川     | 2003/08/04 | 高校1年     |
| 3              | 13/116                | <b></b> 命不          | ススキ ノクタロワ                                                                                                    | 茆木俑     | 2004/05/01 | 中子3年     |
| 4              | 130927                | 坂本 良太郎              | ッカモド りョウタロ<br>ウ                                                                                                 | 坂本      | 2004/07/01 | 中学3年     |
| 4              | 114047                | 桜井 智彦               | サクライ トモヒコ                                                                                                    | 桜井      | 2006/07/01 | 中学1年     |
| 5歳以下           | 男子 シングルス              |                     |                                                                                                    |         |            |          |
| 団体内<br>順位      | 個人番号                  | 氏名                  | 氏名力ナ                                                                                                    | 氏名略     | 生年月日       | 学年       |
| 1              | 196314                | 神木 寅之助              | カミキ トラノスケ                                                                                                    | 神木      | 2004/05/02 | 中学3年     |
| 2              | 158070                | 江原 達夫               | エハラ タツオ                                                                                                    | 江原      | 2005/06/01 | 中学2年     |
| 3              | 124274                | 月村 信吾               | ツキムラ シンゴ                                                                                                    | 月村      | 2005/06/02 | 中学2年     |
| 5歳以下           | 男子 ダブルス               |                     |                                                                                                    |         |            |          |
| 可体内            | 個人番号                  | 氏名                  | 氏名力ナ                                                                                                    | 氏名略     | 生年月日       | 学年       |
| 順位             |                       |                     |                                                                                                    |         |            |          |
| <u>順位</u><br>1 | 196314                | 神木 寅之助              | カミキ トラノスケ                                                                                                    | 神木      | 2004/05/02 | 中学3年     |

#### (6) pdf 形式で申込書、払込書が表示されます。印刷して以下を行ってください。

- ①各ページに責任者印を押印します。
- ②各ページに所属長名を記入し、所属長印を押印します。
- ③要綱冊子添付の[払込取扱表]で支払を行い、払込受領証を最終ページ[払込書]に貼付します。
- ④要綱冊子に記載されている送付先に全用紙を郵送して下さい。

|                                          | No 18032                 | - 申請年月日: 2019年 06月 11日                    | No 18032 申請年月日: 2019年 06月 11日                                                                                                    |
|------------------------------------------|--------------------------|-------------------------------------------|----------------------------------------------------------------------------------------------------|
|                                          | 兵庫県テニス協会                 |                                           | 丘康順ニーフ協会                                                                                                    |
| 2019年度 32th 県                            | シュニアフェスティ                | イバリレ ' 88                                 | 天津泉ノーへ励云<br>2010年度 20th 旧ミューアフェフニノ バル / 99                                                                                                    |
| 17歳以下                                    | 男子 シングルス 由け              | 入書                                        | 2019年度 32(1) 県シュニア ノエスアイバル 00                                                                                                    |
|                                          |                          |                                           | 15歳以下男子タノルス中込書                                                                                                    |
| が馬石                                      | 港アイフントナ                  |                                           |                                                                                                    |
| 川周番万                                     | 9999990                  | (2)                                       | 所属名 港アイランドテニスクラブ男子部                                                                                                    |
| 川周長石                                     | (《主商明》 十自亡               |                                           | 所属番号 9999990                                                                                                    |
| 回体質性名(代表コーナ・                             | 11.衣服问) 八永仏              |                                           | 所属長名 印 2                                                                                                    |
| 下記の選手は心身共に健康                             | と認め 標記大会に参加する            | アとを認めます。                                  | 団体責任者(代表コーチ・代表顧問) 大泉広 ロー                                                                                                    |
|                                          | CADOV WEBLY ZUCS/JH 9 D/ |                                           |                                                                                                    |
| 参加選手                                     |                          |                                           | 下記の選手は心身共に健康と認め、標記大会に参加することを認めます。                                                                                                    |
|                                          | 7044                     |                                           | 参加選手                                                                                                    |
| NO. 順位 個人番亏 氏石                           | フリカナ                     |                                           |                                                                                                    |
| 2 2 112148 多田三郎                          | タダサブロウ                   | 多田 2003/05/01 高校1年                        | No. 順位/個人番号         氏名         ノリ刀ナ         氏名略         生年月日         子中           1         1         106214         徳太宝之助         カミナ トラノフケ         徳太         2004/05/02         中学2年 |
| 3 3 123018 田中計                           | タナカケイ                    | 田中 2003/06/06 高校1年                        | 2 1 158070 江原達夫 エハラタツオ 江原 2005/06/01 中学2年                                                                                                    |
| 4 4 186929 綾野鳥剛                          | アヤノトリツヨシ                 | 綾野鳥 2003/08/03 高校1年                       |                                                                                                    |
| 5 5 137116 鈴木 福太郎                        | ススキフクタロウ                 | 鈴木福   2004/05/01   中学3年                   |                                                                                                    |
|                                          |                          |                                           |                                                                                                    |
| 10 10 10 10 10 10 10 10 10 10 10 10 10 1 |                          |                                           | Page 4/5                                                                                                    |
|                                          |                          | Page 1/5                                  |                                                                                                    |
|                                          |                          |                                           |                                                                                                    |
|                                          |                          |                                           |                                                                                                    |
|                                          |                          |                                           |                                                                                                    |
|                                          | No 18032                 | 申請年月日: 2019年 06月 11日                      | No 18032 申請年月日: 2019年 06月 11日                                                                                                    |
|                                          | 丘庫恒テース協会                 |                                           | ら庄田ニーフ切入                                                                                                    |
| 2010年度 22th I                            | <sup>大洋泉) 二</sup> へ脚去    | ۲ JČIL, 1 99                              |                                                                                                    |
| 2019年度 32019                             | ミンユニノ ノエヘノイ              |                                           | 2019年度 32th 県ジュニアフェスティバル ′88                                                                                                    |
| 15 咸以下:                                  | 男子シンクルス甲酸                | △青                                        |                                                                                                    |
| 所属名                                      | 港アイランドテ:                 | ニスクラブ 男子部                                 | サンキ                                                                                                    |
| 所属番号                                     | 0000000                  | 2                                         | 14.还言                                                                                                    |
| 所属長名                                     |                          | FD                                        |                                                                                                    |
| 団体責任者(代表コーチ・                             | 代表顧問) 大泉 広               | 印                                         |                                                                                                    |
|                                          |                          |                                           |                                                                                                    |
| 下記の選手は心身共に健康                             | と認め、標記大会に参加するこ           | ことを認めます。                                  |                                                                                                    |
| 参加選手                                     |                          |                                           | 団体責任者(代表コーチ・代表顧問) 大泉広 印                                                                                                    |
|                                          | 7044                     |                                           |                                                                                                    |
| NO. 順位 個人番亏 氏石                           | フリカナ カミキトラノスケ            |                                           | 払込金額 ¥ 28 800- 人込表貼り付け(糊付け)                                                                                                    |
| 2 2 158070 江原達夫                          | エハラタツオ                   | 江原 2005/06/01 中学2年                        |                                                                                                    |
| 3 3 124274 月村信吾                          | ツキムラシンゴ                  | 月村 2005/06/02 中学2年                        |                                                                                                    |
|                                          |                          |                                           |                                                                                                    |
|                                          |                          |                                           |                                                                                                    |
|                                          |                          | Page 2/5                                  | <u>現日</u> 中請什致 里伽 小計                                                                                                    |
|                                          |                          | - And Development                         | → 17歳以下男子 5人 ¥2,100- ¥10,500-                                                                                                    |
|                                          |                          |                                           | シングルス                                                                                                    |
|                                          |                          |                                           | 15歳以下男子 3人 ¥2.600- ¥7.800-                                                                                                    |
|                                          | No 18032                 | 申請年月日: 2019年 06月 11日                      | シングルス                                                                                                    |
|                                          | 兵庫但テース協会                 |                                           | 17年以下田了 4組 ¥2100 ¥9400                                                                                                    |
| 2010年度 22th IE                           | ジューアフェフティ                | 1511. 1 88                                | 1/1%以上力」 +ME + 2,100- + 6,400-<br>  ガブルフ                                                                                                    |
| 2015 千度 5201 年<br>17歩いて                  | 甲ヱガブルフ中に                 | 主                                         |                                                                                                    |
| 1/扇以下                                    | カナフノル人中込                 | Ē                                         | 15成以↑男子 1組 ¥2,100-  ¥2,100-                                                                                                    |
| 所属名                                      | 港アイランドテ:                 | ニスクラブ 男子部                                 | 87112                                                                                                    |
| 所属番号                                     | 9999990                  | 2                                         |                                                                                                    |
| 所属長名                                     |                          |                                           |                                                                                                    |
| 団体責任者(代表コーチ・                             | 代表顧問) 大泉 広               | 印                                         |                                                                                                    |
|                                          |                          |                                           |                                                                                                    |
| 下記の選手は心身共に健康                             | と認め、標記大会に参加するこ           | ことを認めます。                                  |                                                                                                    |
| 参加選手                                     |                          |                                           |                                                                                                    |
|                                          |                          |                                           | 以上の金額を参加料として振込ました。                                                                                                    |
| No. 順位 個人番号 氏名                           | フリガナ                     | 氏名略 生年月日 学年                               |                                                                                                    |
| 1 1 163570 東国春                           | アズマクニハリレ                 | 東 2002/07/01 高校2年                         | 通信欄                                                                                                    |
| 2 1 112148 多田三即                          | タタサノロワ                   | ジロ 2003/05/01 局役1年     田内 2002/05/05 宮林+年 |                                                                                                    |
| 4 2 186929                               | アヤノトリッコシ                 |                                           |                                                                                                    |
| 5 3 133308 石屋川宏遠                         | イシヤガワヒロト                 | 石屋川 2003/08/04 高校1年                       |                                                                                                    |
| 6 3 137116 鈴木福太郎                         | スズキ フクタロウ                | 鈴木福 2004/05/01 中学3年                       |                                                                                                    |
| 7 4 130927 坂本良太郎                         | サカモトリョウタロウ               | 坂本 2004/07/01 中学3年                        |                                                                                                    |
| 8 4 11404/ 桜井智彦                          | サクライ トモヒコ                | 枝开  2006/07/01 中字1年                       | Page 5/5                                                                                                    |
|                                          |                          |                                           |                                                                                                    |
|                                          |                          |                                           |                                                                                                    |
|                                          |                          | D 2/5                                     |                                                                                                    |
|                                          |                          | Page 3/5                                  |                                                                                                    |

#### 6-3-2.登録完了メールを確認する

(1)選手登録が完了すると、各コーチ(顧問)に以下のようなメールが届きます。
 支払番号を確認してください。
 メールが届かない場合、コーチ(顧問)メールアドレスが間違っていないか、ご確認願います。

From:兵庫県テニス協会 Web 登録システム <noReply@hyogo-tennis.net> To: [団体名略] [コーチ(顧問)氏名] 様 <[mail]> Subject: 【兵庫県テニス協会システム】選手登録完了のお知らせ[自動送信] 港アイランドテニスクラブ 男子部 代表顧問 大泉 広 様 こちらは、兵庫県テニス協会 Web システムからの自動送信メールです。 おそれいりますが、このメールに直接返信されても、事務局に 届くことはありませんのでご注意願います。 内容:-試合申込の完了を確認いたしました。 大会名 : 32th 県ジュニアフェスティバル'88 支払番号 : 18030 支払番号が記述されています (1)上記の支払い ID は、試合申込をやりなおす際に必要となります。 試合申込のやり直しは、テニス協会 Web システムの「お問合せ」を使用し、 上記支払い ID を記述してご依頼願います。

| 6-4. 試合申込用紙の再発行                                 |          |
|-------------------------------------------------|----------|
| (1)メニューから、「支払履歴一覧」をクリックします。                     |          |
| 1.ホーム 2.試合申込&選手登録 3.選手一覧 4.団体一覧 5.支払履歴一覧 6.お問い合 | 支払履歴一覧   |
|                                                 | をクリックします |

(2)表示された支払履歴一覧から、該当する支払履歴の[詳細]をクリックします。

| 支払履歴                                                 | 一覧                                                     |                              |                                         |                             | 3              | 亥当す.<br>羊細 | る支払               | 履歴 |
|------------------------------------------------------|--------------------------------------------------------|------------------------------|-----------------------------------------|-----------------------------|----------------|------------|-------------------|----|
|                                                      |                                                        |                              |                                         |                             | 7              | シクリ        | ックし               | ます |
| <ul> <li>各行の</li> <li>支払番号</li> </ul>                | 「詳細」から、詳細画面を表示してください。<br>支払科目                          | 印刷(pdf発行<br>回体番号             | う)ボタンも表示されます<br>団体名                     | 登録年月日                       | 金額             | זעצר       | 「細」               |    |
| <ul> <li>各行の</li> <li>支払番号</li> <li>18032</li> </ul> | 「詳細」から、詳細画面を表示してください。<br>支払科目<br>32th 県ジュニアフェスティバリレ'88 | 印刷(pdf発行<br>回体番号<br>99999990 | <b>i)ボタンも表示されます</b><br>回体名<br>港アイTC 男子部 | 登録 <b>年月日</b><br>2019/06/11 | 金額<br>¥28,800- | אכאב<br>-  | 詳細<br>() 刷)<br>詳細 |    |

## (3) 試合申込の詳細が表示されます。

[申請用紙発行]をクリックすると、選手登録申込書・払込書を再発行できます。

6-3. 試合申し込みを確定し、申請用紙を発行する

(6) pdf 形式で申込書、払込書が表示されます。印刷して以下を行ってください。(p.57) を再度実施してください。(印刷、押印、払込金受領表を添付して郵送願います。)

| 支払履       | 歴 詳細          |                               |                                                     |                        |                                          |          |
|-----------|---------------|-------------------------------|-----------------------------------------------------|------------------------|------------------------------------------|----------|
|           |               |                               |                                                     |                        | 支払履歴一覧                                   | 選手一覧     |
|           | 支払ID          | 18032                         |                                                     |                        |                                          |          |
|           | 支払科目          | 32th                          | 県ジュニアフェスティバ                                         | L'88                   |                                          |          |
|           | 金額            | ¥28,80                        | -00                                                 |                        |                                          |          |
|           | 団体名           | 港アイ                           | ランドテニスクラブ 男子                                        | 部                      |                                          |          |
|           | コーチ(          | 顧問)氏名 大泉 広                    | Ā                                                   |                        |                                          |          |
|           | 支払            | . 0                           |                                                     |                        |                                          |          |
|           | ועצר          | 、<br>、                        |                                                     |                        |                                          |          |
|           |               | 日本<br>各申請料金の振込<br>申請内容ごとに振込先が | 申請用紙発行<br>中請用紙発行<br>したは要綱冊子をご参照の上さ<br>が異なります。お間違えのな | 申請月<br>をクリ<br>いようにご注意く | 月紙発行<br>リックします<br>い。<br><sup>(ださい。</sup> | <u>ן</u> |
| 選手-試合     | <b>自由</b> 込一覧 | .1≠ Dil                       |                                                     | -== //-*/              | du                                       | ;        |
|           | 17歳以下 甲3      | (裡別<br>ヱ ミトノガルフ               | R R                                                 | ■調11+女X<br>5人∨2_10     | <u>л</u> ш                               | 10 500 E |
|           | 17歳以下 里       | 子 ダブルス                        |                                                     | 5八×2,10<br>4組×2.10     | 0円<br>0円                                 | 8 400 円  |
|           | 15歳以下 男       | 子 シングルス                       |                                                     | 3人×2,60                | 0円                                       | 7,800円   |
|           | 15歳以下 男       | 子 ダブルス                        |                                                     | 1組×2,10                | 0円                                       | 2,100 円  |
| 17歳以下     | 男子 シングルス      |                               |                                                     |                        |                                          |          |
| 団体内<br>順位 | 個人番号          | 氏名                            | 氏名力ナ                                                | 氏名略                    | 生年月日                                     | 学年       |
| 1         | 163570        | 東 国春                          | アズマ クニハル                                            | 東                      | 2002/07/01                               | 高校2年     |
| 2         | 112148        | 多田 三郎                         | タダ サブロウ                                             | 多田                     | 2003/05/01                               | 高校1年     |
| 3         | 123018        | 田中 計                          | タナカ ケイ                                              | 田中                     | 2003/06/06                               | 高校1年     |
| 4         | 186929        | 綾野鳥 剛                         | アヤノトリ ツヨシ                                           | 綾野鳥                    | 2003/08/03                               | 高校1年     |
| 5         | 137116        | 鈴木 福太郎                        | スズキ フクタロウ                                           | 鈴木福                    | 2004/05/01                               | 中学3年     |
| 17歳以下     | 男子 ダブルス       |                               |                                                     |                        |                                          |          |
| 団体内<br>順位 | 個人番号          | 氏名                            | 氏名力ナ                                                | 氏名略                    | 生年月日                                     | 学年       |
| 1         | 163570        | 東 国春                          | アズマ クニハル                                            | 東                      | 2002/07/01                               | 高校2年     |
| 15歳以下     | 男子 ダブルス       |                               |                                                     | ====                   |                                          |          |
| 団体内<br>順位 | 個人番号          | 氏名                            | 氏名力ナ                                                | 氏名略                    | 生年月日                                     | 学年       |
| 1         | 196314        | 神木 寅之助                        | カミキ トラノスケ                                           | 神木                     | 2004/05/02                               | 中学3年     |
| 1         | 158070        | 江原 達夫                         | エハラ タツオ                                             | 江原                     | 2005/06/01                               | 中学2年     |

#### 7. こんなときは 7-1. 選手の協会登録を取り消したい(登録済み選手を未登録に戻したい) ・選手の協会登録取り消しは、登録期間中のみ可能です。 ※実施中の選手登録より前に登録された選手は、年度中は未登録に戻せません。 「お問い合わせ]より、取り消したい [支払番号] を事務局宛にご連絡願います。 ※該当する支払番号で登録された選手が、全て「未登録」に戻ります。 (選手を個人別に「登録する]・「未登録に戻す」機能はありません。) (1) メニューから、「お問い合わせ」をクリックします。 お問い合わせ 1.ホーム 2.試合申込&選手登録 3.選手一覧 4.団体一覧 5.支払履歴一覧 6.お問い合わせ をクリックします 1 (2)連絡項目を入力します お問い合わせ お問い合わせ入力 2 件名 件名 選手登録の取り消し (2)を入力します (必須) 港アイランドテニスクラブ 男子部 学校·団体名 氏名 3 氏名 3 大泉広 を入力します (必須) メールアドレス ooizumi@minatojima.jp メールアドレス 4 4 (必須) を入力します 参照... ファイルが選択されていません。 参照... ファイルが選択されていません。 ファイル添付 参照... ファイルが選択されていません。 参照... ファイルが選択されていません。 以下の選手登録について、取り消し願います。 5 5 取り消したい支払番号 支扒番号:18023 を入力します お問い合わせ内容 (必須) 確認する 6 確認する 6 をクリックします (3) 内容を確認し、間違いがなければ、[送信する]をクリックします。 お問い合わせ 7 7 お問い合わせ確認 内容が間違っていないか 件名 選手登録の取り消し 確認します (必須) 学校·団体名 港アイランドテニスクラブ 男子部 氏名 大泉広 (必須)

メールアドレス ooizumi@minatojima.jp (必須) 8 ファイル添付 送信する お問い合わせの容 以下の選手登録について、取り消し願います。 支払番号:18023 をクリックします (必須) 修正する 送信する

#### (4)事務局担当にメールが送信されました。

メニューリンクを選ぶか、[ホームへ戻る]をクリックし、引き続き他の作業を継続できます。

|        | お問い合わせを送信しました。          |
|--------|-------------------------|
| お問い合わせ | ±                       |
|        | お問い合わせを送信いたしました。        |
| 相当者からの | の回答メールがあるまでしばらくお待ちください。 |

この後、事務局にて、取り消し処理を行います。

取り消しが終わったら、④で記入したアドレスにメールが届きますので、ご確認ください。 その後、以下を参照して、選手登録をやり直し願います。

5-2. 選手の本登録

5-2-1. 選手を本登録する(p.32)

#### 7-2. 選手登録を行った後、間違いに気付いたので修正したい

- 7-2-1. 選手登録期間外の場合
- (1) 3. 選手情報の編集(p.14)を御参照の上、選手情報を編集願います。 ※選手登録申請書(pdf)に記載されている選手情報は更新されません。

修正後の「試合申込」にて更新後の選手情報が適用されます。

- 7-2-2. 選手登録期間中の場合
  - ※修正したい選手が実施中の選手登録申請書に記載されている場合のみ、こちらの方法が採れます。 この方法では、選手登録申請書(pdf)に記載される選手情報も更新されます。
- (1) 7-1. 選手の協会登録を取り消したい(p.60)を参照のうえ、選手登録を取り消します。
- (2)3.選手情報の編集(p.14)をご参照の上、選手情報を正しいものに変更します。
- (3) その後、以下を参照して、選手を再度本登録します。

5-2. 選手の本登録

5-2-1. 選手を本登録する(p.32)

※同じ支払番号で協会登録された選手は全て「未登録」に戻りますので、

必ず本登録を再度行って下さい。

## 7-3.選手の登録書を再発行したい

- (1)以下を参照して、登録用紙発行画面を表示し、用紙を印刷します。 5-3.選手登録用紙を再発行する(p.37)
- (2) その後、以下を参考に、選手登録用紙を郵送して下さい。
  - 5-2. 選手の本登録

5-2-1. 選手を本登録する(9) pdf 形式で申込書、払込書が表示されます。(p.36)

#### |7-4.選手移籍申請書を再発行したい

- (1)以下を参照して、申請用紙発行画面を表示し、用紙を印刷します。
   4-3.移籍完了選手の確認と申請用紙の再発行(p.21)
- (2) その後、以下を参考に、申請用紙を郵送して下さい。

4-2. 選手の団体移籍確定と申請用紙の発行

(4) 印刷後、以下を行って前述②の送付先へ郵送して下さい。(p.20)

## 7-5. 試合申込を間違ったので修正したい。

・選手の試合申込申請取り消しは、申し込み期間中のみ可能です。

メールアドレス ooizumi@minatojima.jp

修正する

県ジュニアフェスティバル'88

の試合申込について、取り消し願います。

送信する

8

お問い合わせ内 支払番号: 18032

ファイル添付

容

(必須)

- 「お問い合わせ]より、取り消したい [支払番号] を事務局宛にご連絡願います。
   ※該当する支払番号で試合申し込みされた選手が全て解除されます。
   (試合グレード別や選手個別に試合申込情報を修正する機能はありません。)
- (1) メニューから、「お問い合わせ」をクリックします。 お問い合わせ 1.ホーム 2.試合申込&選手登録 3.選手一覧 4.団体一覧 5.支払履歴一覧 6.お問い合わせ をクリックします 1 (2)連絡項目を入力します お問い合わせ お問い合わせ入力 件名 2 件名 を入力します 試合申込の取り消しについて (必須) 学校·団体名 港アイランドテニスクラブ 男子部 氏名 3 氏名 3 大泉広 を入力します (必須) メールアドレス ooizumi@minatojima.jp メールアドレス 4 4 (必須) を入力します 参照... ファイルが選択されていません。 参照… ファイルが選択されていません。 ファイル添付 参照... ファイルが選択されていません。 参照... ファイルが選択されていません。 文払奋亏:18032 5 取り消したい支払番号 県ジュニアフェスティバル'88 の試合申込について、取り消し願います。 お問い合わせ内容 を入力します (必須) .d 確認する 確認する 6 6 をクリックします (3) 内容を確認し、間違いがなければ、[送信する]をクリックします。 お問い合わせ (7) お問い合わせ 確認 (7) 件名 内容が間違っていないか 試合申込の取り消しについて (必須) 確認します 学校・団体名 港アイランドテニスクラブ 男子部 氏名 大泉広 (承須)

## 7-5. 試合申込を間違ったので修正したい。 p.62 / p.64

送信する

をクリックします

#### (3) 事務局担当にメールが送信されました。

メニューリンクを選ぶか、[ホームへ戻る]をクリックし、引き続き他の作業を継続できます。

| お問い合わせ<br>お問い合わせを送信いたしました。   |                             |
|------------------------------|-----------------------------|
| お問い合わせを送信いたしました。             | お問い合わせ                      |
| ロビネかにの回答マールがちてキホレビにくお待ちください  | お問い合わせを送信いたしました。            |
| 担当有からの回答スールがのるまでしょうへの付うへんでい。 | 担当者からの回答メールがあるまでしばらくお待ちください |

この後、事務局にて、取り消し処理を行います。

取り消しが終わったら、④で記入したアドレスにメールが届きますので、ご確認ください。 その後、「6.試合申し込み(p.39)」を参考に、試合申込をやり直し願います。

## 7-6. 試合申込書を再発行したい

- (1)以下を参照して試合申込用紙再発行画面を表示し、用紙を印刷します。
   6-4.試合申込用紙の再発行(p.59)
- (2) その後、以下を参考に、申請用紙を郵送して下さい。
   6-3. 試合申し込みを確定し、申請用紙を発行する
   (6) pdf 形式で申込書、払込書が表示されます。印刷して以下を行ってください。(p.57)